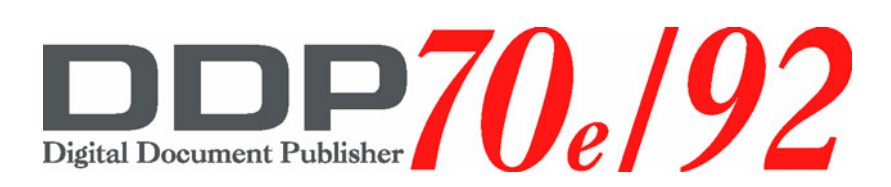

# Controller Maintenance Manual

© 2005 Ricoh Printing Systems, Ltd. N901401

© Copyright 2005 Ricoh Printing Systems, Ltd. All rights reserved.

No part of this document may be reproduced without the express permission of Ricoh Printing Systems, Ltd.

The material in this document is for informational purposes and is subject to change without notice. Ricoh Printing Systems, Ltd. assumes no responsibility for errors or omissions in this document. No liability is assumed for any damages resulting from the use of the information it contains.

Although an IBM logo appears on the [Logo Licensed Product], IBM is not responsible for warranty support of the [Logo Licensed Product].

### **NOTICE TO USER**

In an effort to meet the demands of a rapidly changing technology, the manufacturer is continually developing new features and functions to meet your changing printing or printer needs. Please be sure to consult all manual updates or addenda when using this product's documentation.

# **Revision Table**

| Manual Rev. | Machine Rev. | Page No.                                                                                                    | Date     |  |
|-------------|--------------|----------------------------------------------------------------------------------------------------|----------|--|
| 00          | -            | First Edition                                                                                                    | May.2005 |  |
| 01          | -            | All pages                                                                                                    | Oct.2005 |  |
|             |              | 4-2: Added "Serial Connector Cover".                                                                                                    |          |  |
|             |              | 4-8: Added "NOTE".                                                                                                    |          |  |
|             |              | 4-9: Added "Figure 4-6. Controller Assembly".                                                                                                    |          |  |
|             |              | 4-17: Each part name of OCP Ass'y was cor-<br>rected.                                                                                                    |          |  |
|             |              | 4-18: Each part name of OCP Ass'y was cor-<br>rected.                                                                                                    |          |  |
| 02          | -            | 5-14: Flowchart was corrected.                                                                                                    | Nov.2005 |  |
|             |              | 5-15: Flowchart was corrected.                                                                                                    |          |  |
|             |              | 5-16: Flowchart was corrected.                                                                                                    |          |  |
|             |              | Deleted "Controller Advanced Troubleshooting" in Chapter 5 "Troubleshooting Procedures".                                                                                  |          |  |
|             |              | 5-12-5-36: Changed page number for deleting of<br>"Controller Advanced Troubleshooting" in Chapter<br>5 "Troubleshooting Procedures".                                     |          |  |
|             | -            | Title, 2-1, 3-9, 4-2: Changed Printer Name from DDP70 to DDP70e.                                                                                                    |          |  |
|             |              | 1-2: Removed German description.                                                                                                    | Mar.2006 |  |
|             |              | 1-3: Removed French description.                                                                                                    |          |  |
|             |              | 2-2: Added description for CL141/142 controller specification.                                                                                                    |          |  |
|             |              | 3-3: Removed Jam Recovery from Option menu.<br>Added Auto Proof Sample to Option menu. Cor-<br>rected misprint of Halftone Density.                                       |          |  |
|             |              | 3-4: Added Paper Color and Ordered Sets menu.<br>Added note 3 for HCF.                                                                                                    |          |  |
| 03          |              | 3-5: Added Buzzer on OCP menu. Added note 1 and note 2 for OCP menu.                                                                                                    |          |  |
|             |              | 3-6: Added Exit-Jam Recovery, Auto Backup<br>Time, Output Cascade and Best Fit Mode menu.<br>Changed note 1. Added note 3 for PostScript<br>option. Added note 4 for NIC. |          |  |
|             |              | 3-9: Corrected items for Engine consumable<br>menu. Changed note 1 for FS-104 Finisher.<br>Added note 3 for Container Stacker.                                            |          |  |
|             |              | 3-10: Removed Hole Punch from Finisher menu.<br>Added note 1 for Container Stacker.                                                                                       | ]        |  |
|             |              | 4-6: Added notice for NIC.                                                                                                    |          |  |

| Manual Rev. | Machine Rev. | Page No.                                                                                                 | Date     |
|-------------|--------------|----------------------------------------------------------------------------------------------------|----------|
|             |              | 4-8: Added Figure 4-6 for CL141/142 Controller<br>Board Layout.                                          |          |
|             |              | 4-12: Added note for NIC.                                                                                |          |
|             |              | 4-13: Added description of DIMM for CL141/142 controller. Deleted SW2 and SW3 from Figure 4-8.           |          |
|             |              | 4-15: Corrected description for available disk space. Corrected connector no. to J6 on Removing the HDD. |          |
|             |              | 4-16 Corrected connector no. to J6 on Replacing the HDD.                                                 |          |
|             |              | 4-20: Changed description No.2 for Backup and Restore.                                                   |          |
|             |              | Index-1: Corrected page no. for backup / restore.<br>Removed Country Code option.                        |          |
|             |              | Index-3: Removed Reset option.                                                                           |          |
|             |              | Made change of all page number due to above changes.                                                     |          |
|             |              | 3-3: Added Detach Voltage.                                                                               |          |
| 04          | -            | 3-10: Added menu. Added note 2 and 3.                                                                    | Aug.2007 |
|             |              | 4-9: Added "CAUTION".                                                                                    |          |
|             |              | Table of Contents i : Added Reinstalling the Key-<br>code.                                               |          |
|             |              | 2-1: Features is modified.                                                                               |          |
|             |              | 2-4: Print Options is modified.                                                                          |          |
| 05          | -            | 3-2: Added IPDS Fonts to Font menu. Added note 3 for IPDS.                                               | Aug.2007 |
|             |              | 3-3: Added IPDS menu. Added note 4 for IPDS.                                                             |          |
|             |              | 4-17: Added Reinstalling the Keycode.                                                                    |          |
|             |              | 5-10: Changed figure.                                                                                    |          |
|             |              | 5-21: Added Error Codes.                                                                                 |          |
|             |              | Table of Contents ii: Added error codes for Backup/Restore in Chapter 5.                                 |          |
| 06          |              | 3-3: Added PS Wait Timeout and Duplex Print<br>Mode under PostScript menu.                               |          |
|             |              | 3-8: Added Click Charge Count Value menu.                                                                |          |
|             | -            | 3-12: Changed page number for adding of Fin-<br>isher menu. Added Click Charge Count menu.               | Feb.2008 |
|             |              | 4-20: Added descriptions for Click Charge Count to Figure.                                               |          |
|             |              | 4-21: Added descriptions for Click Charge Count to Table.                                                |          |

| Manual Rev. | Machine Rev. | Page No.                                                                                             | Date     |
|-------------|--------------|----------------------------------------------------------------------------------------------------|----------|
|             |              | 5-37,5-38: Added error codes for Backup/Restore.                                                     |          |
|             |              | Table of Contents ii: Added error codes for Stan-<br>dard Finisher 2 in Chapter 5. Added Appendix B. |          |
|             |              | 3-2: Added Standard Finisher 2 in note1.                                                             | Feb.2008 |
|             |              | 3-7: Added Stapler menu for Standard Finisher 2.                                                     |          |
|             |              | 3-9: Added Standard Finisher 2 menu.                                                                 |          |
| 07          | -            | 3-10: Moved Finisher menu for Container Stacker to page 3-11.                                        |          |
|             |              | 3-11: Added Finisher menu for Standard Finisher 2.                                                   |          |
|             |              | 4-11: Modified Replacing the Controller Board.                                                       |          |
|             |              | 4-16: Modified Replacing the Hard Disk Drive.                                                        |          |
|             |              | 4-17: Modified Replacing the Hard Disk Drive.                                                        |          |
|             |              | 5-37,5-38: Added error codes for Standard Fin-<br>isher 2.                                           |          |
|             |              | 5-39,5-40: Changed page number for adding of error codes for Standard Finisher 2.                    |          |
|             |              | Appendix B: Added Appendix B.                                                                        |          |

# Chapter 1. Introduction

| About this Manual                 | 1-1 |
|-----------------------------------|-----|
| The Illustrations in this Manual1 | 1-1 |
| Terminology and Conventions1      | 1-2 |
| Precautions                       | 1-2 |
| Tools You Will Need               | 1-4 |

# Chapter 2. Printer Overview

| Features                    | 2-1 |
|-----------------------------|-----|
| How the Controller Operates | 2-2 |
| Print Options               | 2-4 |

# Chapter 3. Using the Operator Control Panel

| enu Structure |
|---------------|
|---------------|

# Chapter 4. Service Procedures

| Overview                                         |
|--------------------------------------------------|
| Controller Assembly Diagram                      |
| Accessing the Controller Assembly4-3             |
| Shutting Down the Printer                        |
| Accessing the Controller Assembly                |
| Checking Internal Connections                    |
| Restoring Controller Functionality After Service |
| Removing and Replacing Circuit Boards4-6         |
| Controller Board                                 |
| Removing the Controller Board                    |
| Replacing the Controller Board                   |
| Network Interface Card (option)                  |
| Removing the NIC                                 |
| Replacing the NIC                                |
| DIMM                                             |
| Replacing or Upgrading a DIMM4-14                |
| Hard Disk Drive                                  |
| Proper Handling                                  |
| Removing the HDD                                 |
| Replacing the Hard Disk Drive4-16                |
| Reinstalling the Keycode                         |
| Fan                                              |
| Removing the Fan                                 |
| Replacing the Fan                                |

| Operator Control Panel        | 4-18 |
|-------------------------------|------|
| Removing the OCP Ass'y        | 4-18 |
| Replacing OCP Board (2) Ass'y | 4-19 |
| Replacing the OCP Ass'y       | 4-19 |
| Backup and Restore            | 4-20 |

# Chapter 5. Troubleshooting Procedures

# Appendix A. MOP Limits

# Appendix B. Procedure for Backup / Restore

Index

| MM L | 03 |  |
|------|----|--|
|------|----|--|

### About this Manual

The *Controller Maintenance Manual* is intended for certified service technicians servicing a printer. If you have not received service certification, you should not attempt to service the controller. The Company does not warrant the performance of the controller if serviced by non-certified personnel.

This manual is divided into the following sections:

Chapter 1, "Introduction"

Gives general information about this manual and general information that you should know before you service the controller.

■ Chapter 2, "Printer Overview"

Provides general information about the printer.

Chapter 3, "Using the Operator Control Panel"

Tells you how to use the Operator Control Panel for controller functions.

• Chapter 4, "Service Procedures"

Describes removal and replacement procedures for the controller and controller board components.

Chapter 5, "Troubleshooting Procedures"

Identifies the source of common problems and suggests ways of correcting them.

■ Appendix A, "MOP Limits"

Explains how MOP limits are calculated. The MOP feature is for printing multiple collated document sets without multiple file transfers.

Customers should not use the technical service documentation. Do not leave this manual behind after you make a service call.

### The Illustrations in this Manual

Illustrations in this manual reflect the controller assembly at the time of publication. Components shown in these illustrations are subject to change. To receive information about any components that do not match illustrations in this manual, contact your authorized service/support center.

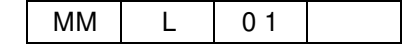

### **Terminology and Conventions**

The term "network administrator" refers to the person responsible for maintaining the network at the customer site.

The term "Operator Control Panel" (OCP) describes the area on the front of the printer that has the display window (LCD–liquid crystal display).

The term "PC" refers to any IBM PC or compatible computer running Windows.

The term "10/100BaseT" is used throughout this manual to refer to 10/100BaseTX.

The term "controller" refers to the functional module that supports printing and associated features for the printer.

#### NOTE:

These statements highlight important messages and additional information.

#### CAUTION!

These statements indicate a need for special care and safety when handling the equipment.

#### WARNING!

These statements indicate a need for special care and safety to prevent you from harming yourself when carrying, unpacking, assembling, installing, or operating the product.

### Precautions

Always observe the following general precautions when servicing the controller assembly:

1. Always disconnect power before opening the controller.

#### WARNING!

To avoid serious injury or death, disconnect the power cord from the power outlet. Do not attempt to perform any servicing operation when the power cord is connected to the power outlet. The AC line voltage is present inside the controller enclosure regardless of the main power switch position.

#### CAUTION!

Although this maintenance manual applies to both the DDP70e and the DDP92 controllers, they are not interchangeable.

The power supply cable is used as the main disconnect device. Ensure that the wall outlet is located near the equipment and is easily accessible.

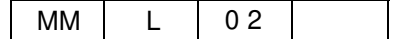

**2.** Never alter an existing network without permission.

The controller is probably connected to an existing Local Area Network (LAN) based on Ethernet hardware. The network is the link between the customer's computer, existing laser printers, and other prepares equipment. Never disturb the LAN by breaking or making a network connection, altering termination, installing or removing networking hardware or software, or shutting down networked devices without the knowledge and express permission of the network administrator.

**3.** Never enter an IP address in Network Setup.

Only the network administrator should enter an IP address on a network device. Assigning an incorrect IP address to the controller can cause unpredictable errors on any or all devices connected to the network.

4. Handle the OCP glass display window with care.

If the glass on the OCP breaks and the liquid crystal inside leaks out, avoid contact with it. If you do come in contact with the liquid crystal, wash it off with soap and water immediately.

Use a soft cloth moistened with isopropyl or ethyl alcohol to clean the glass display window. Other solvents, such as water, may damage the polarizer.

**5.** Follow standard ESD (electrostatic discharge) precautions while working on the internal components of the printer.

Static is always a concern when servicing electronic devices. It is highly unlikely that the area around the printer is static-free. Carpeting, leather-soled shoes, synthetic clothing fibers, silks, and plastics may generate a static charge of more than 10,000 volts. Static discharge is capable of destroying the circuits etched in silicon microchips, or dramatically shortening their life span. By observing standard precautions, you may avoid extra service calls and save the cost of a new board.

When possible, work on a ground-connected antistatic mat. Wear an antistatic wristband, grounded at the same place as the antistatic mat. If that is not possible:

- □ Attach a grounding strap to your wrist. Attach the other end to a good ground.
- When you remove an electronic component, place it into an antistatic bag immediately. Do not walk across a carpet or vinyl floor while carrying an unprotected board.
- □ Leave new electronic components inside their antistatic bags until you are ready to install them.
- When you unpack the electronic components, touch a metal area of the printer to discharge the static on your body. Place the components on a grounded antistatic surface, component-side up.
- **6.** Handle printed circuit boards by their edges only, but avoid touching the contacts on the edge of the board.
- 7. Never set a cup of coffee—or any liquid—on or near any components or the printer.

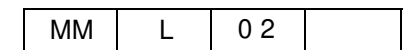

# **Tools You Will Need**

To service the controller, you should bring the following:

- ESD wrist grounding strap
- Antistatic mat
- #1 and #2 Phillips head screwdrivers (non-magnetic)
- 3/16" Hex nut driver and 4.5 mm Hex nut driver
- Small needlenose pliers
- Flashlight
- This manual and any technical notes you may have for the controller

The controller provides computer connectivity and highly efficient printing capabilities for black and white printers. It is optimized for high-speed network communications, processing, rasterization, and printing of half-tone pages.

#### CAUTION!

Although this maintenance manual applies to both the DDP70e and the DDP92 controllers, they are not interchangeable.

### **Features**

As an integral part of the printing system, the controller enables users to:

- Send files over TCP/IP networks. With the optional Network Interface Card (NIC) and print server software installed, additional network protocols are available.
- Use software running on network-enabled PC's to control spooled print jobs.
- Print text and images in black and white and grayscale.
- Print PCL5e, PCL XL, TIFF and PDF files. Support for PostScript or IPDS files is also available as an option.
  After IPDS is activated on DDP70/92, PS option can not be applied on it. For more detail, refer to IPDS Option Upgrade Kit Installation Instruction.
- Use resident PCL fonts and download additional PCL fonts as needed. PostScript or IPDS fonts are available as an option.

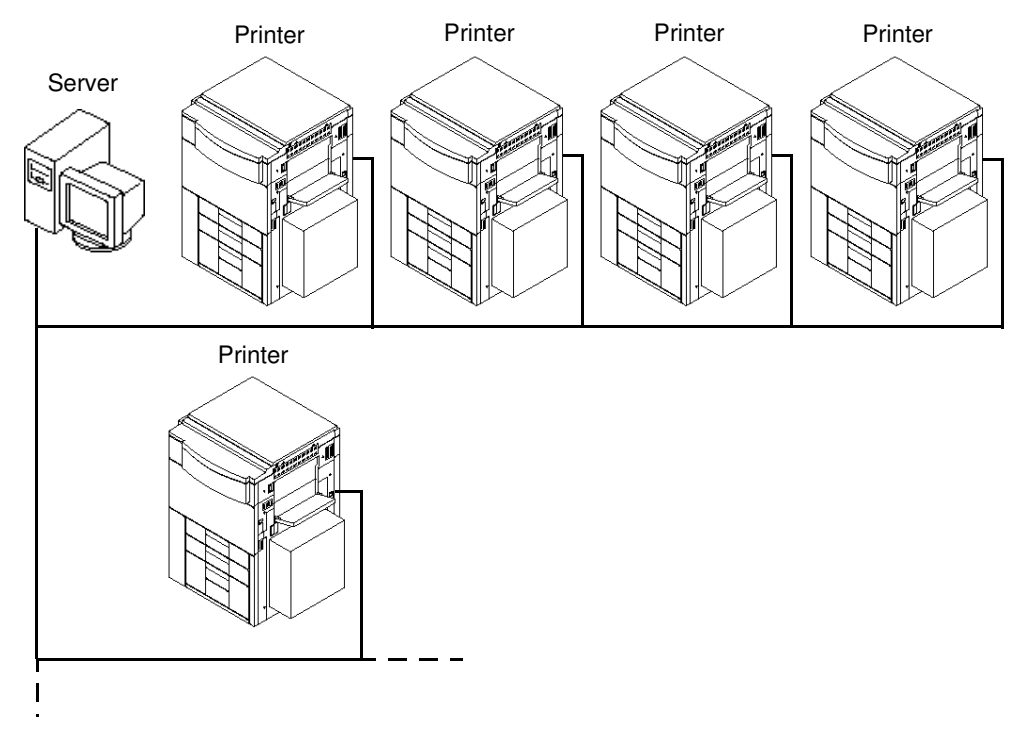

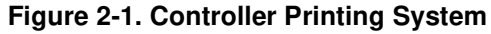

L

03

MM

# How the Controller Operates

The controller enables users to access the printer through the network and use it to print files using advanced spooling and job control functions. Users can print to the controller from a local networked PC running TCP/IP. Files are received by the printer in a Raster Image Process (RIP) form allowing for more efficient printing.

The controller custom-designed boards and system software are responsible for efficient image processing and printing controls. The main functions of controller components and software are described below.

The controller uses a motherboard to process image data for printing images. Two sets of the controllers are available as describe below.

#### CL102(DDP70e), CL101(DDP92)

•PowerPC 750 375MHz microprocessor.

•256MB DIMM (128MB DIMM X 2)

#### CL141(DDP70e), CL142(DDP92)

•PowerPC 750 800MHz microprocessor.

•256MB DIMM (256MB DIMM X 1)

A diagram of the primary controller functions is shown on page 2-3.

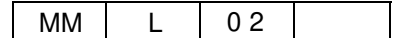

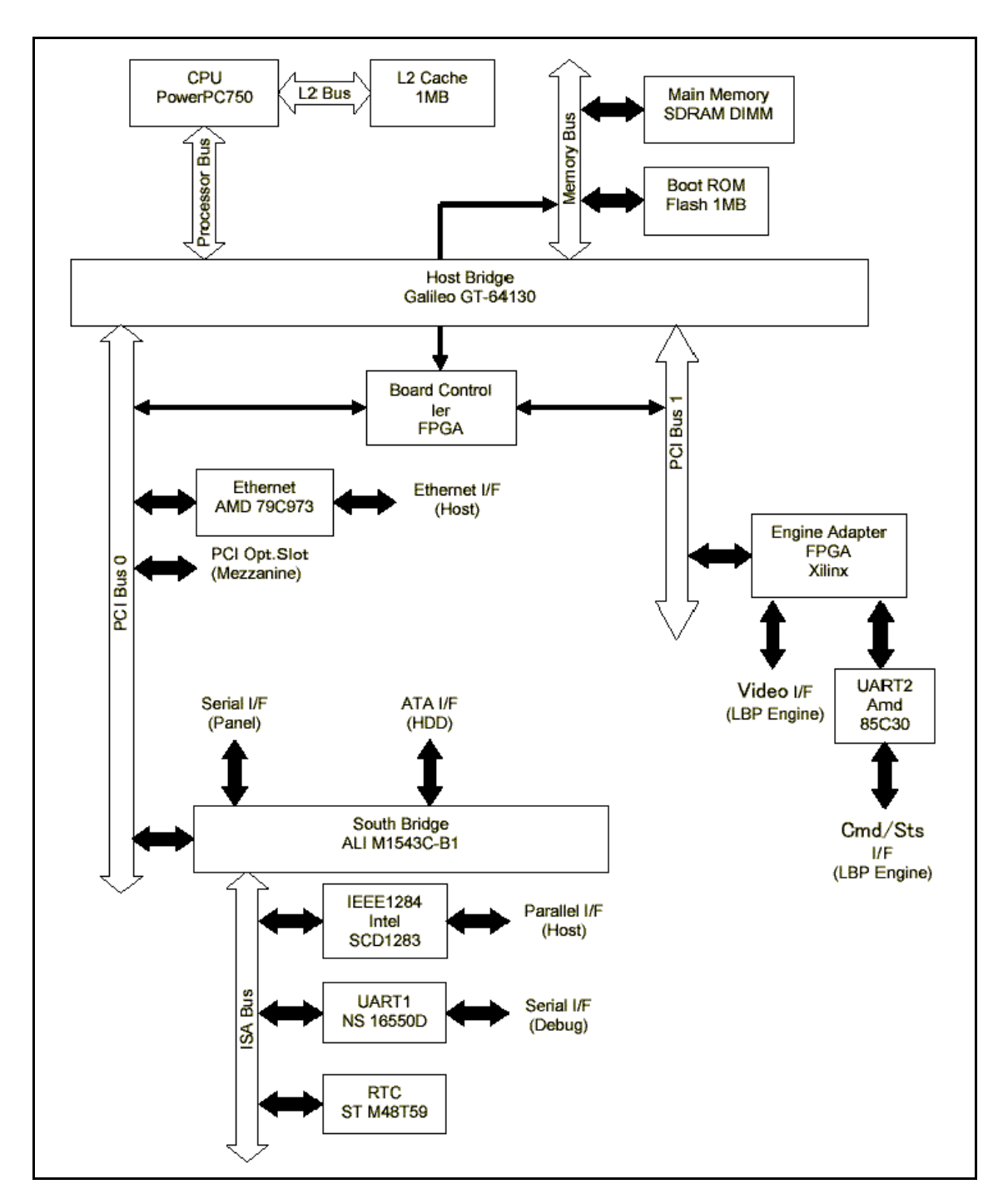

Figure 2-2. Controller Functional Diagram

| MM L | 0 1 |  |
|------|-----|--|
|------|-----|--|

# **Print Options**

The controller's efficient PCL5e, PCL XL, TIFF, PDF, optional PostScript and optional IPDS capabilities allow customers to use a variety of applications to create printed pages of text and/or images over a network.

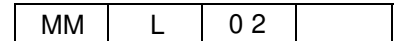

This section describes the controller functions on the Operator Control Panel (OCP). The OCP is located on the top of the printer. The icons on the OCP are used to access and monitor different features of the controller. Refer to the *User's Guide* for a complete description of the OCP.

The current status and Setup information are displayed on the Operator Control Panel. Print activity can be monitored in the display window and specific controller functions (such as printing a Test Page and installing or updating system software) are controlled using the touch panel on the display window.

The screens and functions of the OCP display are controlled by simply touching the desired selection or icon. The current active screen is graphically displayed. There are no other buttons.

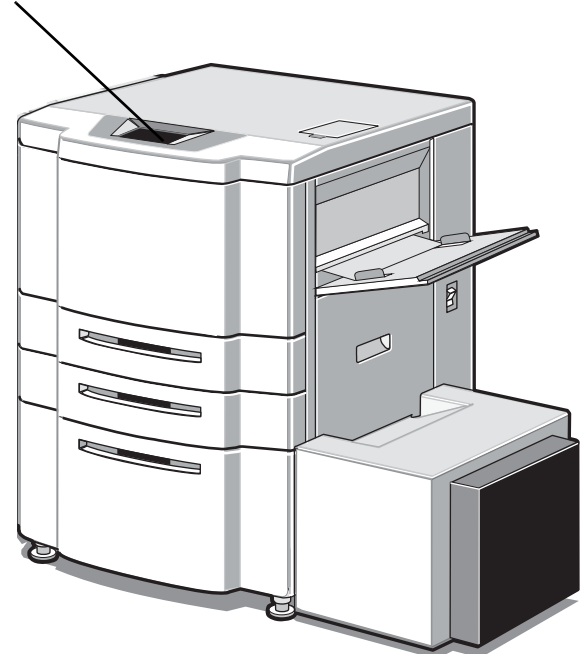

**Operator Control Panel** 

|    |   |    | Using the Operator Control Panel | 3-1 |
|----|---|----|----------------------------------|-----|
| MM | L | 01 |                                  |     |

# **Menu Structure**

The OCP menu is structured as shown in the following flowcharts. Each box in the chart represents an OCP display screen. Use this flowchart to assist you in setting print job options.

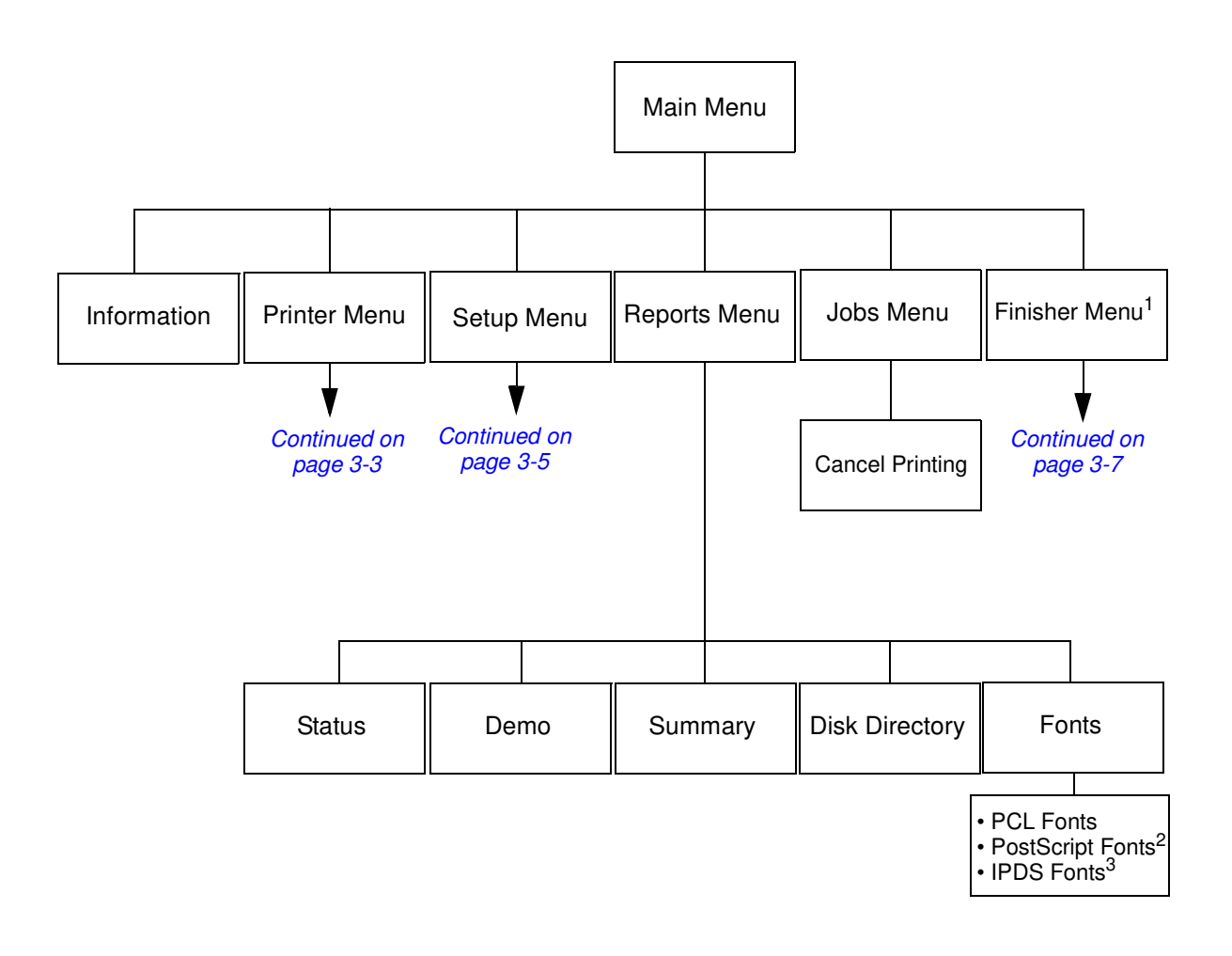

<sup>1</sup> The Finisher Menu is only displayed when the Standard Finisher 2 (SR5000), Booklet Finisher or Container Stacker is installed.

<sup>2</sup> Available when PostScript is installed.

<sup>3</sup> Available when IPDS is installed.

MM L 03

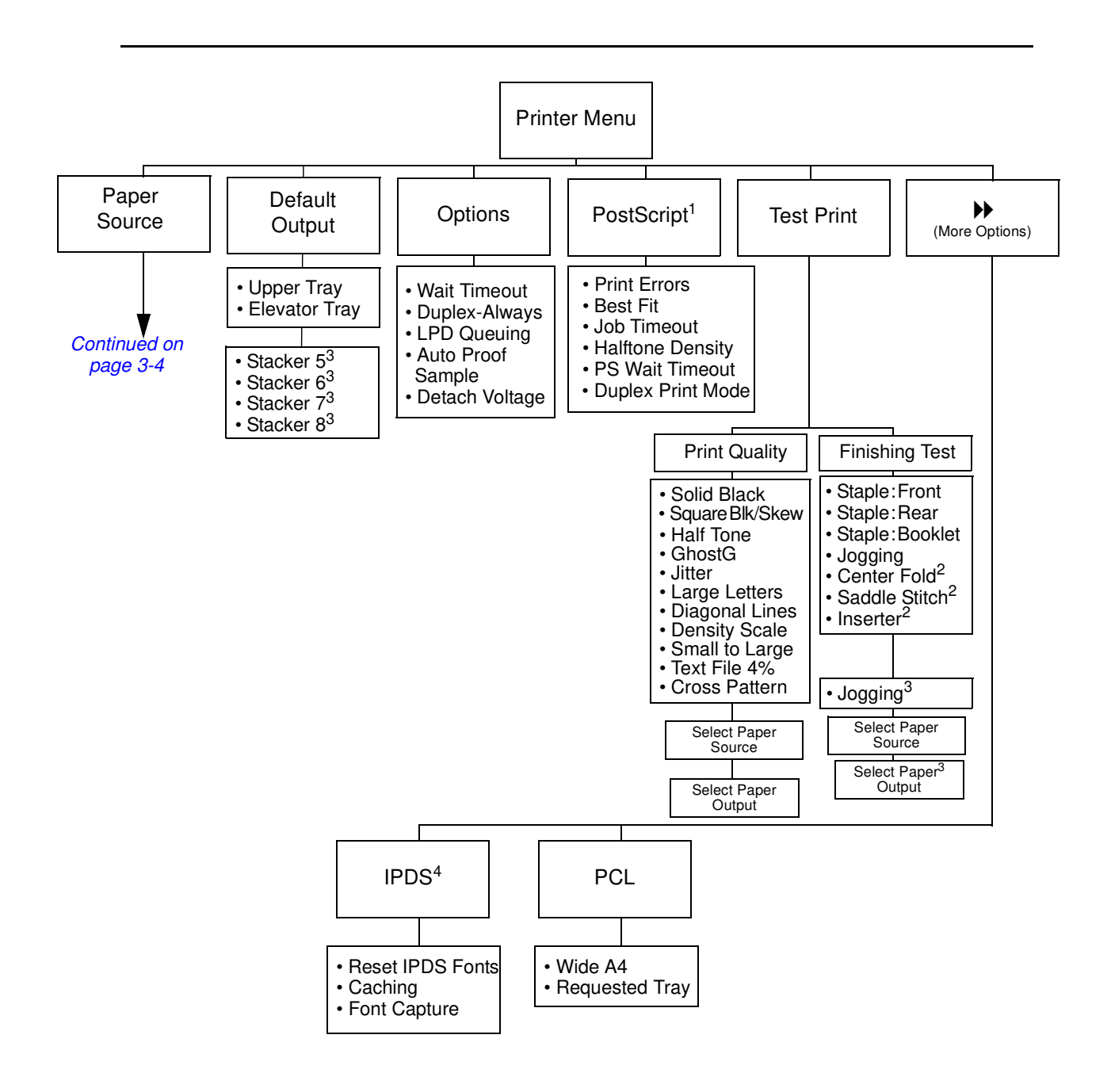

<sup>1</sup> Available when PostScript is installed.

<sup>2</sup> Available when the Booklet Finisher is installed.

<sup>3</sup> Available when the Container Stacker is installed.

<sup>4</sup> Available when IPDS is installed.

|    |   |    | Using l |
|----|---|----|---------|
| MM | L | 05 |         |

Using the Operator Control Panel 3-3

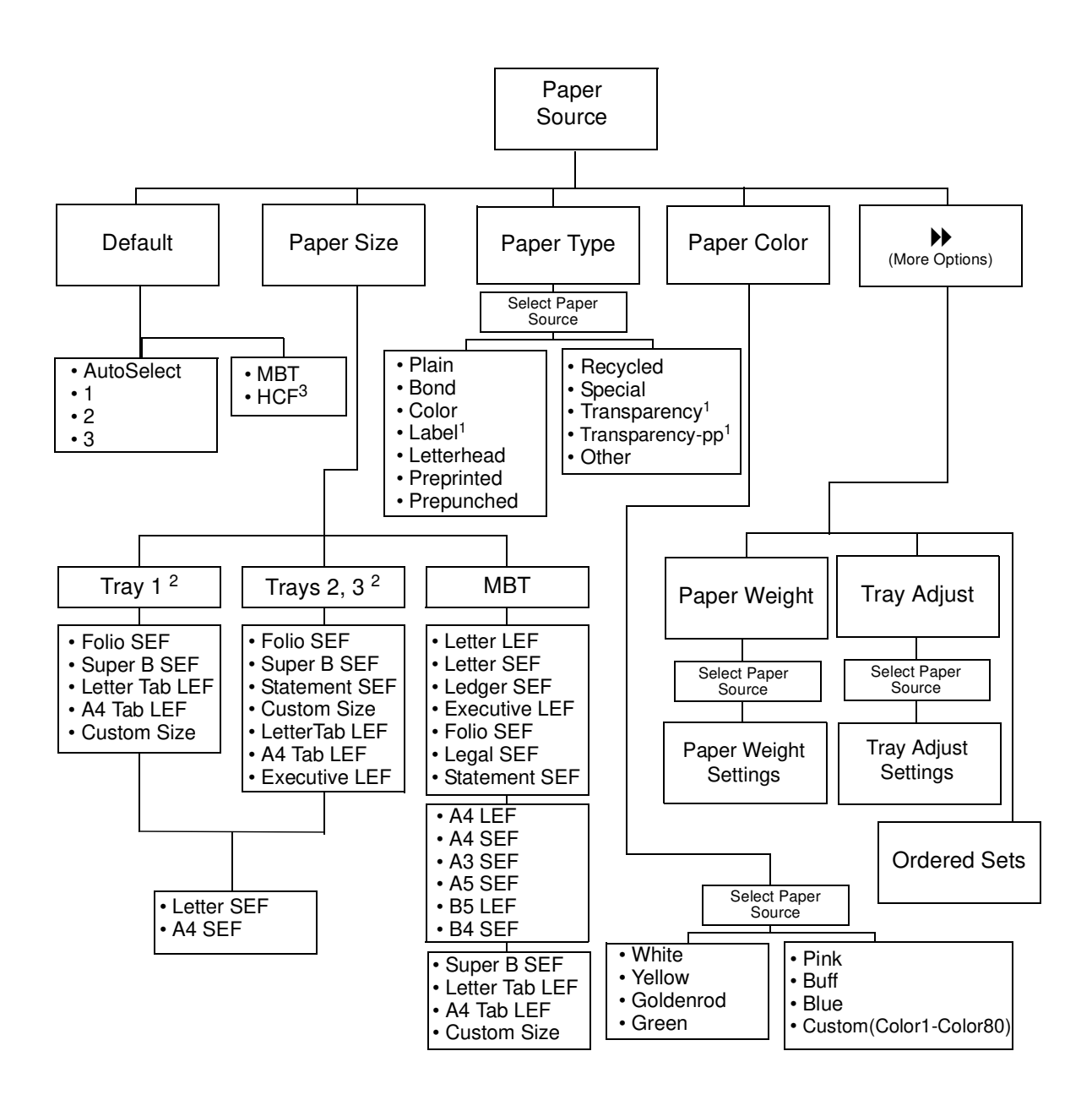

<sup>1</sup> Available when MBT is selected.

<sup>2</sup> Available when the sensor plate in the tray is set to the first position.

<sup>3</sup> Available when HCF is installed.

| MM | L | 02 |  |
|----|---|----|--|
|----|---|----|--|

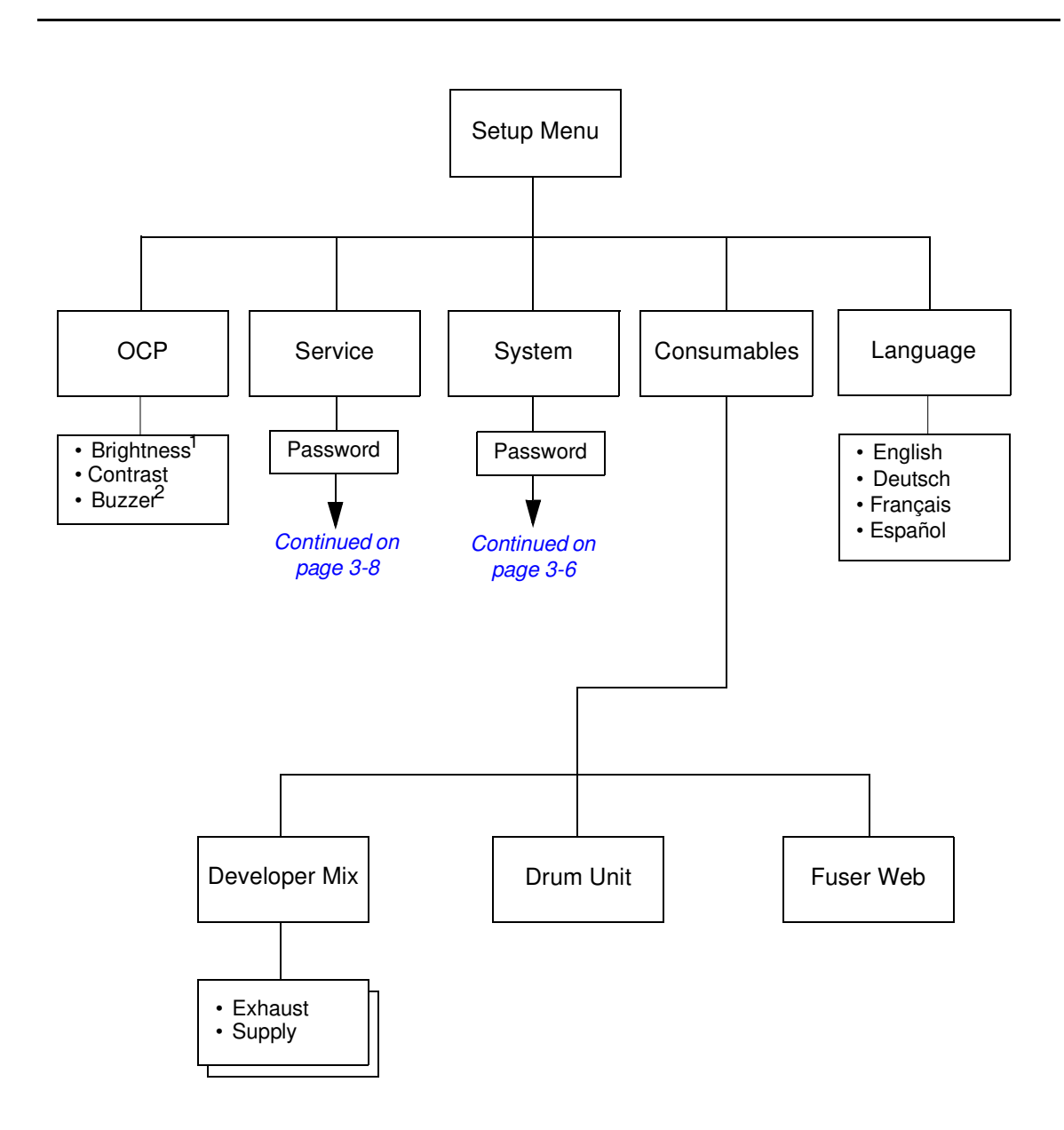

<sup>1</sup> Available for CL101/102 controller board. <sup>2</sup> Available for CL141/142 controller board.

|    |   |    | Using the Operator Control Panel | 3-5 |
|----|---|----|----------------------------------|-----|
| MM | L | 02 |                                  |     |

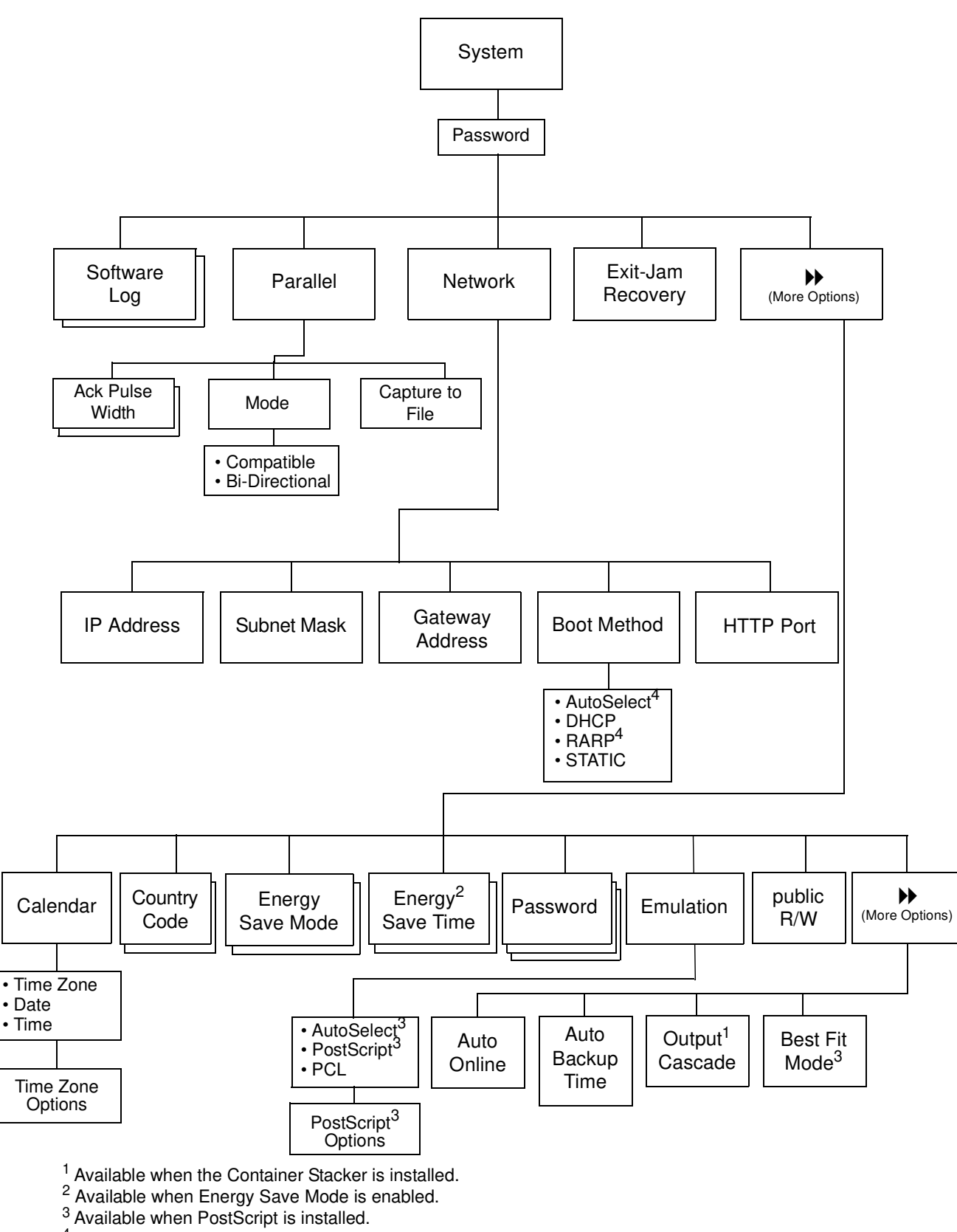

- <sup>4</sup> Available with the optional Network Interface Card only.

MM L 02

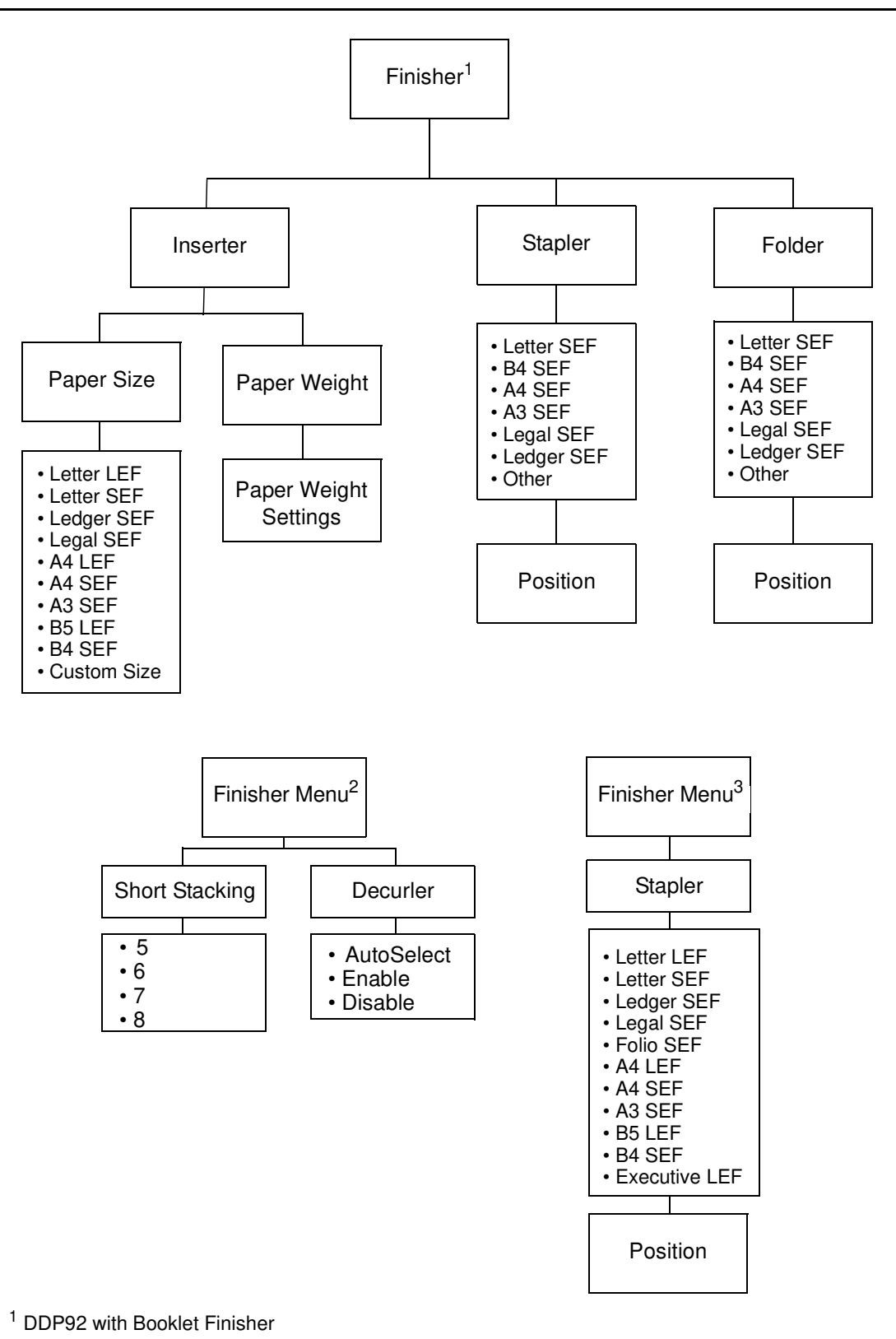

- <sup>2</sup> Container Stacker
- <sup>3</sup> Standard Finisher 2 (SR5000)

| Using the Operator Con | trol Panel 3-7 |
|------------------------|----------------|
|------------------------|----------------|

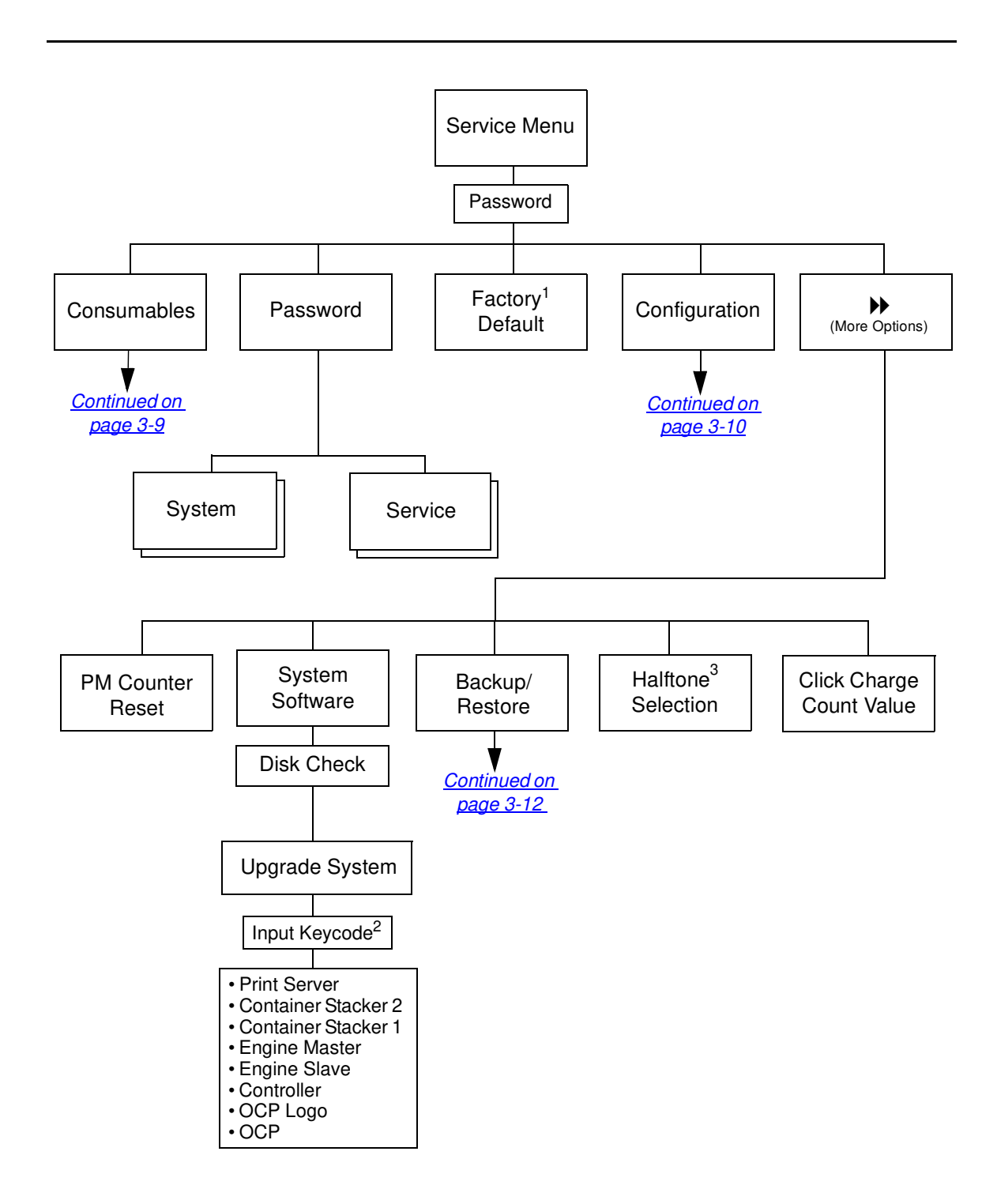

<sup>1</sup> Restores configuration to factory default.

<sup>2</sup> If a new Keycode is not required or not available, press Continue. The Software Upgrade will complete processing and the printer will function in its base configuration. If a new Keycode is required to make optional features functional, it can be input using the Web Utilities after the Software Upgrade procedure is complete.

<sup>3</sup>Available when PostScript is installed.

```
3-8 Using the Operator Control Panel
```

MM L 02

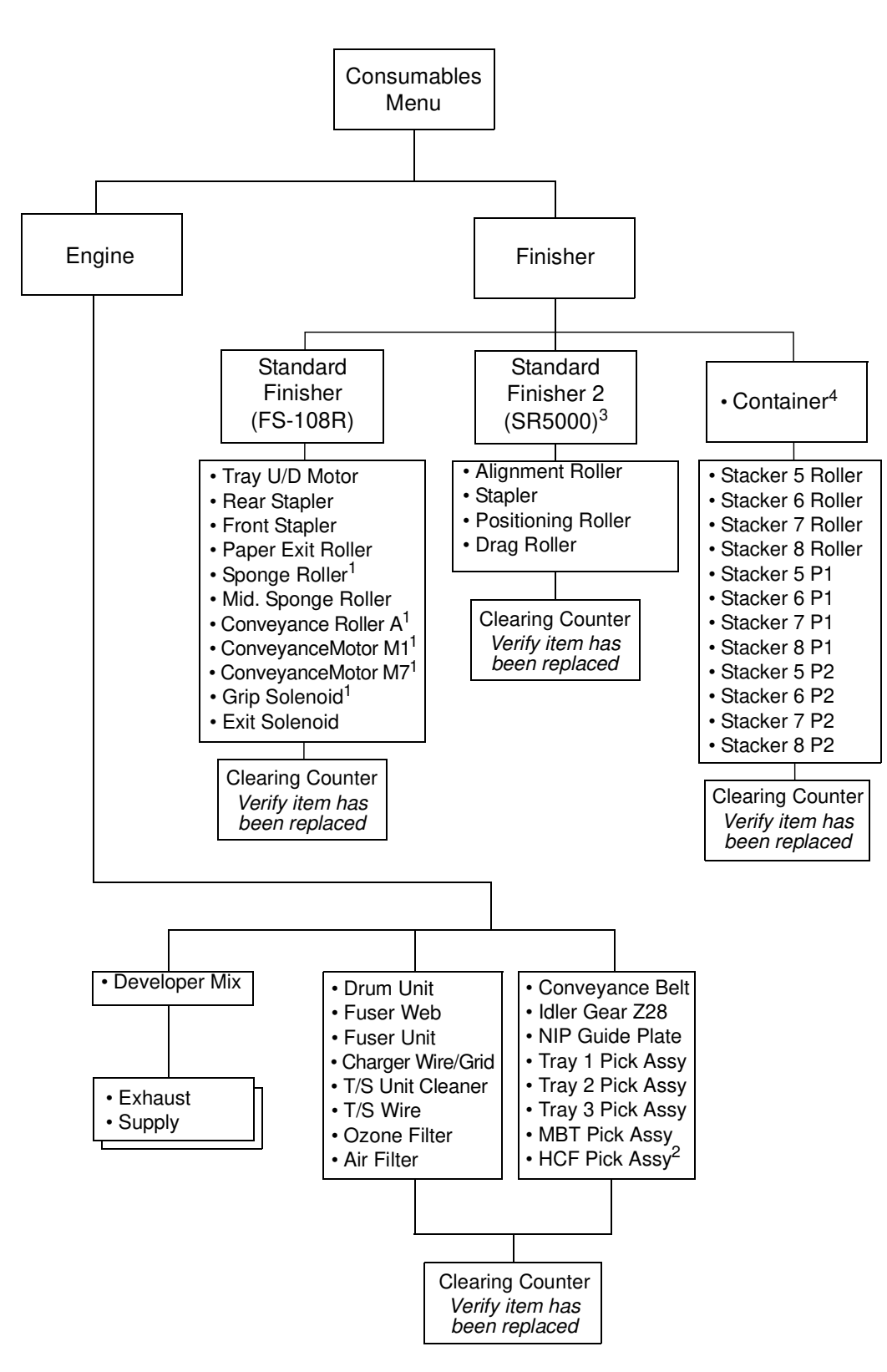

<sup>1</sup> DDP70e with FS-104H Finisher only

<sup>2</sup> Available when HCF is connected.

<sup>3</sup> Available when Standard Finisher 2 (SR5000) is connected.

<sup>4</sup> Available when Container Stacker is connected.

|    |   |    | Using th | e Operator Co |
|----|---|----|----------|---------------|
| MM | L | 03 |          |               |

Operator Control Panel 3-9

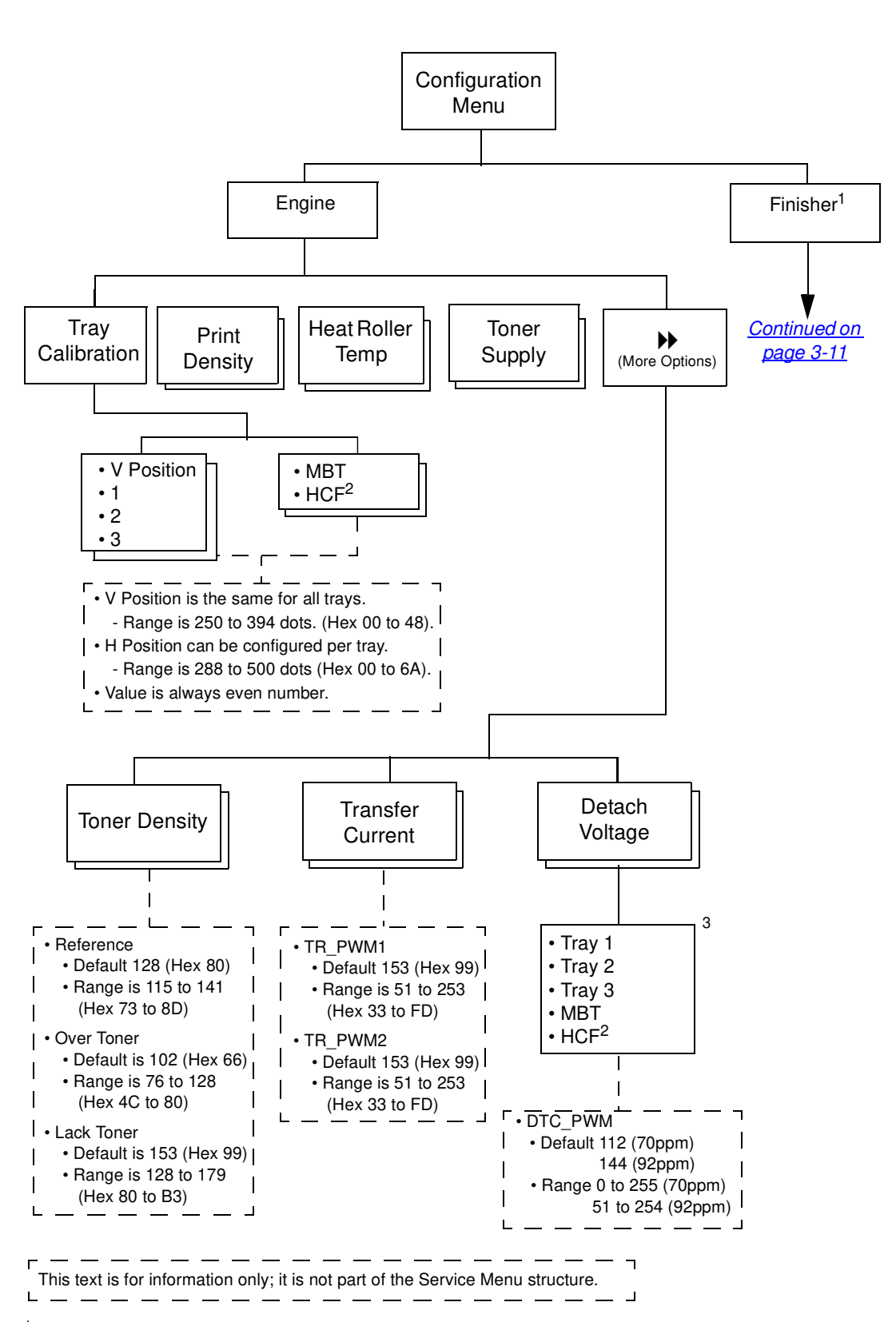

<sup>1</sup> Available when Container Stacker or Standard Finisher 2 (SR5000) is connected.

<sup>2</sup> Available when HCF is connected.

<sup>3</sup> This menu is shown when Controller Software version is ev626 or later.

MM L 04

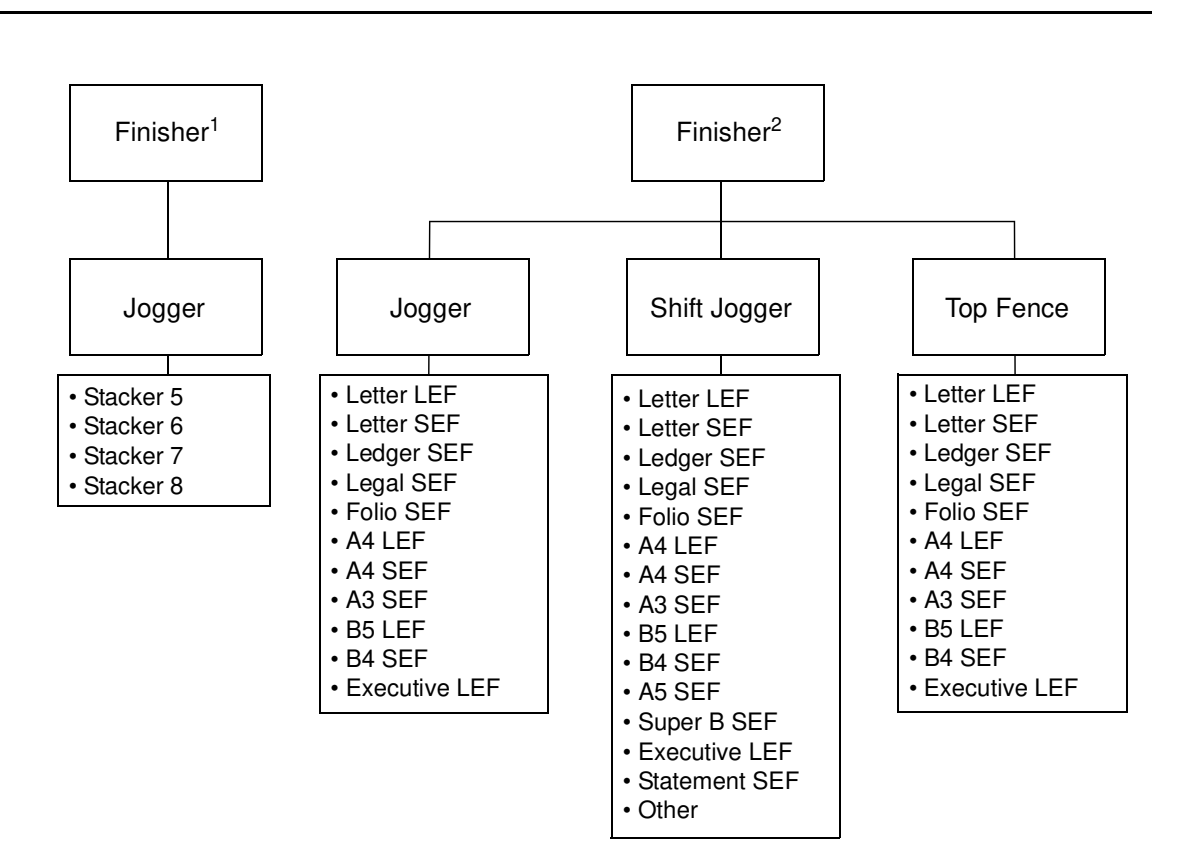

<sup>1</sup> Available when Container Stacker is connected.

<sup>2</sup> Available when Standard Finisher 2 (SR5000) is connected.

|    |   |    | Using th |
|----|---|----|----------|
| MM | L | 02 |          |

Using the Operator Control Panel 3-11

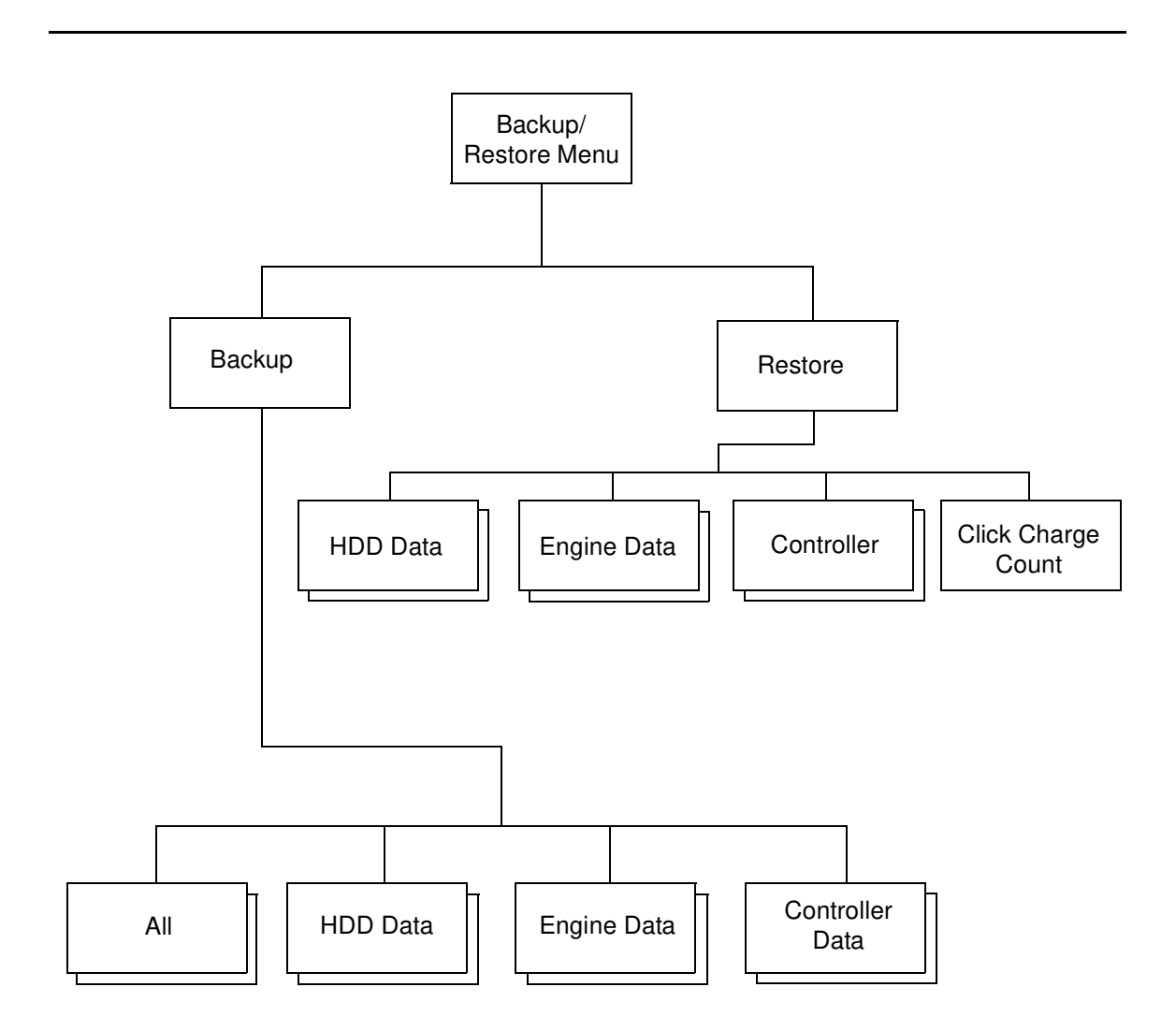

| 3-12 | Using the Operator Control Panel |  |
|------|----------------------------------|--|
|------|----------------------------------|--|

| MM | L | 02 |  |
|----|---|----|--|
|----|---|----|--|

Generally, the controller assembly does not require regular service or maintenance. Use the procedures in this chapter to inspect, remove, reseat, or replace major hardware components and also to install system software.

### **Overview**

This chapter includes information on servicing the following components:

- Controller internal cable connections
- Circuit boards: controller board and Network Interface Card (NIC)
- Replacable parts on the controller board (DIMMs)
- Hard disk drive
- Fan
- Operator Control Panel/LCD

See Figure 4-1 for an overview of controller assembly components. Replacement parts are available from your authorized service representative.

Before performing the procedures described in this chapter, see "Precautions" on page 1-2 and "Tools You Will Need" on page 1-4.

# **Controller Assembly Diagram**

#### CAUTION!

Although this maintenance manual applies to both the DDP70e and the DDP92 controllers, they are not interchangeable.

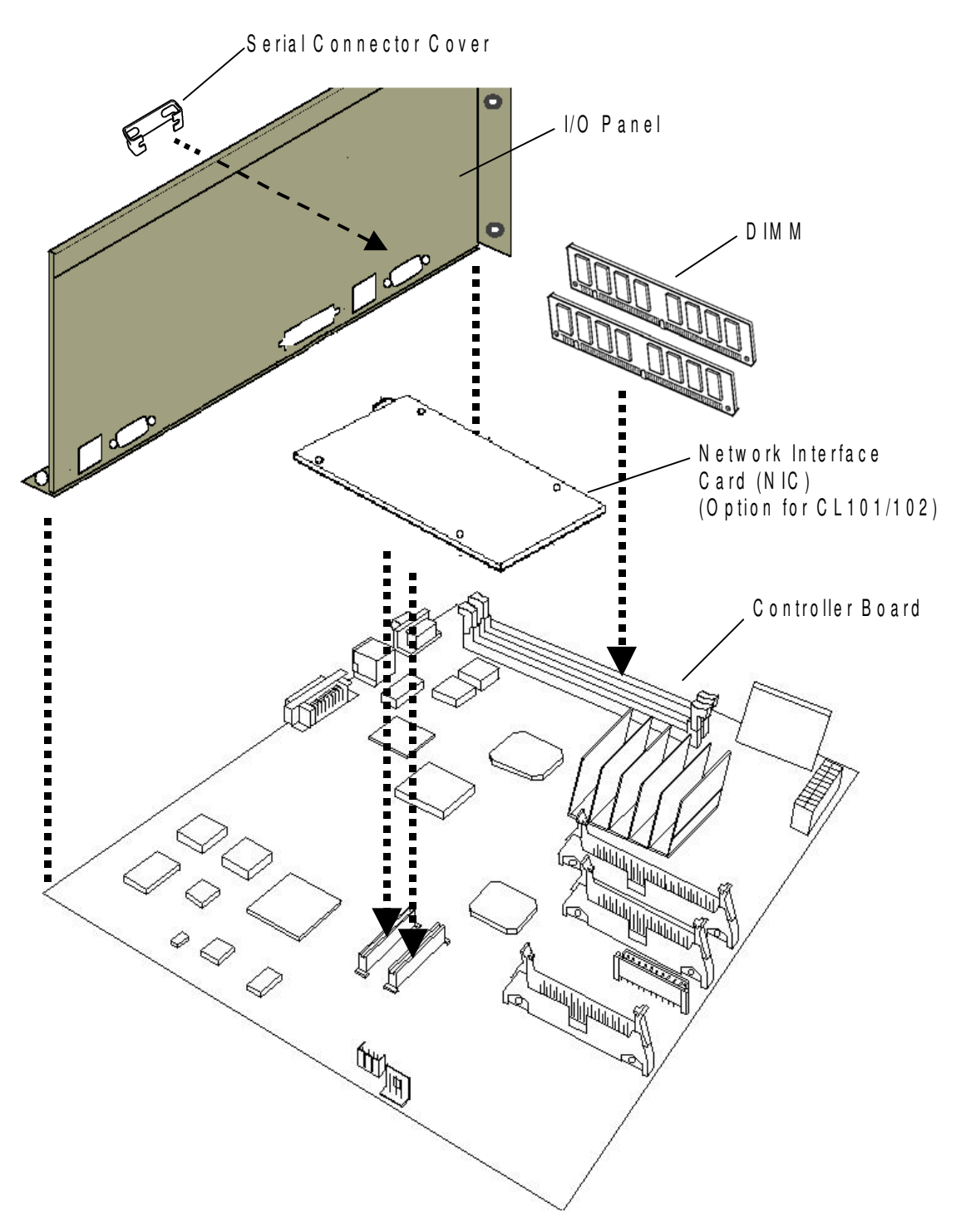

Figure 4-1. Controller Assembly and Parts

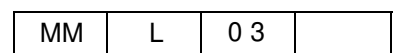

### Accessing the Controller Assembly

A diagram of the controller assembly is shown in Figure 4-1. When the entire controller assembly is installed inside the printer, the ports for external devices are accessible from the back panel of the printer.

Always use the following procedures when accessing the controller assembly. Make sure you attach an ESD grounding wrist strap and follow standard ESD (electrostatic discharge) precautions before following this procedure.

### **Shutting Down the Printer**

**1.** Make sure that the Operator Control Panel (OCP) is idle.

When "Processing" appears on the OCP, the controller is currently processing. Ready/(blank), Ready/Heater Off Mode (Sleep Mode), or Pause/Off-line/Heater Off Mode (Sleep Mode) appears on the OCP when the controller has finished processing.

- 2. Power off the printer using the power switch on the side of the printer.
- **3.** Unplug the power cable from the wall outlet.

#### WARNING!

To avoid serious injury or death, disconnect the power cord from the power outlet. Do not attempt to perform any servicing operation when the power cord is connected to the power outlet. The AC line voltage is present inside the controller enclosure regardless of the main power switch position.

### Accessing the Controller Assembly

- **1.** Make sure you have shut down the printer and unplugged the power cable from the wall.
- **2.** Take off the rear cover of the printer by removing the six screws that secure the rear cover to the printer. Unhook the bottom of the rear cover, then lift up and pull forward to release it.

|--|

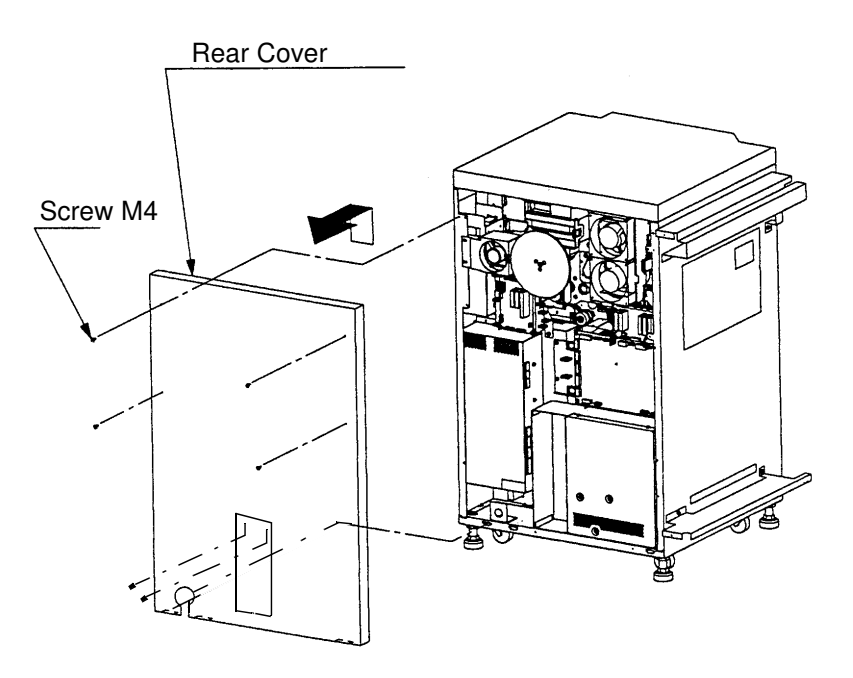

Figure 4-2. Accessing the Controller Assembly

**3.** Remove the twelve screws that secure the box CE box cover.

#### CAUTION!

The HDD is attached to the CE cover and has a cable connection. Take precautions to not damage the HDD cable when removing the CE cover from the printer.

**4.** The controller board is now accessible. A diagram of the controller assembly is shown in Figure 4-1.

### **Checking Internal Connections**

The most common causes of hardware problems are faulty or loose connections. Once you conclude that all the external connections are good, check the internal connections.

- **1.** Before you touch any parts inside the printer, attach an ESD grounding wrist strap.
- **2.** Inspect internal ribbon cables to see if they are intact.

Faulty ribbon cables are easily overlooked. Check the contact point between the cable and the connector to ensure that they have not separated. If a ribbon cable is suspect, substitute it with a tested cable.

**3.** Make sure that all controller cables and DIMMs are properly aligned and well seated on their controller connectors. For connector and DIMM locations on the controller board, see page 4-7 or page 4-8.

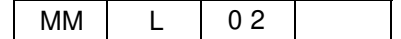

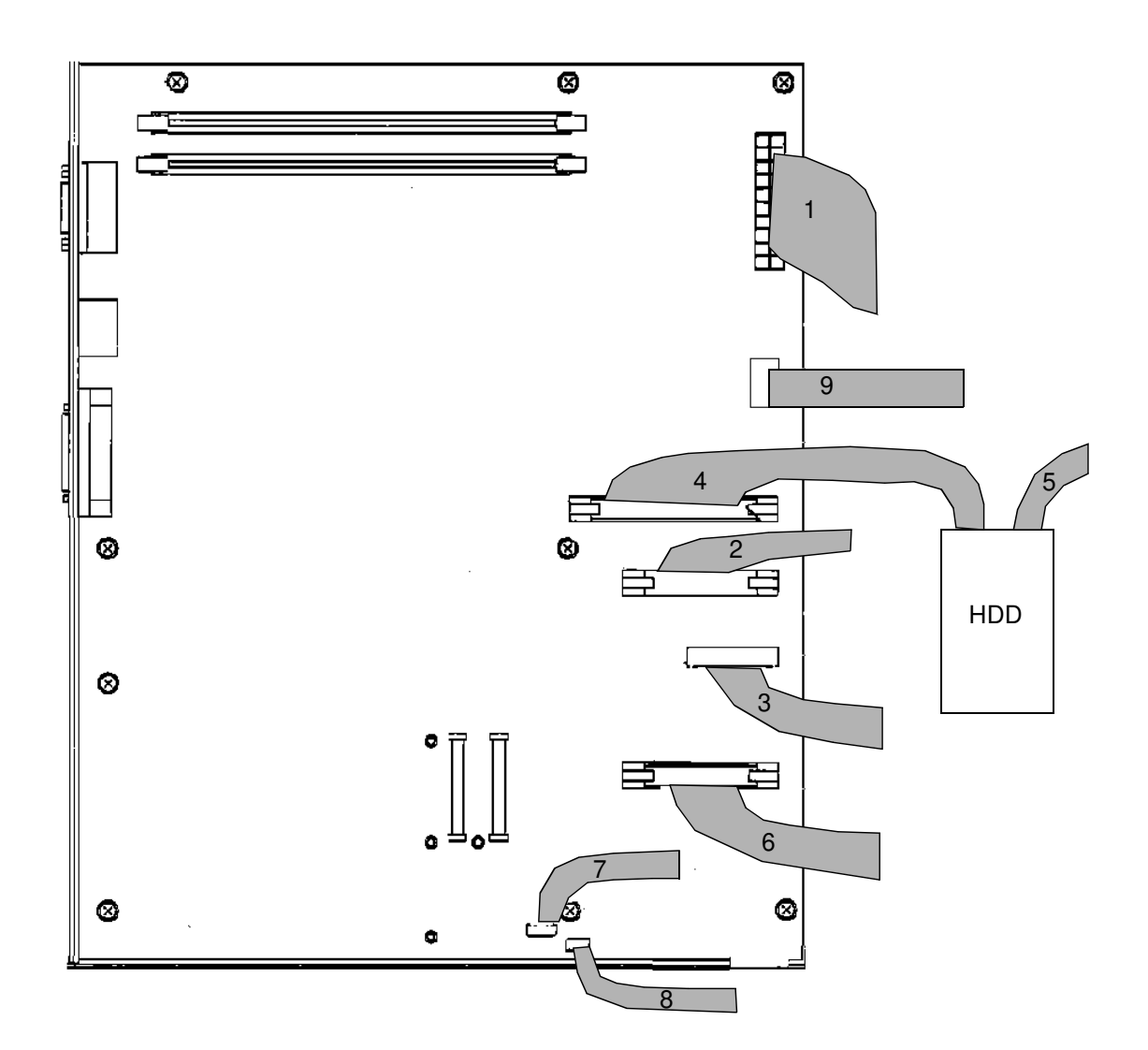

|   | Cable                      | From              | То               |
|---|----------------------------|-------------------|------------------|
| 1 | Controller power cable     | Power supply      | Controller Board |
| 2 | Engine communication cable | Engine controller | Controller Board |
| 3 | Video cable                | Video board       | Controller Board |
| 4 | HDD cable                  | Controller board  | HDD              |
| 5 | HDD power cable            | Power supply      | HDD              |
| 6 | OCP Serial Cable           | Controller Board  | OCP              |
| 7 | Energy Save Cable          | Power Supply      | Controller Board |
| 8 | Fan cable                  | Controller Board  | Fan              |
| 9 | Power Fail Cable           | Controller Board  | AC011 Assembly   |

Figure 4-3. Controller Internal Connections

# **Restoring Controller Functionality After Service**

- **1.** Reinstall any internal boards, cables, connectors, and other parts of the controller assembly that you loosened during inspection or service.
- **2.** If you removed the control panel cover, replace it.
- **3.** Replace the power cable.
- 4. Reinstall any cables you removed from the back panel of the printer.
- 5. Verify controller operation as outlined below.

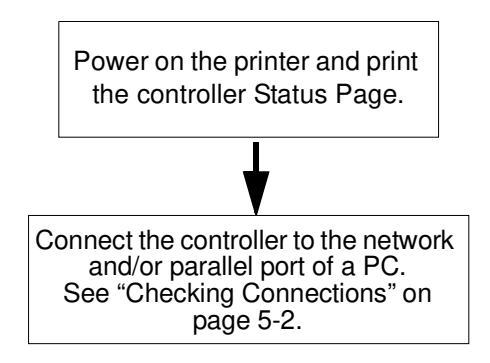

Figure 4-4. Controller Connection Verification Steps

# **Removing and Replacing Circuit Boards**

This section describes the procedure for removing and replacing the following boards:

- Controller board
- Network Interface Card (NIC) : Option for CL101/102
- DIMMs
- Operator Control Panel

### **Controller Board**

This section includes instructions for replacing the controller board. The controller board is installed in the Controller Electronics box (CE box) on permanent standoffs. The layout of the controller board is shown in Figure 4-5 or Figure 4-6.

Before you can remove the controller board you must remove:

- All cables attached to the controller board
- Network Interface Card if installed
- Memory (DIMM)

#### *4-6 Service Procedures*

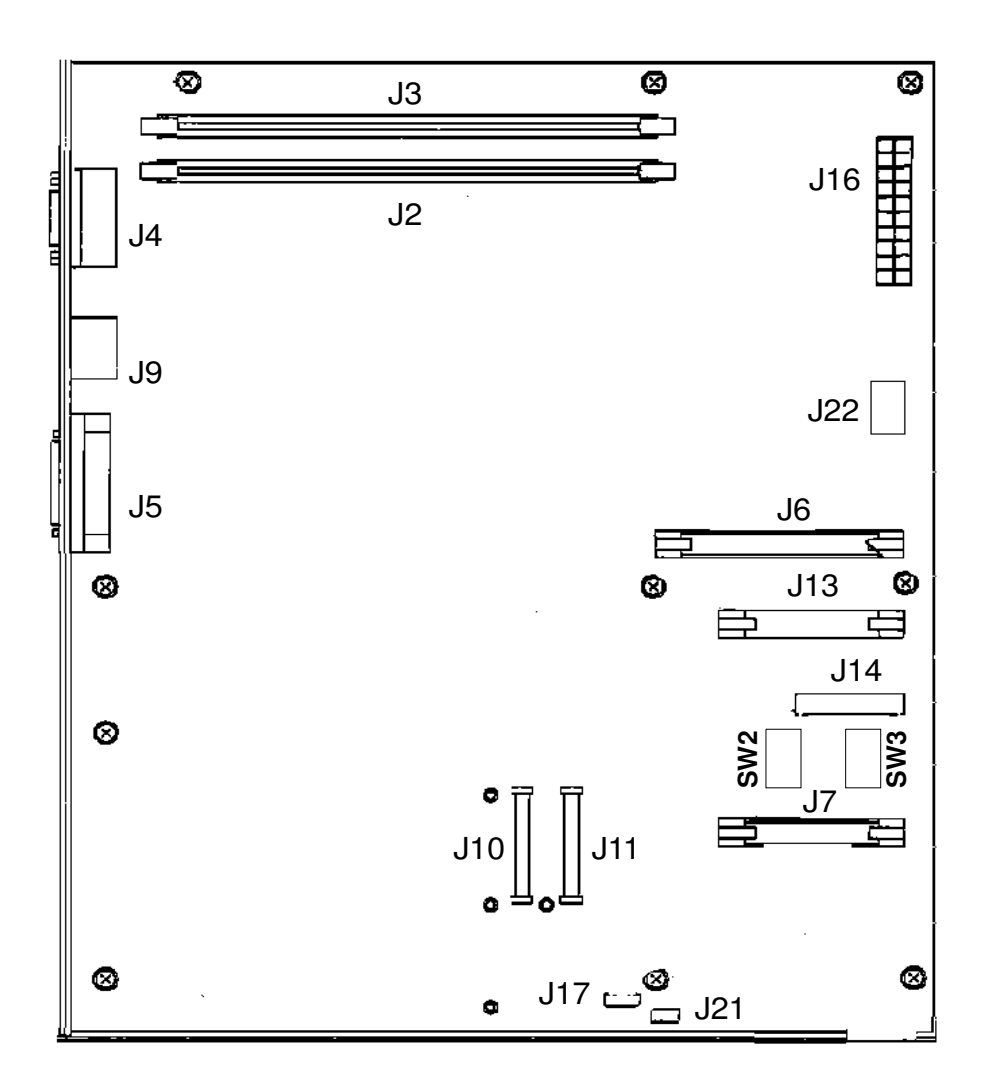

| Item                                     | Connector(s) |
|------------------------------------------|--------------|
| Serial Port, Com1 (maintenance use only) | J4           |
| 10/100 BaseT Ethernet Port               | 19           |
| HDD                                      | J6           |
| Power                                    | J16          |
| Memory (DIMM)                            | J2, J3       |
| IEEE 1284 Parallel Cable                 | J5           |
| Serial Port COM3 (Debug use only)        | J7           |
| Engine controller                        | J13          |
| Video board                              | J14          |
| Fan                                      | J21          |
| Energy Save cable                        | J17          |
| Network Interface Card                   | J10, J11     |
| Power Fail Connector                     | J22          |

| Figure 4-5. | CL101/102 | Controller | Board | Layout |
|-------------|-----------|------------|-------|--------|
|-------------|-----------|------------|-------|--------|

| MM | L | 02 |  |
|----|---|----|--|

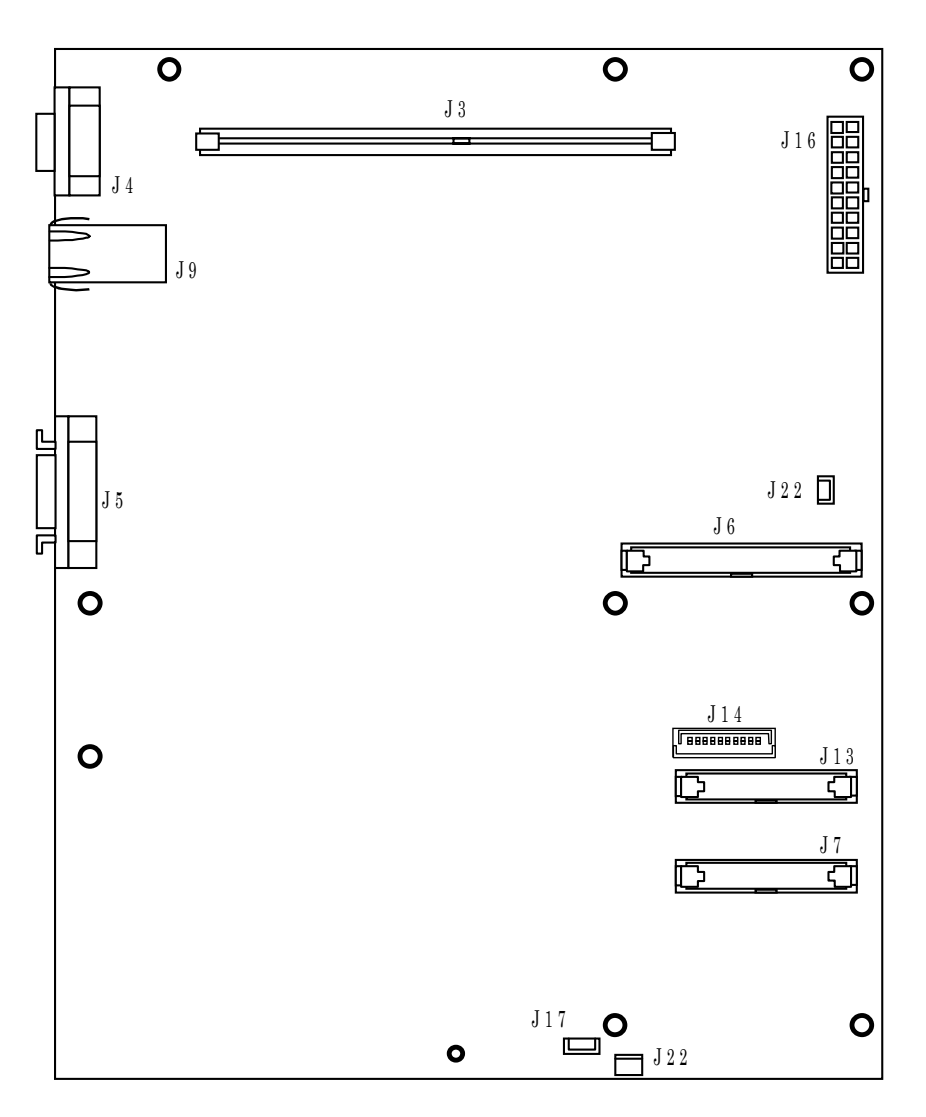

| Item                                     | Connector(s) |
|------------------------------------------|--------------|
| Serial Port, Com1 (maintenance use only) | J4           |
| 10/100 BaseT Ethernet Port               | J9           |
| HDD                                      | J6           |
| Power                                    | J16          |
| Memory (DIMM)                            | J3           |
| IEEE 1284 Parallel Cable                 | J5           |
| Serial Port COM3 (Debug use only)        | J7           |
| Engine controller                        | J13          |
| Video board                              | J14          |
| Fan                                      | J21          |
| Energy Save cable                        | J17          |
| Power Fail Connector                     | J22          |

### Figure 4-6. CL141/142 Controller Board Layout
#### **Removing the Controller Board**

#### CAUTION!

Do not exchange battery. There is danger of explosion if battery is replaced incorrectly. Dispose of used in accordance with local regulations. Do not dispose in fire.

**1.** Print the Status page from the Reports menu.

After you replace the controller board, you will need to:

- □ reinstall system software.
- □ install a new keycode if the printer has PostScript options installed. A new keycode is required to enable the printer options.

Setup settings are reset to the default configuration when you reinstall system software. The Status page gives you current Setup information that you can refer to after you replace the controller board.

**2.** Note the PCL Font List from the Status page.

The Font List details what fonts are installed on the controller HDD. Along with the fonts that are provided on the distribution CD, the customer may have installed additional fonts that will be deleted when you replace the controller board.

- **3.** Shut down and open the printer as described in "Accessing the Controller Assembly" on page 4-3.
- 4. Remove all external cables connected to the I/O panel.
- 5. Remove the power supply cable from controller board connector J16.
- **6.** Remove the HDD cable from controller board connector J6. Using a ribbon cable connector extractor is recommended.
- 7. Remove the fan cable from controller board connector J21.
- **8.** Remove the engine communication, video, energy save, and power fail cables from the controller board at connectors J13, J14, J17, and J22.
- **9.** Remove the serial cable from J7.
- **10.** Remove the screws that hold the controller board and the screws that hold the I/O panel. Place the controller board on a flat surface.
- **11.** Remove the screws that secure the controller board to the I/O panel and the Serial Connector Cover.

#### NOTE:

Keep it because the Serial Connector Cover and the Dust Cover attached to controller board connector J4 are installed again when the controller board is installed.

| MM | LC | ) 2 |
|----|----|-----|
|----|----|-----|

- **12.** Remove the I/O panel and set aside.
- **13.** Remove the NIC (if installed as an option) from controller board connectors J10 and J11 (see "Network Interface Card (option)" on page 4-12).
- **14.** Remove the DIMMs from controller board connector J2 or J3.
- **15.** Place the controller board into an antistatic bag.

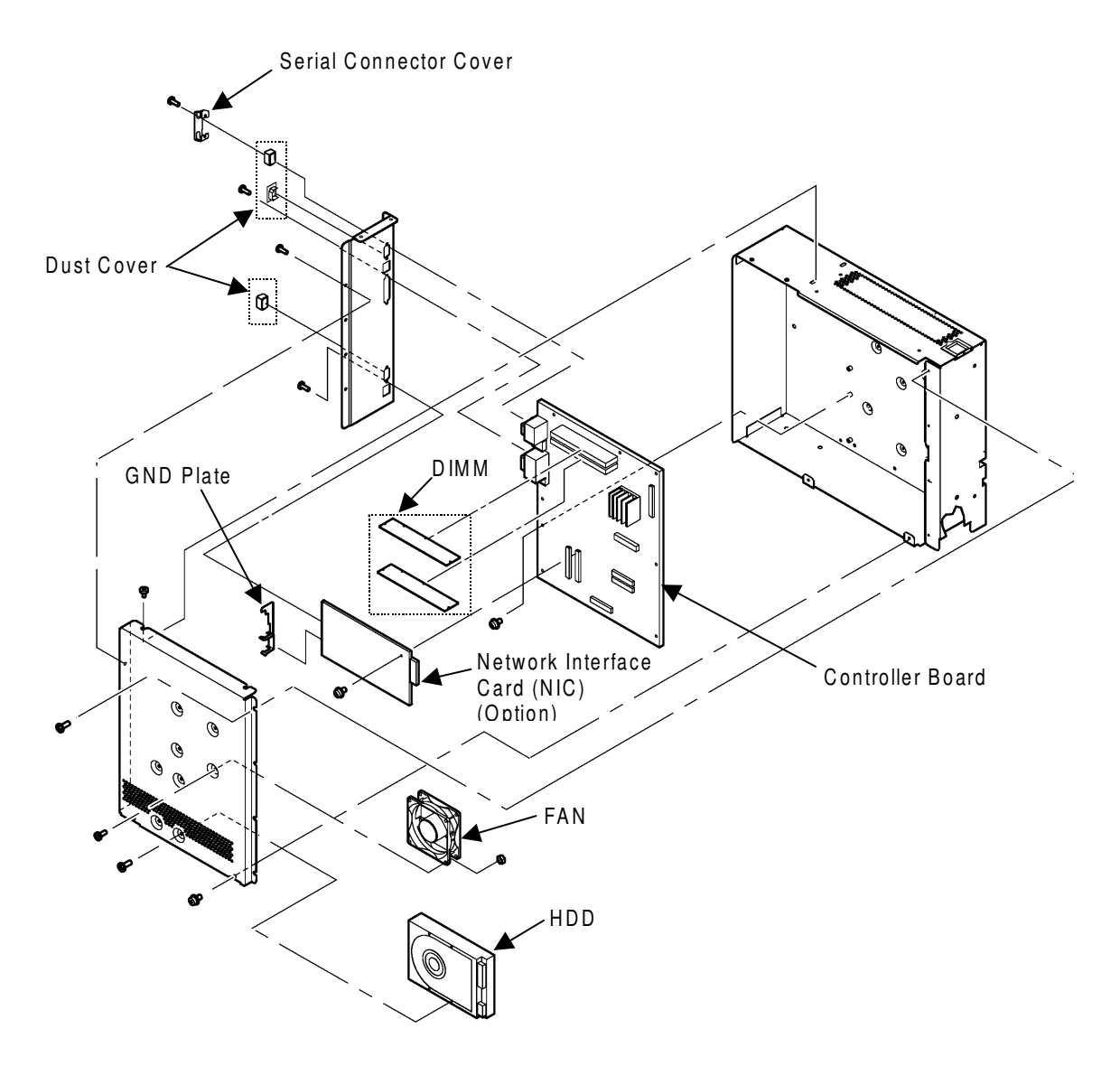

Figure 4-7. Controller Assembly

| 4-10 | Service Procedures |
|------|--------------------|
|      |                    |

| MM I | 0 2 |  |
|------|-----|--|
|------|-----|--|

#### **Replacing the Controller Board**

- **1.** If applicable, reseat the NIC in controller board connectors J10 and J11 as described in "Replacing the NIC" on page 4-12.
- **2.** Reseat the DIMMs in controller board connector J2 or J3 as described in "Replacing or Upgrading a DIMM" on page 4-14.
- **3.** Reassemble the controller board and I/O panel in reverse order of disassembling them.

Make sure that the controller board ports are correctly aligned in the cutouts in the I/O panel before you replace the mounting screws.

- **4.** Connect the engine communication cable, video cable, energy save cable, and power fail cable to the controller board at connectors J13, J14, J17, and J22, respectively.
- **5.** Attach the HDD cable to controller board connector J6.
- 6. Connect the power supply cable to controller board connector J16.
- **7.** Reassemble the printer and verify functionality as described in "Restoring Controller Functionality After Service" on page 4-6 or other documentation. BR#xx error may occur when the revision of the Controller is ev701 or later.
- 8. Controller Board (xx) Ass'y can be restored with procedure below. Select menu below via OCP.
  (1)Setup / Service / Backup/Restore / Restore / Controller
  (2)Setup / Service / Backup/Restore / Backup / HDD Data
- 9. Cycling of pinter power, make sure that BR#xx error does not display on OCP.
- **10.** If the printer has PostScript options installed, you need to install a new keycode as described in "Adobe PostScript3 Upgrade Kit Installation Instruction" for detail.

### **Network Interface Card (option)**

This section contains instructions for replacing the optional Network Interface Card (NIC). The NIC inserts into controller board connectors J10 and J11.

#### NOTE:

*The optional Network Interface Card is available for CL101/102 Controller Hardware only.* 

#### **Removing the NIC**

- **1.** Shut down and open the printer as described in "Accessing the Controller Assembly" on page 4-3.
- **2.** Remove four screws and washers from the corners of the NIC, and two screws from the I/O Panel.

Set aside and save the screws for use when installing the new NIC.

**3.** Remove the dust cover from the NIC.

Set aside and save the dust cover for use when installing the new NIC.

- 4. Remove the NIC from the controller board connectors J10 and J11.
- **5.** Remove the shield that surrounds the NIC.

Set aside and save the shield for use when installing the new NIC.

**6.** Place the NIC into an antistatic bag.

#### **Replacing the NIC**

1. Reassemble the NIC in reverse order of disassembling it.

#### NOTE:

Make sure the connectors are lined up properly before pressing them into the controller board.

**2.** Reassemble the printer and verify functionality as described in "Restoring Controller Functionality After Service" on page 4-6 or other documentation.

Please refer to the "Multi Protocol NIC Installation Instruction" in the optional NIC kit for more detail.

### DIMM

The DIMM (dual in-line memory module) is held in place by levers at each end of its socket on the controller board. The standard configuration is 256MB of memory, in sockets J2 and J3 on CL101/102 or sockets J3 on CL141/142.

Figure 4-8 shows the DIMM location on the controller board.

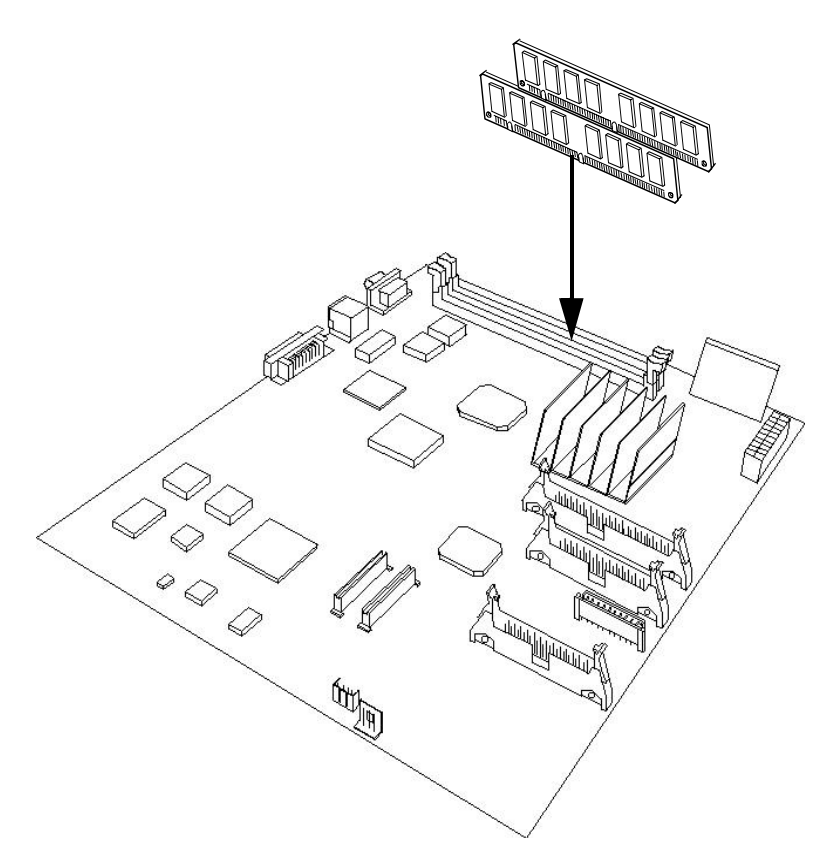

Figure 4-8. DIMM Location on the Controller Board

#### NOTE:

Approved DIMMs are available from your authorized service representative.

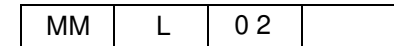

#### **Replacing or Upgrading a DIMM**

- **1.** Shut down and open the printer as described in "Accessing the Controller Assembly" on page 4-3.
- **2.** To release a DIMM, push outward on the lever on each side of the DIMM as shown below.

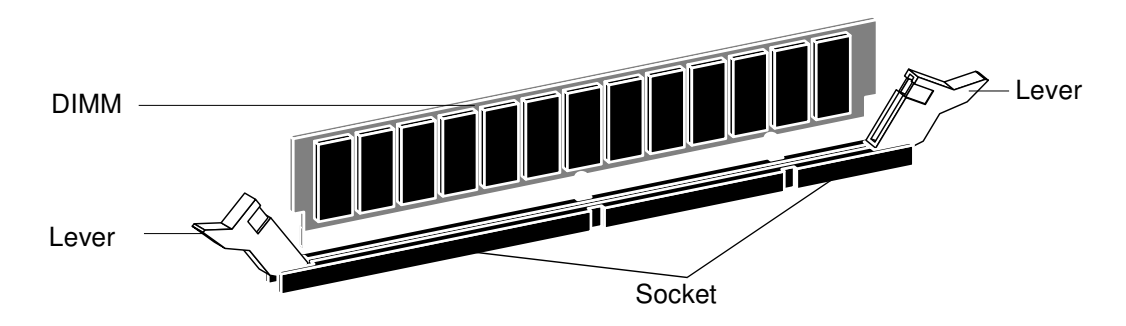

Figure 4-9. Releasing a DIMM

**3.** Slide the DIMM out of the socket.

To install a DIMM, slide it into the socket until the levers snap into place.

Make sure that the levers close securely around the ends of the DIMM and that the DIMM is fully seated in its socket. Avoid flexing the board while you firmly seat the DIMM in its socket.

The DIMM fits the socket only one way. The two notches on the bottom of the DIMM should line up with the notches in the socket.

**4.** Reassemble the printer and verify functionality as described in "Restoring Controller Functionality After Service" on page 4-6 or other documentation.

# Hard Disk Drive

The factory-installed hard disk drive (HDD) is formatted and loaded with all controller software, including operating software, system software, and printer fonts. Because the HDD is used to store spooled print jobs, available disk space is printed on the Disc Directory Page.

The HDD is secured to the CE box cover as shown in the figure below.

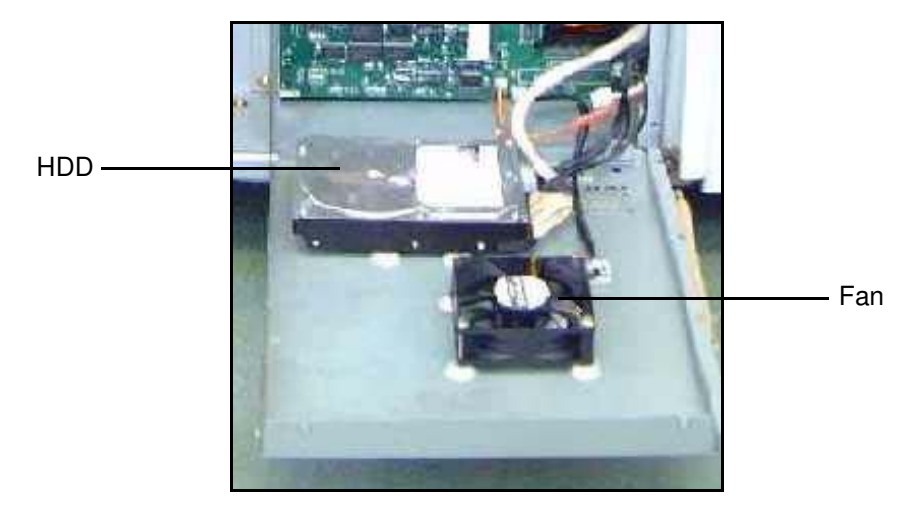

Figure 4-10. Hard Disk Drive and Fan

### **Proper Handling**

Handle the HDD with care:

- Use proper ESD practices when grounding yourself and the controller.
- Keep magnets and magnetic-sensitive objects away from the HDD.
- Loosening the screws on the top of the HDD voids the warranty.
- Never drop, jar, or bump the HDD.
- Handle the HDD by its sides and avoid touching the printed circuit board assembly.
- Allow the HDD to reach room temperature before installation.

Before you decide that the HDD needs to be replaced, make sure that all cables are connected properly.

# **Removing the HDD**

- **1.** Shut down and open the printer as described in "Accessing the Controller Assembly" on page 4-3.
- **2.** Remove the HDD cable from controller board connector J6.
- **3.** Unplug the HDD cable from the HDD.

- **4.** Unplug the HDD power cable from the HDD.
- **5.** Remove the four screws that secure the HDD to the Controller Electronics box (CE box) cover.

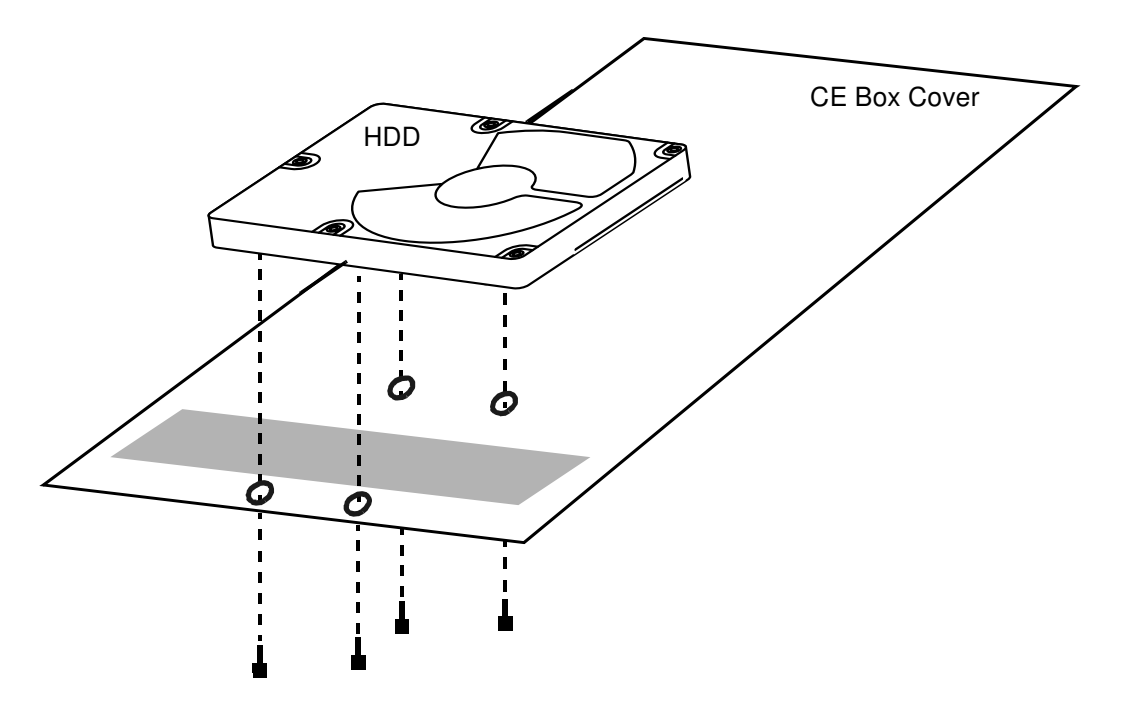

Figure 4-11. Removing the HDD

6. Lift the HDD from the CE box cover and place the HDD in an antistatic bag.

Do not touch the drive with magnetic objects, such as magnetic screwdrivers. Do not place items near the hard disk drive that are sensitive to magnets, such as credit cards and employee ID cards. See "Proper Handling" on page 4-15.

### **Replacing the Hard Disk Drive**

- **1.** Secure the HDD to the CE box cover using the screws you removed earlier (see Figure 4-11).
- **2.** Reinstall the HDD cable to controller board connector J6.
- **3.** Plug the other end of the HDD cable into the HDD.
- **4.** Reinstall the HDD power cable into the HDD.
- Reassemble the printer and verify functionality as described in "Restoring Controller Functionality After Service" on page 4-6.
   BR#xx error may occur when the revision of the Controller is ev701 or later.
- **6.** If passwords were installed in the printer, they must be re-entered after replacing the hard disk drive.

(a) In case of same Controller Revision replacement.

(1)Setup / Service / Backup/Restore / Restore / HDD Data
(2)Setup / Service / Backup/Restore / Backup / Engine Data
(3)Setup / Service / Backup/Restore / Backup / Controller

(b) In case of different Controller Revision replacement.

(1)Setup / Service / Backup/Restore / Backup / All

7. Cycling of pinter power, make sure that BR#xx error does not display on OCP.

### **Reinstalling the Keycode**

If the optional IPDS is installed on the HDD, following procedures are needed.

- 1. Start your Internet Browser application.
- **2.** To access the Web Tools, enter the IP address of the printer.(The IP address can be obtained from the OCP.)
- **3.** Select Service.
- **4.** In the Password dialog enter service in the User Name text box and enter the Password (if required). Click OK.
- **5.** Select License Keycode from the Configuration menu to display the Configuration-Keycode window.
- **6.** Enter IPDS Option PIN Number in PIN Number(IPDS) text box, and enter the keycode for IPDS in the Assigned Keycode(IPDS) text box.
- 7. Check the box in the select column, and click Submit.
- 8. The following message will be displayed: "Keycode was accepted. Reset in progress. It will take several minutes. Please wait."

### Fan

This section contains instructions for replacing the fan. The fan is secured to the CE Box cover as shown on page 4-15.

### **Removing the Fan**

- **1.** Shut down and open the printer as described in "Accessing the Controller Assembly" on page 4-3.
- **2.** Remove the fan cable from controller board connector J21.
- **3.** Remove the four screws that secure the fan to the CE box cover.

### **Replacing the Fan**

**1.** Reassemble the fan in reverse order of disassembling it.

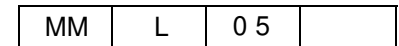

# **Operator Control Panel**

The OCP Ass'y consists of two removable parts: the OCP board (2) Ass'y and the LCD Module. The OCP Ass'y includes the above parts plus screws, Panel Cover (M) Ass'y, and the Panel Holder Ass'y.

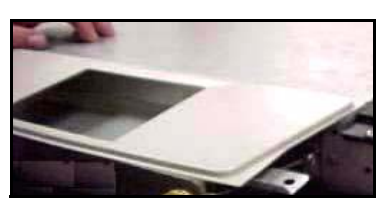

Panel Cover (M) Ass'y

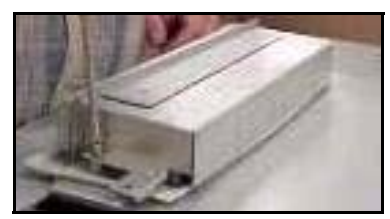

Panel Holder Ass'y

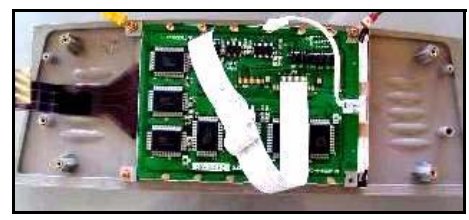

LCD Module

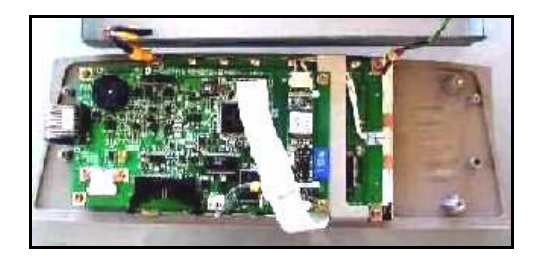

OCP Board (2) Ass'y

#### Figure 4-12. OCP Ass'y

# Removing the OCP Ass'y

- **1.** Shut down the printer as described in "Shutting Down the Printer" on page 4-3.
- **2.** Open the front top door of the printer.
- **3.** Remove the top cover by unscrewing two screws from the rear and two screws from the front.
- **4.** Unscrew the right-hand screw and loosen the left-hand screw that secure the OCP Ass'y.
- **5.** Remove the OCP Ass'y.
- **6.** Unplug the two cables connected to the OCP Ass'y.

# Replacing OCP Board (2) Ass'y

- **1.** Unplug the cables of the LCD Module to OCP board (2) Ass'y (J3, J4, and the Backlight cable to the TDK on the board).
- 2. Unscrew OCP board (2) Ass'y from the Panel Cover (M) Ass'y.
- **3.** Remove the two self-tapping screws that secure the LCD Module onto the Panel Cover (M) Ass'y at the right side.
- **4.** If replacing the LCD Module, remove the two screws that attach the LCD to the bezel.
- **5.** Replace OCP board (2) Ass'y in the reverse order of removing it.

### Replacing the OCP Ass'y

1. Replace the OCP Ass'y in the reverse order of "Removing the OCP Ass'y" above.

### **Backup and Restore**

The Backup/Restore feature is used to save vital data during printer service. Internal printer configuration data is saved to different locations depending on its origin.

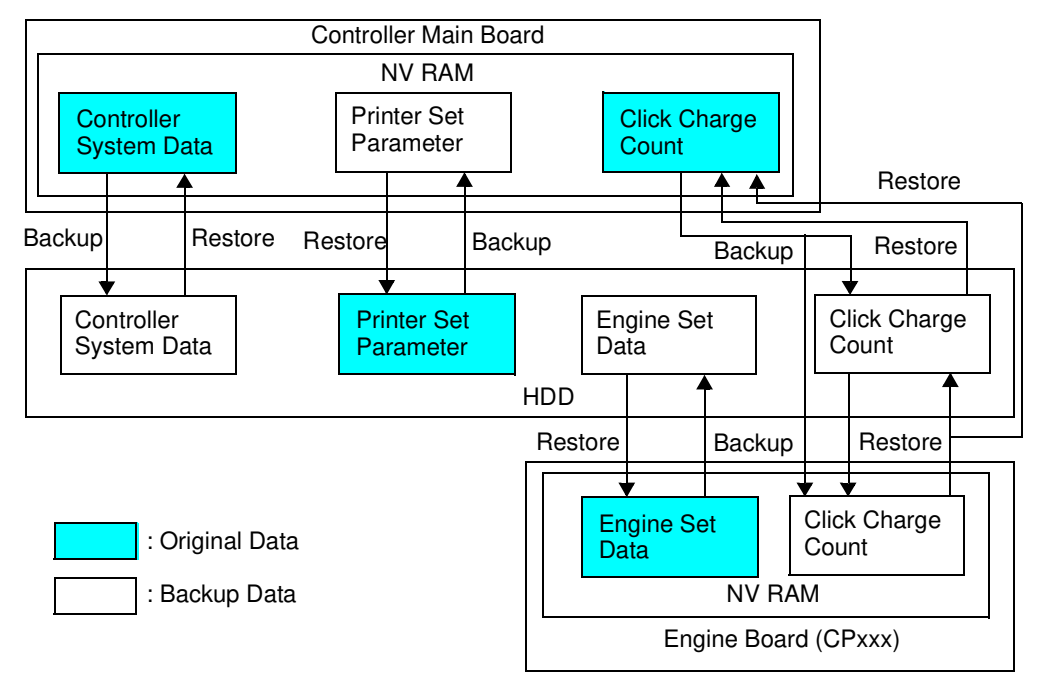

Figure 4-13. Backup and Restore

The printer data are backed up at the following opportunities:

- **1.** When the printer initializes.
- 2. When the printer clock turns to Backup time which is set from following menu. *Setup / System / Auto Backup Time*
- **3.** When the OCP Backup/Restore manual backup function is used.

#### CAUTION!

The automatic backup function is only executed if the original time and backup time are the same. If the original time and backup time are different or the Backup/Restore menu displays "unavailable", then the OCP Backup/Restore Manual Backup Function "All" must be used.

Restoring previously saved data to a HDD containing a different version of the controller software may render the printer unusable

When the HDD is replaced, the **Restore/HDD Data** should be selected. Also, the **Backup/ENGINE** and **CONTROLLER** functions should be selected.

When the CPxxx Assembly is replaced, the **Restore/ENGINE Data** should be selected.

When the Controller Main Board is replaced, the **Restore/CONTROLLER Data** should be selected.

The table below shows the source and destination of data for the Backup/Restore function as well as the menu hierarchy.

| Service        | Option  | Option             | Source/Destination       |
|----------------|---------|--------------------|--------------------------|
| Backup/Restore | Backup  | All                | (Backup all data)        |
|                |         | HDD Data           | HDD to NVRAM             |
|                |         | Engine Data        | Engine Controller to HDD |
|                |         | Controller         | Egret NVRAM to HDD       |
|                | Restore | HDD Data           | NVRAM to HDD             |
|                |         | Engine Data        | HDD to Engine Controller |
|                |         | Controller         | HDD to Egret NVRAM       |
|                |         | Click Charge Count | HDD to Egret NVRAM       |

Table 4-1. Backup and Restore

If you see the word *unavailable* next to an item during a backup/restore, it means that the backup procedure has never been completed and, therefore, there is no backup data to restore. When a backup has been completed, a date is next to the item, indicating when the backup was performed.

| MM | L | 01 |  |
|----|---|----|--|

#### 4-22 Service Procedures

| MM | L | 00 |  |
|----|---|----|--|

This chapter focuses on troubleshooting problems that can occur with the controller assembly. It identifies the source of common problems and suggests ways of correcting them. This chapter does not attempt to provide troubleshooting information for attached computers (such as Windows), for printers, or for extensive networks. Refer problems in these areas to the appropriate service departments and network administrators.

# The Troubleshooting Process

The troubleshooting process is designed to eliminate the most obvious causes of failure before progressing to more complex issues. "Where Problems Occur" on page 5-1 gives an overview of the controller components and indicates areas most likely to require troubleshooting.

If the controller fails to complete its Start-up sequence and the printer does not reach Idle, the most likely cause is a loose cable or board connection. See "Errors During Start-up Diagnostics" on page 5-3 for the different error messages that are reported to the Control Panel and "Checking Internal Connections" on page 4-4.

• Try a phone check before you go to the customer site.

"Before You Go to the Customer Site" on page 5-2 suggests areas you should check out before making a service call to the customer site. With a phone call, you can find out if the problem is a simple operating failure or a failure caused by a network or configuration change. You can ask the customer to check for loose cables on the side of the printer and loose connections at a power strip or outlet.

• Check for obvious causes of problems.

"Preliminary On-site Checkout" on page 5-2 takes you through the initial visual checkouts you should make when you arrive at the customer site. You should check the Control Panel for an error message and see if the activity lights indicate an error condition. Then inspect the printer externally and internally for the most common problems, such as loose or faulty cables.

• Check network connections.

"Checking Network Connections" on page 5-11 provides guidelines for checking the network connections between the printer and the computers to which it is connected as well as information on several printing problems.

# Where Problems Occur

The controller as a built-in print server for the printer is generally part of a configuration like the one shown in Figure 2-1. Problems may occur in one of the following areas:

- The interface between the controller board and the printer
- The interface between the controller and computers that print to it
- The controller board or printer itself

# Before You Go to the Customer Site

Before you make a service call to a customer site, talk to the customer on the phone and check out the following items:

**1.** Does the printer work?

If the printer works but the user cannot print the controller Status Page, have the customer check for any error messages in the Control Panel. If the Control Panel reports an error, check the cables between the controller and the printer.

**2.** Has the customer made any network changes?

If network changes have occurred, request that the customer's network administrator verify the controller network requirements.

**3.** Is the user having printing problems with a particular image file?

If there are problems with files from particular applications, the user may be more successful using different print settings.

If your telephone call fails to clear up the problem, proceed to the next phase, the preliminary on-site checkout.

# **Preliminary On-site Checkout**

Your goal in the preliminary on-site checkout is to eliminate obvious problems, such as loose or missing cables and connectors.

# **Checking Connections**

Before you remove the printer cover to inspect cables:

- If a PC is attached to the controller network port, make sure that the network cable is properly connected.
- Make sure the printer power cable is plugged into the wall outlet and that the printer is powered on.
- Remove the rear cover and CE box cover. Make sure the printer cables are attached to the controller board and to the printer.
- Make sure the DIMMs are plugged in properly.
- Make sure the HDD cable is attached to the HDD and to the controller board.

Also, see "Checking Internal Connections" on page 4-4, as well as other sections for guidelines when disassembling, checking, and reassembling the printer. If all the connectors are in place and the problem still exists when the printer is powered on, then proceed to the next stage of troubleshooting.

### **Errors During Start-up Diagnostics**

When you power on the printer or reboot the controller, the system goes through a series of diagnostic tests that check the controller board. If an error occurs during the Start-up diagnostics, the display may change to the "splash display," and there will be no control from the OCP. When you encounter this condition, power off and open the printer and inspect the controller for an obviously loose part or cable. Then check the other components as suggested in the following sections.

# **General Controller System Errors**

When you start up the system or when you install system software, you may encounter error conditions that are not reported during the Start-up diagnostics. Table 5-1 lists some of these error conditions and suggests corrective actions.

When you first encounter any of these error conditions, power off and open the printer and inspect the controller assembly for any obviously loose parts or cables. Then check other components as suggested below.

| MM | L | 01 |  |
|----|---|----|--|

| Symptom                                                                         | Probable Cause                                              | Suggested Action                                                                                                    |
|---------------------------------------------------------------------------------|-------------------------------------------------------------|----------------------------------------------------------------------------------------------------|
| Controller does not start up.                                                   | Power supply cable is not properly connected.               | • Make sure the printer power supply cable is connected to the controller assembly power supply cable at the side of the pan.                                                                                                    |
|                                                                                 | Controller power supply failed.                             | <ul> <li>Replace the controller power supply.</li> </ul>                                                                                                    |
| Touch pads do not<br>work on the OCP.                                           | Connection to the OCP is faulty or the OCP is bad.          | <ul> <li>Check the OCP cable connections to the controller board.</li> <li>Power on the printer.</li> <li>If the problem persists, replace the cable.</li> <li>If the problem still persists, replace the OCP.</li> </ul>                                                                                    |
|                                                                                 | Faulty chip on the controller.                              | <ul> <li>Replace the controller board.</li> </ul>                                                                                                    |
| Nothing appears on<br>the OCP when the<br>printer is powered on.                | Power connection to the OCP is faulty or the OCP is faulty. | <ul> <li>Check the power cable connection to the OCP board and the power supply.</li> <li>Power on the printer.</li> <li>If the problem persists, replace the OCP cable.</li> <li>If the problem persists, replace the OCP.</li> <li>If the problem still persists, replace the controller board.</li> </ul> |
|                                                                                 | Faulty controller power supply.                             | <ul> <li>Check power supply cable connections to the power supply, relay board, and controller board (see "Checking Internal Connections" on page 4-4).</li> <li>If the problem persists, replace the power supply.</li> </ul>                                                                               |
| Controller hangs at the Loading system. or the                                  | System software is not installed on the HDD.                | Install system software (see "System<br>Software" on page 4-18).                                                                                                    |
| Loading settings.                                                               | Faulty HDD.                                                 | Replace the HDD.                                                                                                    |
|                                                                                 | Faulty controller board.                                    | Replace the controller board.                                                                                                    |
| Printer does not print.                                                         | Faulty controller board                                     | <ul><li>Check cable connections at J13 and J14.</li><li>Replace the controller board.</li></ul>                                                                                                    |
|                                                                                 | Faulty HDD.                                                 | Replace the HDD.                                                                                                    |
|                                                                                 | Faulty NIC board.                                           | Replace the NIC board.                                                                                                    |
| Splash screen on OCP<br>after "Warm up" is<br>completed. (Main<br>Menu does not | HDD is faulty.                                              | <ul><li>Power cycle.</li><li>Check the HDD cable connection.</li><li>Replace the HDD.</li></ul>                                                                                                    |
| display.)                                                                       | OCP is faulty.                                              | Check the OCP cable.     Replace the OCP.                                                                                                    |
|                                                                                 | Controller is faulty.                                       | Replace the controller board.                                                                                                    |

Table 5-1. General Controller System Error Conditions and Messages

# **The Controller Status Flowchart**

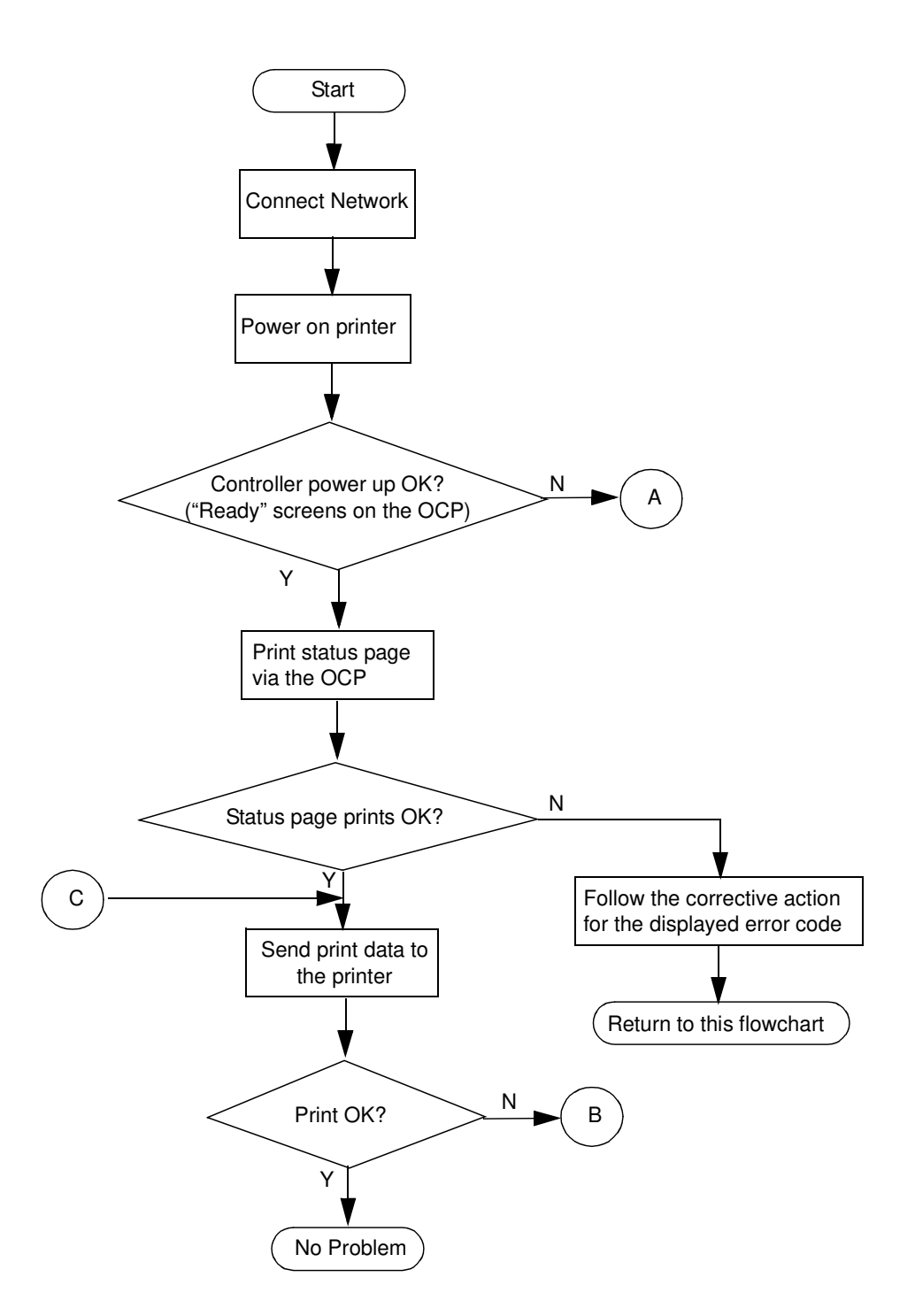

|    |   |    | Tro | oubleshooting Procedures | 5-5 |
|----|---|----|-----|--------------------------|-----|
| MM | L | 01 |     |                          |     |

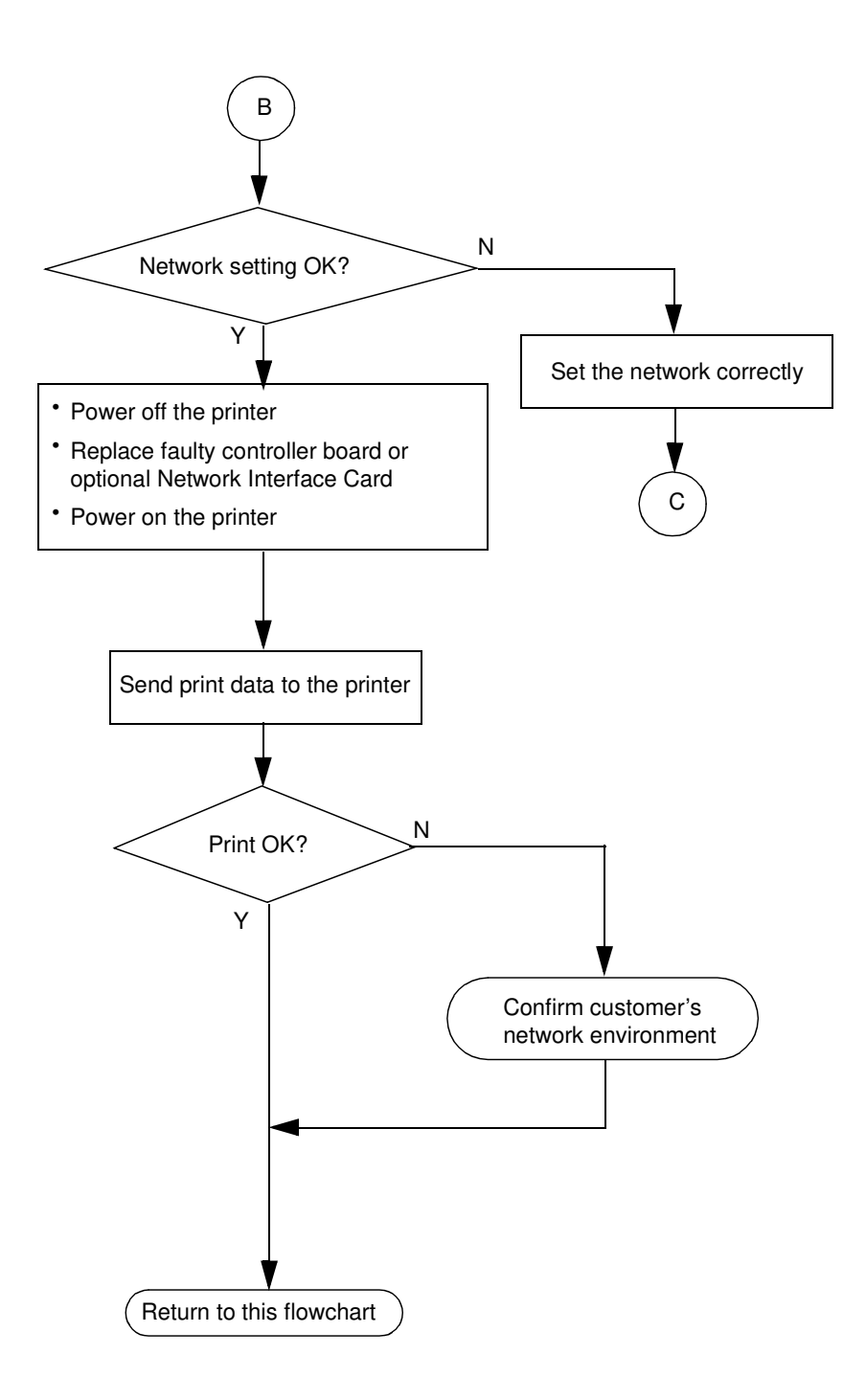

| 5-6 | Troubleshooting Procedures |    |   |    |  |
|-----|----------------------------|----|---|----|--|
|     |                            | MM | L | 01 |  |

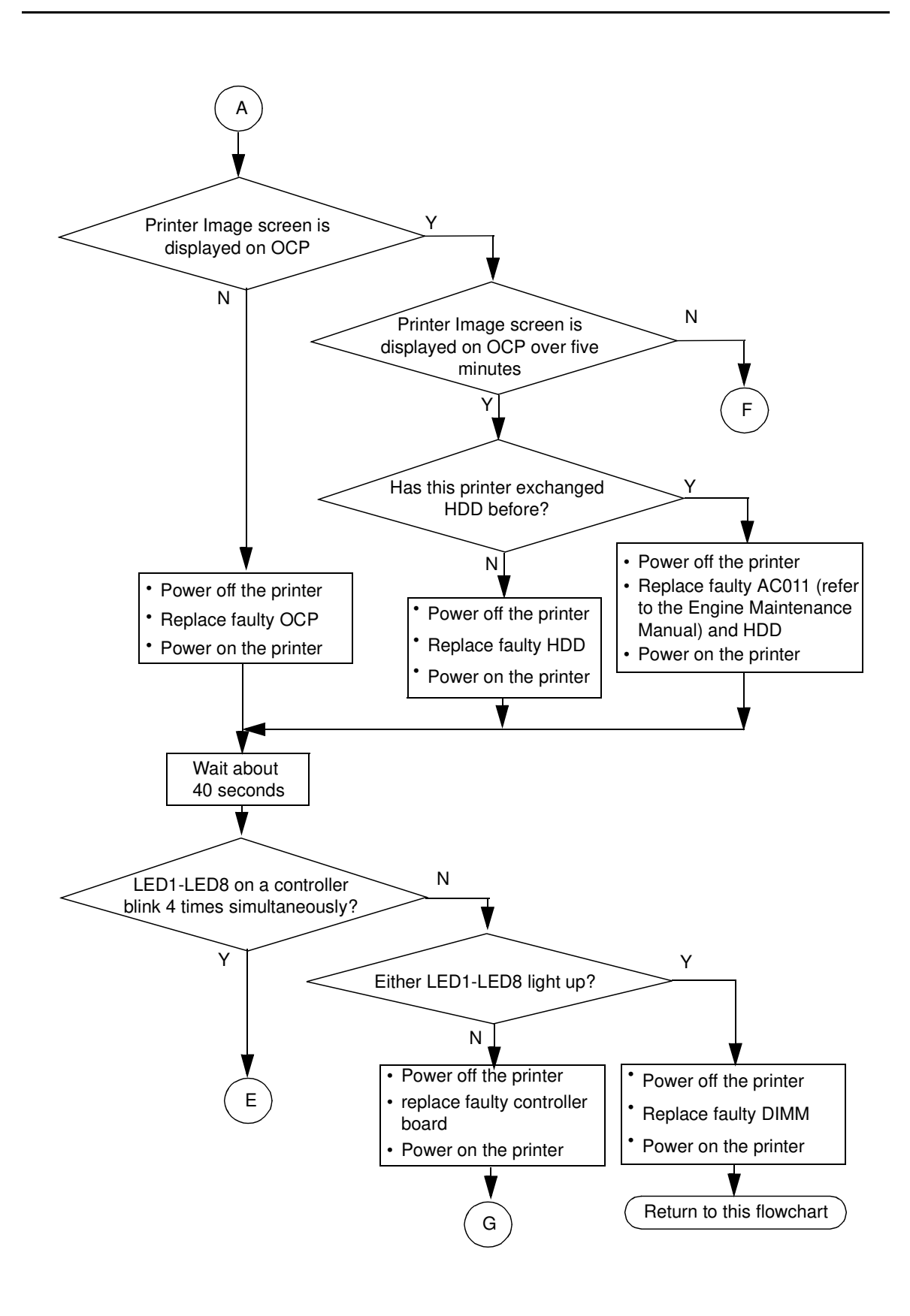

| MM | L | 01 |  |
|----|---|----|--|
|----|---|----|--|

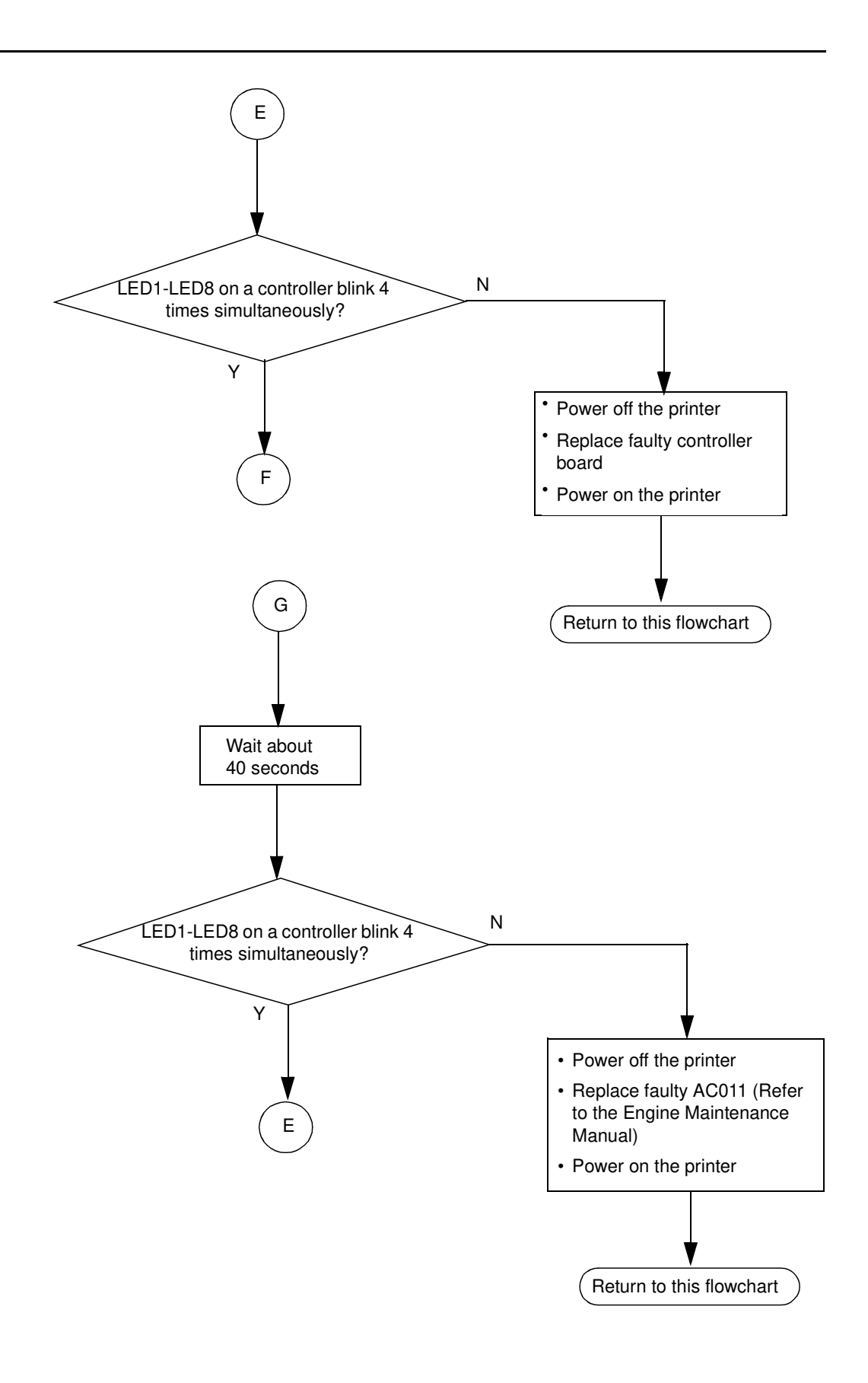

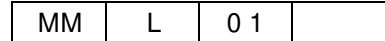

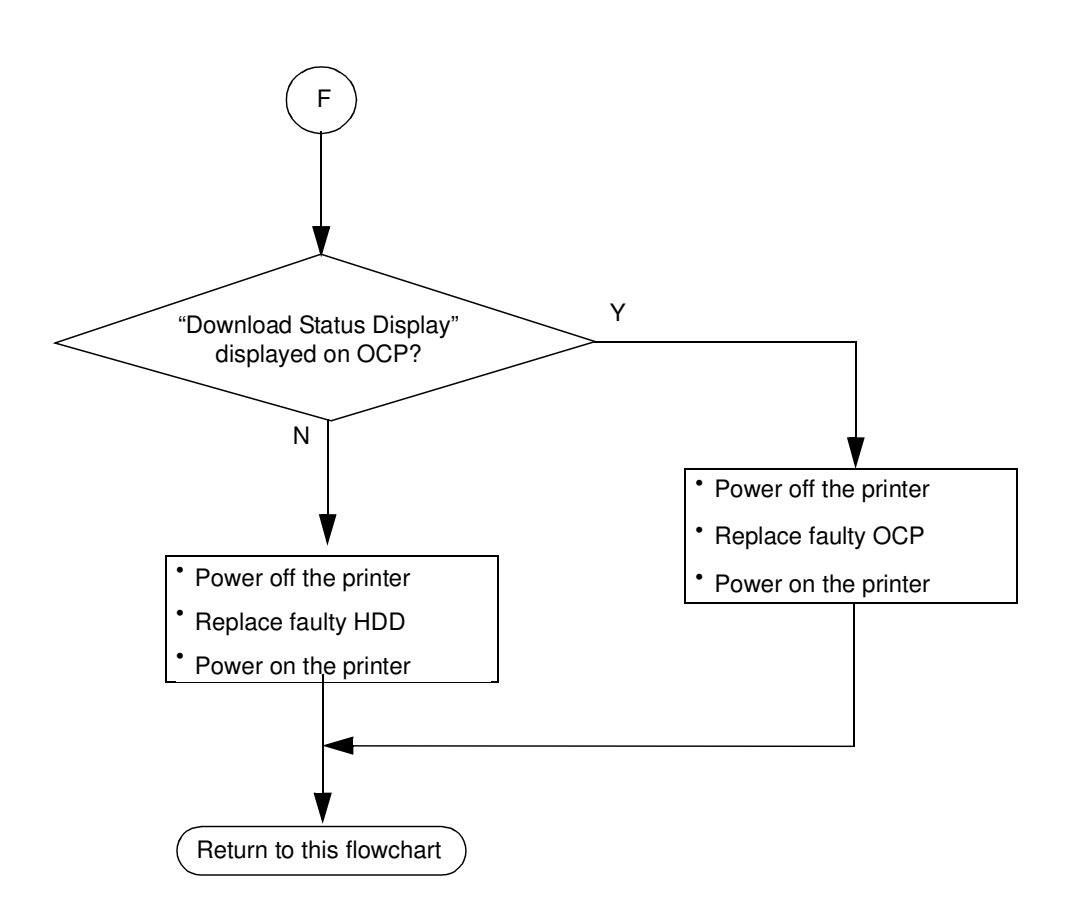

| Troubleshooting Procedures | 5-9 |
|----------------------------|-----|
|----------------------------|-----|

| -  |   |    |  |
|----|---|----|--|
| MM | L | 01 |  |

### **Printing the Status Page**

Print the Status Page to make sure that the interface between the printer and the controller is working properly.

Follow the steps below to print the Status Page.

- **1.** Power on the printer and allow it to warm up.
- **2.** Before proceeding, make sure that the printer is not in use.
- **3.** Touch the Reports icon on the OCP to display the Reports menu (shown below).

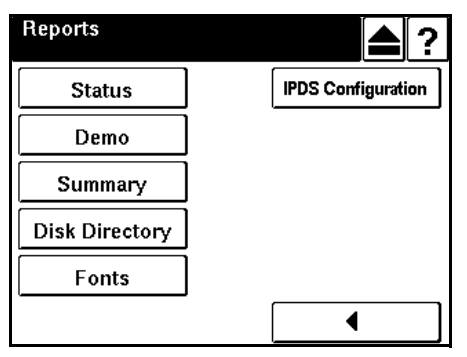

4. Touch Status.

The controller sends the Status Page to the printer and displays Ready.

**5.** Examine the quality of the printed Status Page to confirm that the connection between the controller and the printer is good.

If the Status Page does not print at all or has a low-quality image, the controller board or printer interface cables may be faulty, or the printer may not be functioning properly. In these cases, you should first check controller board connections. If printing the Status Page still shows there is a problem, run the appropriate Custom diagnostics.

# **Checking Network Connections**

Printing problems may arise if the network hardware or software is not set up properly or does not match network settings on the controller. Problems may also arise when printing from a specific application or printing a particular file.

Most of these problems show up as printing problems and do not necessarily indicate a controller malfunction. The customer's network administrator can eliminate many printing problems without requiring you to make a service call. The network administrator deals with:

- Print device error conditions
- Network connection problems that result in the printer not appearing in the list of printers on the customer's computers

#### NOTE:

If the printer does not appear in the list of printers on the network, there may be another device on the network with the same Ethernet hardware address.

- Conflicting network settings in Setup and on the customer's computers
- Printing problems caused by inappropriate Setup options
- Application-specific printing errors caused by missing or incorrectly installed printer description files

### Printing to the Controller

If the customer can print a controller Status Page but cannot print a job from a computer on the network, you may have to make a service call. However, first make sure the network administrator has done the following:

- Checked all components of the network including cables, connectors, terminators, network adapter boards, and network drivers.
- Activated the network and used it to communicate with other printers.
- Confirmed that the applicable network settings in Setup (such as IP address, Subnet mask, Gateway address, and HTTP port) match the settings used in the network.

When you make a service call, check the controller ports on the back panel of the printer to make sure that the appropriate network connection is in place.

Print quality problems are difficult to trace. Before you try to troubleshoot print quality problems, print a test page to make sure that the printer does not need servicing or adjusting. Also, make sure the correct paper is being used in the printer.

| MM | L | 01 |  |
|----|---|----|--|
|----|---|----|--|

# Controller Software Status Flowchart (page 1 of 6)

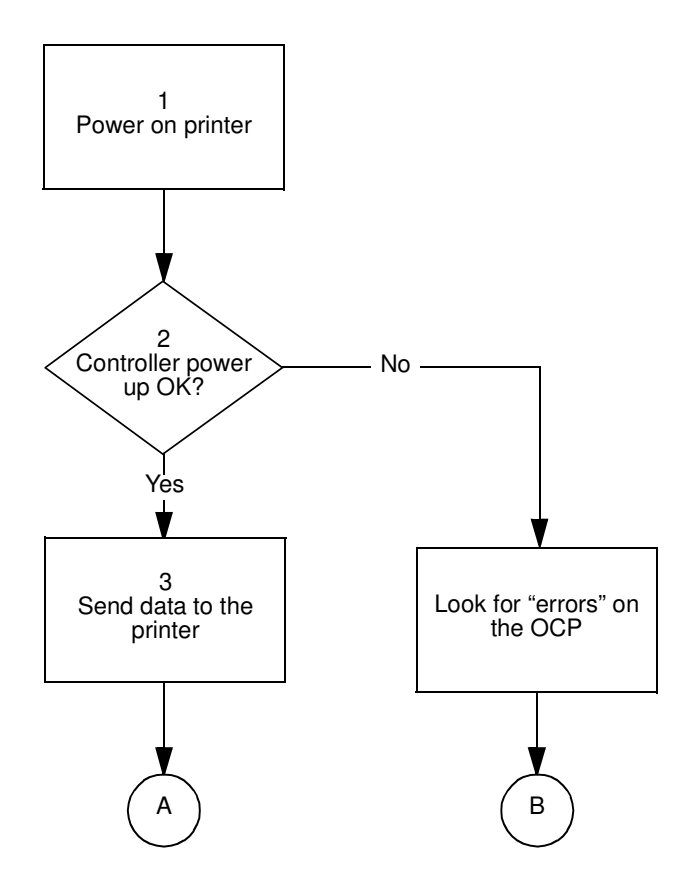

| 5-12 | Troubleshooting Procedures |    |   |     |  |
|------|----------------------------|----|---|-----|--|
|      |                            | MM | L | 0 2 |  |

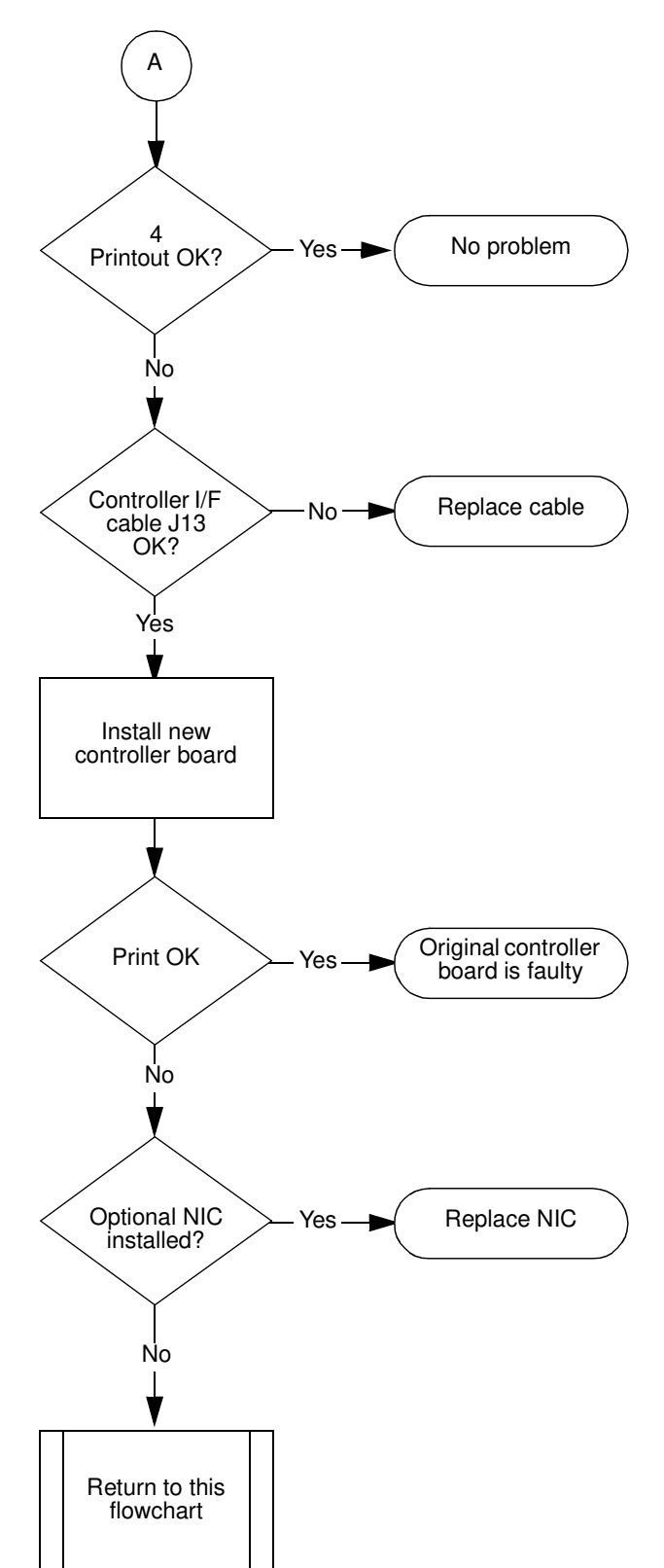

Controller Software Status Flowchart (page 2 of 6)

| MM | L | 02 |  |
|----|---|----|--|

# Controller Software Status Flowchart (page 3 of 6)

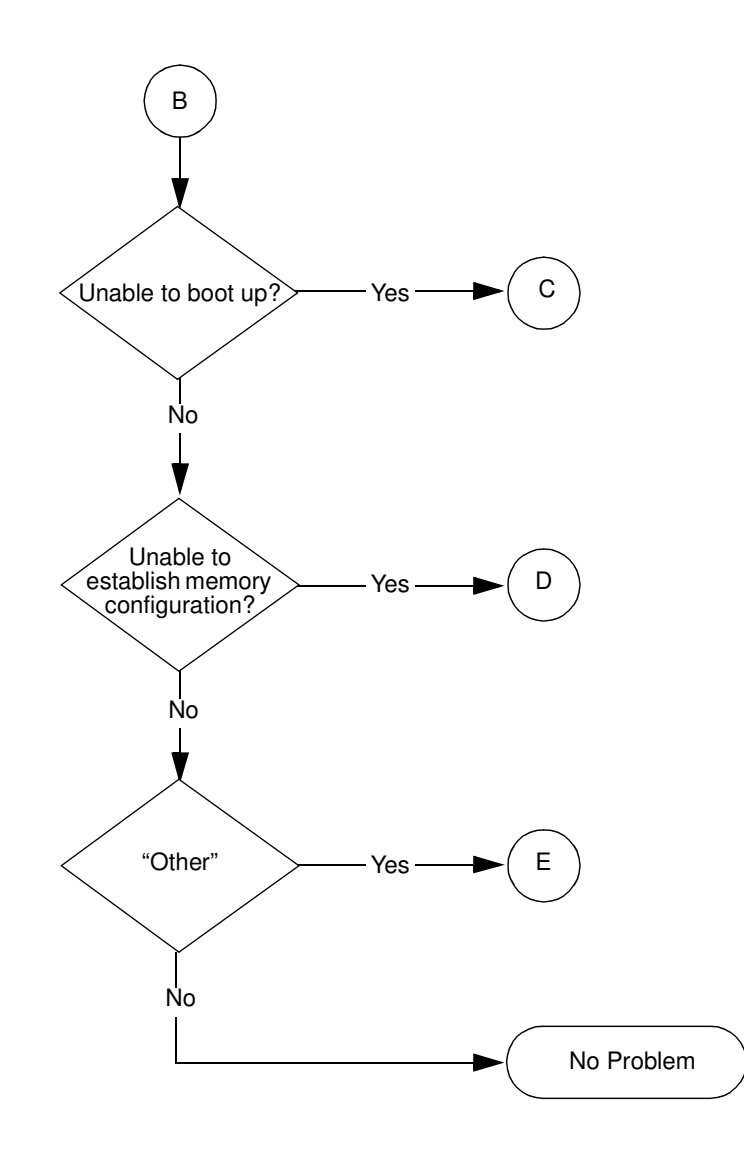

| 5-14 | Troubleshooting Procedures |    |   |     |  |
|------|----------------------------|----|---|-----|--|
|      |                            | MM | L | 0 2 |  |

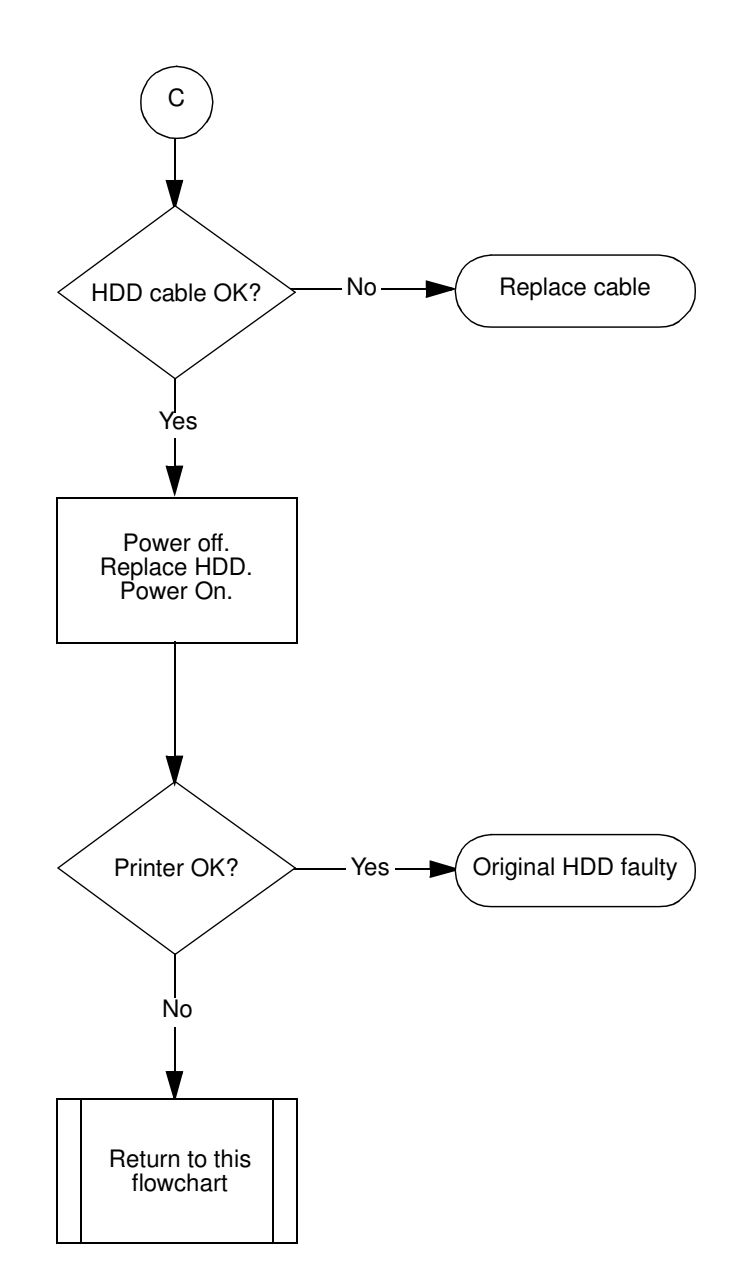

# Controller Software Status Flowchart (page 4 of 6)

|    |   |    | 110 | ubicontooting |
|----|---|----|-----|---------------|
| MM | L | 02 |     |               |

Troubleshooting Procedures 5-15

# Controller Software Status Flowchart (page 5 of 6)

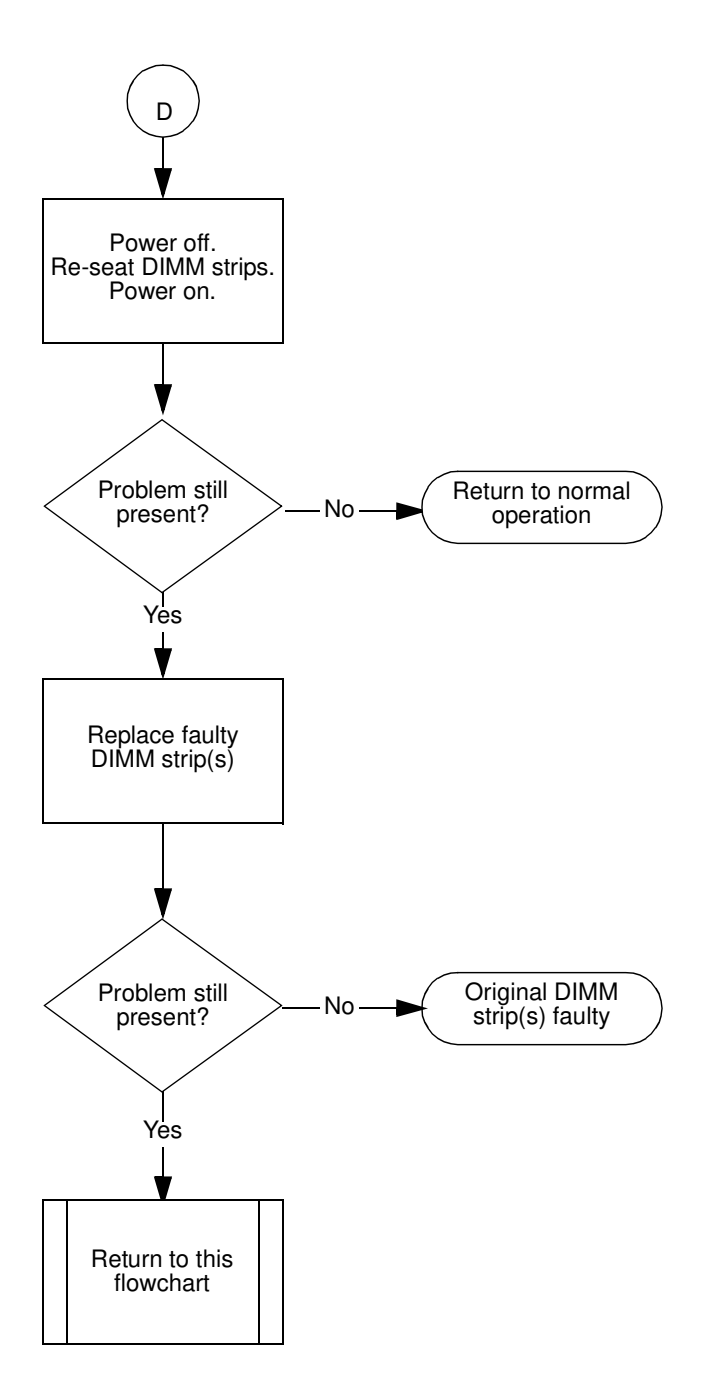

| 5-16 | Troubleshooting Procedures |
|------|----------------------------|
|------|----------------------------|

# Controller Software Status Flowchart (page 6 of 6)

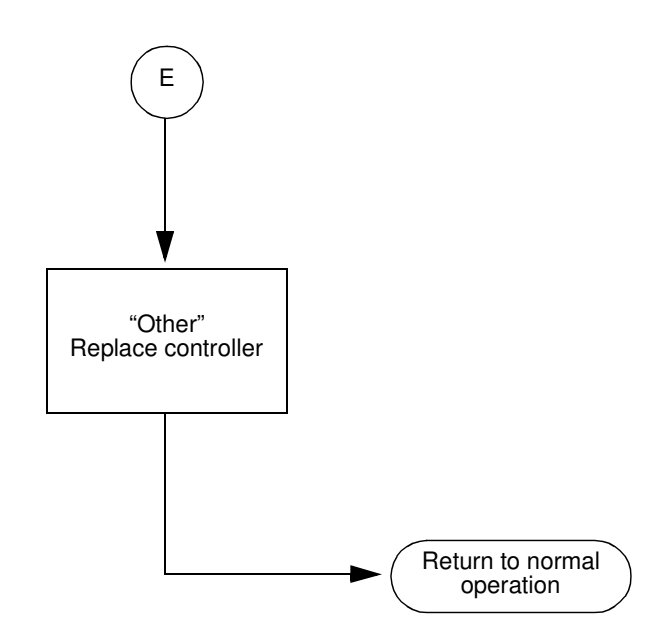

| Troubleshooting Procedures | 5-17 |
|----------------------------|------|
|                            |      |

| MM | L | 02 |  |
|----|---|----|--|

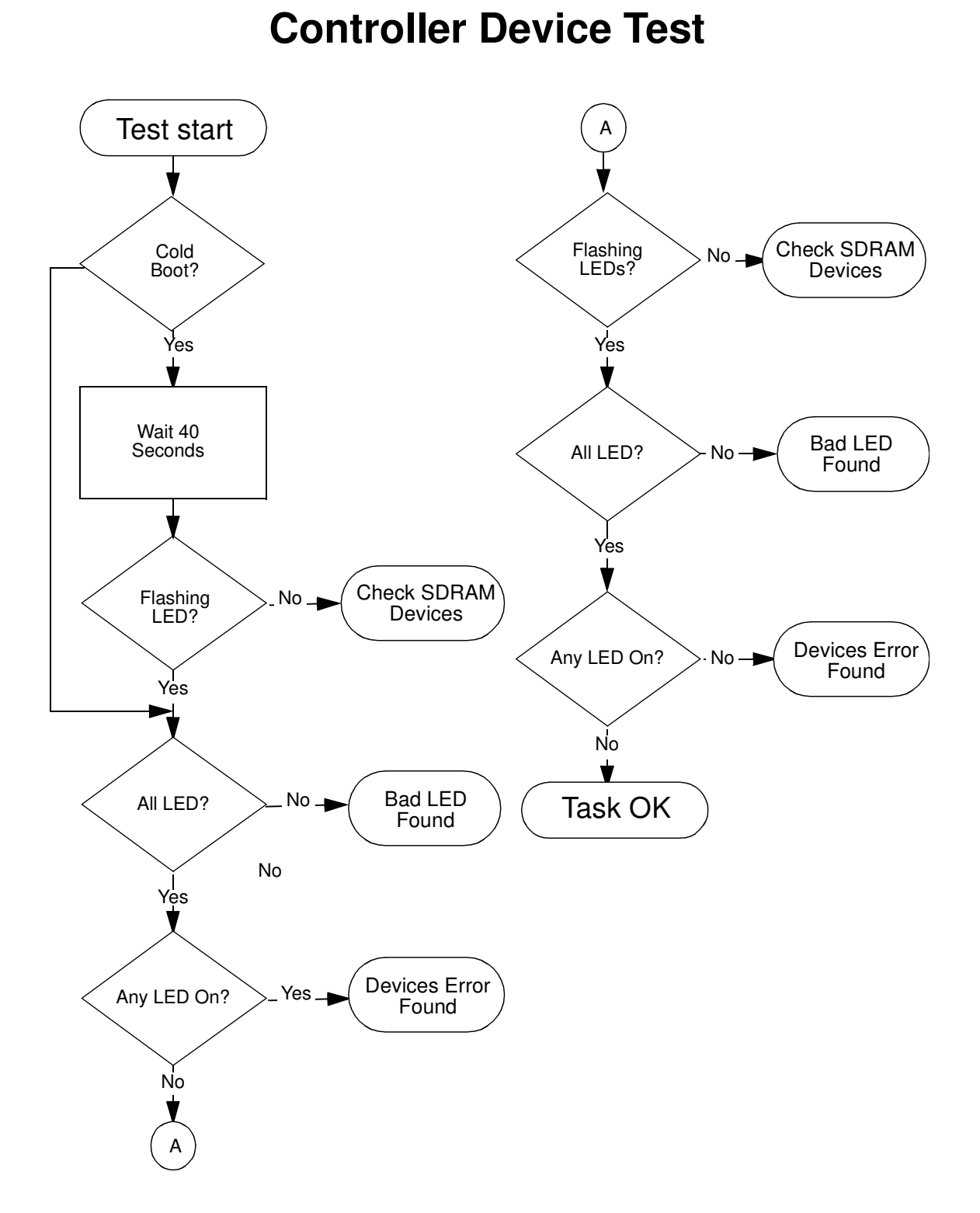

# 5-18 Troubleshooting Procedures MM L 0.2

# **Controller Error Codes**

An extensive system of tests and checks are performed by the printer during the powerup cycle and normal operations. Most errors cause a message or an error code to be displayed. This section lists the errors with possible solutions.

# Print Engine and Interface Error Codes (EC)

Print engine error codes show errors and conditions that occur during communications between the controller and print engine. In some cases the errors may be cleared by pressing Continue. Printer operations may continue, but data may be lost. All other EC errors are fatal errors that require the cycling of printer power. The following should be done to attempt to correct the problem.

- **1.** Print log.
- **2.** If the error message is not cleared, check to see that the cables between the controller and the print engine are seated correctly and are not damaged. Replace defective cables if necessary.
- **3.** Replace controller board.

| Term    | Definition                                                          |
|---------|---------------------------------------------------------------------|
| CE      | Controller.                                                         |
| CPF     | Paper feed.                                                         |
| Cx      | Controller-generated signals.                                       |
| DD      | Device data.                                                        |
| DORMANT | Control command. CE issues this to PR which sets the Wait status.   |
| DSE     | Stacker exit (paper has arrived at specific stacker).               |
| DTPD    | Top of paper, Duplex. (The PR is Print Data Acceptable Condition.)  |
| DTPS    | Top of paper, Simplex. (The PR is Print Data Acceptable Condition.) |
| Dx      | Engine-generated signals.                                           |
| PR      | Printer.                                                            |

#### Table 5-2. Terms Used in Error Codes

| MM L 02 |
|---------|
|---------|

| OCP Line 1       | OCP Line 2 | Error Name                       | Brief Description                                                                        |
|------------------|------------|----------------------------------|------------------------------------------------------------------------------------------|
| Call for Service | EC#01      | EC_NO_DETAIL_ERROR_<br>CODE      | Invalid error code reported by the Engine (error code is other than xEXXX).              |
| Call for Service | EC#02      | EC_ACTIVATE_TIMEOUT<br>_ERROR    | Activate time-out detected (99 seconds after the Activate command is sent).              |
| Call for Service | EC#03      | EC_DORMANT_TIMEOUT<br>_ERROR     | DORMANT bit is not set after DORMANT command is sent.                                    |
| Call for Service | EC#04      | EC_MODE_SET_TIMEOU<br>T_ERROR    | DUPLEX/SIMPLEX mode is not set after<br>DUPLEX/SIMPLEX command is sent.                  |
| Call for Service | EC#05      | EC_DTPS_TIMEOUT_ER<br>ROR        | DTPS time-out is detected (15 seconds after<br>Pick command or after the previous DTPS). |
| Call for Service | EC#06      | EC_DTPD_TIMEOUT_ER<br>ROR        | DTPD time-out is detected (15 seconds after a DTPS or the previous DTPD.                 |
| Call for Service | EC#07      | EC_EOP_TIMEOUT_ERR<br>OR         | End of Page not reported by the engine device driver after previous DTPx receipt.        |
| Call for Service | EC#08      | EC_DSE_TIMEOUT_ERR<br>OR         | DSE time-out detected (6.6 seconds after the previous DTPx).                             |
| Call for Service | EC#09      | EC_PRINT_TIMEOUT_ER<br>ROR       | PRINT time-out detected (22sec(20sec*1.1) after the last CPF signal).                    |
| Call for Service | EC#0A      | EC_PAGE_OFFSET_ERR<br>OR         | Invalid HV print position data is set by the Engine.                                     |
| Call for Service | EC#0B      | EC_NO_PAPER_SIZE_MA<br>TCH_ERROR | No right size paper loaded in designated hoppers.                                        |
| Call for Service | EC#0C      | EC_NO_PAPER_TYPE_M<br>ATCH_ERROR | No right type paper loaded in designated hoppers.                                        |
| Call for Service | EC#10      | EC_BAD_PJD_PARAMET<br>ER_ERROR   | Invalid print parameter set in PAGEOBJ.                                                  |
| Call for Service | EC#11      | EC_NO_HOPPER_MATC<br>H_ERROR     | No proper hopper designated in PAGEOBJ.                                                  |
| Call for Service | EC#12      | EC_NO_STACKER_MATC<br>H_ERROR    | No proper stacker designated in PAGEOBJ.                                                 |
| Call for Service | EC#13      | EC_CANNOT_FIND_PBLK<br>_ERROR    | No PBLK in the fifo.                                                                     |
| Call for Service | EC#14      | EC_FIFO_OVERFLOW_E<br>RROR       | No free space in fifo to put a new sheet.                                                |
| Call for Service | EC#15      | EC_IMAGE_LOCK_ERRO<br>R          | Image lock error detected.                                                               |
| Call for Service | EC#16      | EC_IMAGELOCK_TIMEO<br>UT_ERROR   | Image lock time-out detected (60 sec).                                                   |
| Call for Service | EC#18      | EC_INVALID<br>_COMMAND_ERROR     | Invalid command received by the Engine.                                                  |
| Call for Service | EC#19      | EC_ENGINE_CODE_REA<br>D_ERR      | Engine micro code file read error detected.                                              |
| Call for Service | EC#20      | EC_HARDWARE_INITIALI<br>ZE_ERROR | Engine Adapter card not initialized.                                                     |
| Call for Service | EC#21      | EC_OVERRUN _ERROR                | Overrun error detected on a receiving serial data (DD-data).                             |

### Table 5-3. Engine/Controller Interface Error Codes

5-20 Troubleshooting Procedures

F

| OCP Line 1             | OCP Line 2 | Error Name                    | Brief Description                                                           |  |
|------------------------|------------|-------------------------------|-----------------------------------------------------------------------------|--|
| Call for Service       | EC#22      | EC_FRAMING_ERROR              | Framing error detected on a receiving serial data (DD-data).                |  |
| Call for Service       | EC#23      | EC_PARITY ERROR               | Parity error detected on a receiving serial data (DD-data).                 |  |
| Call for Service       | EC#24      | EC_DRIVER_TIMEOUT_E<br>RROR   | DD time-out detected by the device driver with the time of 30 ms.           |  |
| Call for Service       | EC#25      | EC_PCI_TARGET_ABORT<br>_ERROR | PCI Target Abort error detected.                                            |  |
| Call for Service       | EC#26      | EC_PCI_MASTER_ABOR<br>T_ERROR | PCI Master Abort error detected.                                            |  |
| Call for Service       | EC#27      | EC_DECOMPRESSION_E<br>RROR    | Decompression error detected.                                               |  |
| Call for Service       | EC#28      | EC_DIOF_ERROR                 | Decompression Input FIFO Overflow.                                          |  |
| Call for Service       | EC#29      | EC_DOUF_ERROR                 | Decompression Output FIFO Overflow.                                         |  |
| Call for Service       | EC#2A      | EC_BD_CHECK_ERROR             | Beam Detect error.                                                          |  |
| Call for Service       | EC#2B      | EC_BD_GAP_ERROR               | Beam Detect Gap error.                                                      |  |
| Call for Service       | EC#2C      | EC_SFFEMP_ERROR               | Synchronous FIFO Empty error.                                               |  |
| Call for Service       | EC#2D      | EC_PRINT<br>_CLOCK_ERROR      | Print Clock error.                                                          |  |
| Call for Service       | EC#2E      | EC_SFFRD_ERROR                | Synchronous FIFO Read error.                                                |  |
| Call for Service       | EC#2F      | EC_DTPS_FIFO_EMPTY_<br>ERROR  | DTPS FIFO Empty error.                                                      |  |
| Call for Service       | EC#30      | EC_DTPD_FIFO_EMPTY_<br>ERROR  | DTPD FIFO Empty error.                                                      |  |
| Call for Service       | EC#31      | EC_DTPS_FIFO_FULL_E<br>RROR   | DTPS FIFO Full error.                                                       |  |
| Call for Service       | EC#32      | EC_DTPD_FIFO_FULL_E<br>RROR   | DTPD FIFO Full error.                                                       |  |
| Call for Service       | EC#33      | EC_BUSY_TIMEOUT_ER<br>ROR     | The marking engine did not clear a busy condition within the allotted time. |  |
| Call for Service       | EC#40      | EC_UNDEFINED_ERROR            |                                                                             |  |
| IPDS Internal<br>Error | 100~999A   | IPDS Internal Error           | IPDS Logical programming error.                                             |  |
| IPDS Database<br>Error |            | IPDS Database Error           | IPDS Font Resource abnormal data found.                                     |  |

| MM L 03 |
|---------|
|---------|

# **Engine Error Codes**

The following table is for reference only. Refer to the *Engine Maintenance Manual* for information on correcting errors.

| OCP Line 1       | OCP Line 2 | Error Name             | Brief Description                                       |
|------------------|------------|------------------------|---------------------------------------------------------|
| Call for Service | E210       | Drum Rev. Error        | The photoconductive drum did not rotate normally.       |
| Call for Service | E218       | Drum Motor Time Out    | The photoconductive drum did not start to rotate.       |
| Call for Service | E224       | Dev Bias Volt          | Abnormal voltage at mag roll bias.                      |
| Call for Service | E225       | Charge/Grid Volt       | Abnormal voltage at charger/<br>grid bias.              |
| Call for Service | E226       | Transfer Volt          | Abnormal voltage at transfer corona wire.               |
| Call for Service | E227       | Detach Volt            | Abnormal voltage at detach corona wire.                 |
| Call for Service | E228       | Magroll Rev. Error 1   | The magrolls did not rotate normally.                   |
| Call for Service | E229       | Magroll Rev. Error 2   | The mixing rate of the developer mixture is not valid.  |
| Call for Service | E22A       | Over Toner             | Toner is very high in the developer mix.                |
| Call for Service | E22B       | Lack Toner             | Toner is too low in the developer mix.                  |
| Call for Service | E22F       | Tnr. Feed Motor Error. | Toner feed motor did not drive normally.                |
| Call for Service | E231       | Toner Screw Rev. Error | Toner screw did not rotate normally.                    |
| Call for Service | E233       | TR Cleaner Error       | Driving time of the transfer cleaner motor is too long. |
| Call for Service | E235       | NIP Cleaner Pos. Error | Error at NIP cleaner sensor.                            |
| Call for Service | E238       | BD Time Out            | Optical unit did not come ready.                        |
| Call for Service | E239       | BD Error               | Beam detect signal not detected in the specified time.  |
| Call for Service | E23C       | Mirror Mot Time Out    | Mirror motor was not driven.                            |
| Call for Service | E23E       | Mirror Mot Alarm       | Mirror motor did not rotate normally.                   |
| Call for Service | E23F       | VD Open 1              | Video data 1 is not valid.                              |
| Call for Service | E240       | VD Open 2              | Video data 2 is not valid.                              |
| Call for Service | E241       | CVD Clock1 Open Error  | Clock signal for video data 1 is not valid.             |
| Call for Service | E242       | CVD Clock2 Open Error  | Clock signal for video data 2 is not valid.             |
| Call for Service | E243       | CVD Clock1 Error       | Clock signal for video data 1 is keeping low level.     |

| I able 3-4. Lingline Lingli Coues | Table | 5-4. | Engine | Error | Codes |
|-----------------------------------|-------|------|--------|-------|-------|
|-----------------------------------|-------|------|--------|-------|-------|

.
| OCP Line 1       | OCP Line 2 | Error Name                  | Brief Description                                         |
|------------------|------------|-----------------------------|-----------------------------------------------------------|
| Call for Service | E244       | CVD Clock2 Error            | Clock signal for video data 2 is keeping low.             |
| Call for Service | E247       | FC P/K CPU Error            | FC P/K CPU error.                                         |
| Call for Service | E248       | FC P/K Incorrect<br>Command | Command data not issued to FC P/K on the valid condition. |
| Call for Service | E249       | FC P/K Act Timeout          | FC P/K dormant signal has been on over specified time.    |
| Call for Service | E24A       | FC P/K Dormant<br>Timeout   | FC P/K dormant signal has been off over specified time.   |
| Call for Service | E24B       | FC P/K Busy Timeout         | FC P/K busy signal has been<br>on over specified time.    |
| Call for Service | E24C       | FC P/K Print Timeout        | FC P/K print signal has been off over specified time.     |
| Call for Service | E251       | Incorrect Cmd.              | Command data not issued on the valid condition.           |
| Call for Service | E252       | Pick Count Over             | The pick count is over 8 sheets.                          |
| Call for Service | E253       | Invalid Configuration       | Command (data) not defined.                               |
| Call for Service | E254       | Slave CPU Error             | The slave CPU has an error.                               |
| Call for Service | E255       | Insert Pick Count Over      | Insert pick count >15 sheets.                             |
| Call for Service | E257       | Signal Trans. Error 3       | Transfer error in HP P/K (slave CPU).                     |
| Call for Service | E258       | Signal Trans. Error 4       | Transfer error in HP 2 P/K<br>(slave CPU).                |
| Call for Service | E25B       | CPF/DTP Error               | Abnormal CPF/DTP signal.                                  |
| Call for Service | E25C       | Signal Trans. Error 5       | Transfer error in HP P/K<br>(master CPU).                 |
| Call for Service | E25D       | Signal Trans. Error 6       | Transfer error in HP 2 P/K<br>(master CPU).               |
| Call for Service | E260       | Fns. 1 CPU Error            | Finisher 1 CPU error.                                     |
| Call for Service | E262       | Fns 1 Incorrect Cmd.        | Command data not issued to finisher 1 on valid condition. |
| Call for Service | E264       | Fns 1 Act Timeout           | Finisher 1 dormant signal on over specified time.         |
| Call for Service | E266       | Fns 1 Dorm Timeout          | Finisher 1 dormant signal on over specified time.         |
| Call for Service | E268       | Fns 1 Busy Timeout          | Finisher 1 busy signal on over the specified time.        |
| Call for Service | E26A       | Fns 1 ST Exit Sig. Err.     | Finisher 1 exit signal on over the specified time.        |
| Call for Service | E26C       | Finisher 1 Print Timeout    | Standard Finisher print signal on over specified time.    |
| Call for Service | E270       | Heater Lamp Off             | Heater lamp wire is broken.                               |
| Call for Service | E271       | Thermistor Off              | Thermistor is blown out.                                  |
| Call for Service | E272       | HR Over Temp.               | The HR overheated (over 200 degrees).                     |

Troubleshooting Procedures 5-23

| OCP Line 1       | OCP Line 2 | Error Name                                  | Brief Description                                         |
|------------------|------------|---------------------------------------------|-----------------------------------------------------------|
| Call for Service | E274       | HR Time Out                                 | Heater lamp did not reach specified temp. in 3 minutes.   |
| Call for Service | E275       | HR Low Temp                                 | Temperature of the HR is too low (less than 160 degrees). |
| Call for Service | E278       | Stacker 5 Tbl Up<br>Timeout                 | Stacker 5 table did not rise in specified time.           |
| Call for Service | E279       | Stacker 5 Tbl Down<br>Timeout               | Stacker 5 table did not descend in specified time.        |
| Call for Service | E27A       | Stacker 6 Tbl Up<br>Timeout                 | Stacker 6 table did not rise in specified time.           |
| Call for Service | E27B       | Stacker 6 Tbl Down<br>Timeout               | Stacker 6 table did not descend in specified time.        |
| Call for Service | E27C       | Stacker 7 Tbl Up<br>Timeout                 | Stacker 7 table did not rise in specified time.           |
| Call for Service | E27D       | Stacker 7 Tbl Down<br>Timeout               | Stacker 7 table did not descend in specified time.        |
| Call for Service | E27E       | Stacker 8 Tbl Up<br>Timeout                 | Stacker 8 table did not rise in specified time.           |
| Call for Service | E27F       | Stacker 8 Tbl Down<br>Timeout               | Stacker 8 table did not descend in specified time.        |
| Call for Service | E281       | LED Eraser Off Error                        | Over current of LED eraser.                               |
| Call for Service | E283       | Sensor Error 1                              | Toner level adjustment did not<br>complete.               |
| Call for Service | E284       | Sensor Error 2                              | Error in paper width sensor 1.                            |
| Call for Service | E285       | Sensor Error 3                              | Error in paper width sensor 2.                            |
| Call for Service | E286       | Sensor Error 4                              | Error in paper width sensor 3.                            |
| Call for Service | E291       | Blower Fan Alarm                            | The ozone blower cooling fan did not rotate normally.     |
| Call for Service | E292       | OC Fan Alarm                                | The optical unit cooling fan did not rotate normally.     |
| Call for Service | E293       | DSE4 Read Error                             | DSE4 signal error.                                        |
| Call for Service | E294       | Container Stacker<br>Incorrect Command      | Incorrect command in the<br>Container Stacker.            |
| Call for Service | E295       | Exp. Container Stacker<br>Incorrect Command | Incorrect command in the<br>Container Stacker.            |
| Call for Service | E296       | Container Stacker Exit<br>Signal Error      | Exit signal error in the<br>Container Stacker.            |
| Call for Service | E297       | Exp. Container Stacker<br>Exit Signal Error | Exit signal error in the<br>Container Stacker.            |
| Call for Service | E298       | Container Stacker Rom<br>Error              | ROM error in the Container Stacker.                       |
| Call for Service | E299       | Exp. Container Stacker<br>Rom Error         | ROM error in the Container Stacker.                       |
| Call for Service | E29A       | Container Stacker CPU<br>Error              | CPU error in the Container Stacker.                       |

Ξ

| OCP Line 1       | OCP Line 2 | Error Name                           | Brief Description                                                             |
|------------------|------------|--------------------------------------|-------------------------------------------------------------------------------|
| Call for Service | E29B       | Exp. Container Stacker<br>CPU Error  | CPU error in the Container<br>Stacker.                                        |
| Call for Service | E29C       | Container Stacker ACT<br>Timeout     | Container Stacker does not start operation.                                   |
| Call for Service | E29D       | Container Stacker<br>Dormant Timeout | Container Stacker cannot be in standby mode.                                  |
| Call for Service | E29E       | Container Stacker Busy<br>Timeout    | Container Stacker is busy continuously.                                       |
| Call for Service | E29F       | Container Stacker Print<br>Timeout   | Container Stacker is in print mode continuously.                              |
| Call for Service | E2A0       | Container Stacker Ram<br>Error       | RAM error in the Container Stacker.                                           |
| Call for Service | E2A1       | Exp. Container Stacker<br>Ram Error  | RAM error in the Container Stacker.                                           |
| Call for Service | E2A2       | Hopper 1 Table Timeout               | Hopper table 1 did not rise in the specified time.                            |
| Call for Service | E2A6       | Hopper 2 Table Timeout               | Hopper table 2 did not rise in the specified time.                            |
| Call for Service | E2AA       | Hopper 3 Table Timeout               | Hopper table 3 did not rise in the specified time.                            |
| Call for Service | E2AD       | Hopper 5 Safety Sw. On               | Safety sensor of hopper table<br>5 turned on during hopper<br>table 5 rising. |
| Call for Service | E2AE       | Hopper 5 Table Time                  | Hopper table 5 did not move in the specified time.                            |
| Call for Service | E2AF       | Table Over Run                       | Limit sensor of hopper table 5 did not turn on.                               |
| Call for Service | E2B1       | Model2 Insert Tray TBL<br>Timeout    | Model 2 insert tray table did not move normally.                              |
| Call for Service | E2B4       | Stacker 5 F Jogger Pos.<br>Error     | Front jogger of stacker 5 did not move correctly.                             |
| Call for Service | E2B5       | Stacker 5 R Jogger Pos.<br>Error     | Front jogger of stacker 5 did not move correctly.                             |
| Call for Service | E2B6       | Stacker 5 Stopper Pos.<br>Error      | Front jogger of stacker 5 did not move correctly.                             |
| Call for Service | E2B7       | Stacker 6 F Jogger Pos.<br>Error     | Front jogger of stacker 5 did not move correctly.                             |
| Call for Service | E2B8       | Stacker 6 R Jogger Pos.<br>Error     | Front jogger of stacker 5 did not move correctly.                             |
| Call for Service | E2B9       | Stacker 6 Stopper Pos.<br>Error      | Front jogger of stacker 5 did not move correctly.                             |
| Call for Service | E2BA       | Stacker 7 R Jogger Pos.<br>Error     | Front jogger of stacker 5 did not move correctly.                             |
| Call for Service | E2BB       | Stacker 7 R Jogger Pos.<br>Error     | Front jogger of stacker 5 did not move correctly.                             |

Troubleshooting Procedures 5-25

| OCP Line 1       | OCP Line 2 | Error Name                                  | Brief Description                                          |
|------------------|------------|---------------------------------------------|------------------------------------------------------------|
| Call for Service | E2BC       | Stacker 7 Stopper Pos.<br>Error             | Front jogger of stacker 5 did not move correctly.          |
| Call for Service | E2BD       | Stacker 8 F Jogger Pos.<br>Error            | Front jogger of stacker 5 did not move correctly.          |
| Call for Service | E2BE       | Stacker 8 R Jogger Pos.<br>Error            | Front jogger of stacker 5 did not move correctly.          |
| Call for Service | E2BF       | Stacker 8 Stopper Pos.<br>Error             | Front jogger of stacker 5 did not move correctly.          |
| Call for Service | E2C1       | Stapler Pos. Error                          | Error in stapler position.                                 |
| Call for Service | E2C2       | Stapling Error                              | Front and rear staplers did not work.                      |
| Call for Service | E2C3       | Stapling L Error                            | Front stapler did not work correctly.                      |
| Call for Service | E2C4       | Stapling R Error                            | Rear stapler did not work correctly.                       |
| Call for Service | E2C5       | Stapler Rotate Error                        | Stapler did not rotate normally                            |
| Call for Service | E2C6       | Staple Table Timeout                        | Stapler table did not move in the specified time.          |
| Call for Service | E2C7       | Jogger Pos. Error                           | Error in position sensor of the jogger.                    |
| Call for Service | E2C8       | Shift Pos. Error                            | Error in position sensor of the shift unit.                |
| Call for Service | E2C9       | Belt Pos. Error                             | Error in position sensor of belt                           |
| Call for Service | E2CA       | Exit Door Pos. Error                        | Exit sensor error.                                         |
| Call for Service | E2CC       | Cont.Stk Gate Pos.<br>Error                 | The path gate of stacker unit 1<br>did not move correctly. |
| Call for Service | E2CD       | Exp Cont.Stk Gate Pos.<br>Error             | The path gate of stacker unit 2<br>did not move correctly. |
| Call for Service | E2E0       | CP Driver 1                                 | +24V error in the CP P/K.                                  |
| Call for Service | E2E1       | CP Driver 2                                 | +24VS error in the CP P/K.                                 |
| Call for Service | E2E2       | HP Driver                                   | +24V error in the HP P/K.                                  |
| Call for Service | E2E3       | HP5 Driver                                  | +24v error in the HP5 P/K.                                 |
| Call for Service | E2E4       | Container Stacker<br>Power Error            | Drive power error in the<br>Container Stacker P/K.         |
| Call for Service | E2E5       | Fns. Driver                                 | +24V error in the finisher P/K.                            |
| Call for Service | E2E6       | Exp. Container Stacker<br>Power Error       | Drive power error in the<br>Container Stacker P/K.         |
| Call for Service | E2E7       | Conveyance Motor Error                      | Conveyance motor did not work correctly.                   |
| Call for Service | E2E8       | Folding Conveyance<br>Motor Err             | Folding conveyance motor did not work correctly.           |
| Call for Service | E2E9       | Staple side Guide Error                     | Error in staple side guide motor.                          |
| Call for Service | E2EA       | Staple & Folding<br>Stopper release M error | Error in staple stopper motor.                             |

| OCP Line 1             | OCP Line 2    | Error Name                           | Brief Description                                                                                                    |
|------------------------|---------------|--------------------------------------|----------------------------------------------------------------------------------------------------|
| Call for Service       | E2EB          | Folding Stopper Error                | Error after folding.                                                                                                    |
| Call for Service       | E2EC          | Folding knife pos. error             | Error in folding knife motor.                                                                                                    |
| Call for Service       | E2ED          | Stapler & Folding<br>stopper M error | Error after stapling.                                                                                                    |
| Call for Service       | E2EE          | Fin signal Translation error         | Error in connection error in Fin P/K.                                                                                                    |
| Call for Service       | IF#01         |                                      | PostScript is unable to send a<br>status message to the<br>Network Interface Card. If this<br>error persists, it indicates the<br>NIC software has crashed,<br>and the printer must be<br>rebooted to clear the error. |
| Call for Service       | PPC Exception |                                      | PPC exception occurred.<br>Software log created.                                                                                                    |
| Call for Service       | TaskExit      |                                      | A task exit occurred.                                                                                                    |
| CNT STK Feed Jam 1     | E1A0          |                                      | Paper did not arrive at paper path sensor 1 of Cont. Stkr.                                                                                                    |
| CNT STK Feed Jam<br>10 | E1A9          |                                      | Paper did not depart from<br>paper path sensor 7 of the<br>Container Stacker.                                                                                                    |
| CNT STK Feed Jam<br>11 | E1AA          |                                      | Paper did not arrive at paper path sensor 5 of Cont. Stkr.                                                                                                    |
| CNT STK Feed Jam<br>12 | E1AB          |                                      | Paper did not depart from paper path sensor 5 of the Container Stacker.                                                                                                    |
| CNT STK Feed Jam<br>13 | E1AC          |                                      | Paper did not arrive at paper path sensor 6 of Cont. Stkr.                                                                                                    |
| CNT STK Feed Jam<br>14 | E1AD          |                                      | Paper did not depart from<br>paper path sensor 6 of the<br>Container Stacker.                                                                                                    |
| CNT STK Feed Jam<br>15 | E1AE          |                                      | Paper did not arrive at paper path sensor 1 of Cont. Stkr.                                                                                                    |
| CNT STK Feed Jam<br>16 | E1AF          |                                      | Paper did not depart from<br>paper path sensor 1 of the<br>Container Stacker.                                                                                                    |
| CNT STK Feed Jam<br>17 | E1B0          |                                      | Paper did not arrive at paper path sensor 2 of Cont. Stkr.                                                                                                    |
| CNT STK Feed Jam<br>18 | E1B1          |                                      | Paper did not depart from<br>paper path sensor 2 of the<br>Container Stacker.                                                                                                    |
| CNT STK Feed Jam<br>19 | E1B2          |                                      | Paper did not arrive at paper path sensor 3 of Cont. Stkr.                                                                                                    |
| CNT STK Feed Jam 2     | E1A1          |                                      | Paper did not depart from<br>paper path sensor 1 of the<br>Container Stacker.                                                                                                    |

Troubleshooting Procedures 5-27

| OCP Line 1             | OCP Line 2 | Error Name | Brief Description                                                                 |
|------------------------|------------|------------|-----------------------------------------------------------------------------------|
| CNT STK Feed Jam<br>20 | E1B3       |            | Paper did not depart from<br>paper path sensor 3 of the<br>Container Stacker.     |
| CNT STK Feed Jam<br>21 | E1B4       |            | Paper did not arrive at paper path sensor 4 of Cont. Stkr.                        |
| CNT STK Feed Jam<br>22 | E1B5       |            | Paper did not depart from the<br>paper path sensor 4 of the<br>Container Stacker. |
| CNT STK Feed Jam<br>23 | E1B6       |            | Paper did not arrive at paper path sensor 7 of Cont. Stkr.                        |
| CNT STK Feed Jam<br>24 | E1B7       |            | Paper did not depart from<br>paper path sensor 7 of the<br>Container Stacker.     |
| CNT STK Feed Jam<br>25 | E1B8       |            | Paper did not arrive at paper path sensor 5 of Cont. Stkr.                        |
| CNT STK Feed Jam<br>26 | E1B9       |            | Paper did not depart from<br>paper path sensor 5 of the<br>Container Stacker.     |
| CNT STK Feed Jam<br>27 | E1BA       |            | Paper did not arrive at paper path sensor 6 of Cont. Stkr.                        |
| CNT STK Feed Jam<br>28 | E1BB       |            | Paper did not depart from<br>paper path sensor 6 of the<br>Container Stacker.     |
| CNT STK Feed Jam 3     | E1A2       |            | Paper did not arrive at paper path sensor 2 of Cont. Stkr.                        |
| CNT STK Feed Jam 5     | E1A4       |            | Paper did not arrive at paper path sensor 3 of Cont. Stkr.                        |
| CNT STK Feed Jam 6     | E1A5       |            | Paper did not depart from<br>paper path sensor 3 of the<br>Container Stacker.     |
| CNT STK Feed Jam 7     | E1A6       |            | Paper did not arrive at paper path sensor 4 of Cont. Stkr.                        |
| CNT STK Feed Jam 8     | E1A7       |            | Paper did not depart from<br>paper path sensor 4 of the<br>Container Stacker.     |
| CNT STK Feed Jam 9     | E1A8       |            | Paper did not arrive at paper path sensor 7 of Cont. Stkr.                        |
| CNT STK Feed Jam 4     | E1A3       |            | Paper did not depart from<br>paper path sensor 2 of the<br>Container Stacker.     |
| CNT STK Jam 1          | E198       |            | Paper did not arrive at jam sensor of lower Cont. Stkr.                           |
| CNT STK Jam 2          | E199       |            | Paper did not depart from jam sensor of lower Cont. Stkr.                         |
| CNT STK Jam 3          | E19A       |            | Paper did not arrive at jam sensor of upper Cont. Stkr.                           |

| OCP Line 1                   | OCP Line 2           |      | Error Name                           | Brief Description                                                                |
|------------------------------|----------------------|------|--------------------------------------|----------------------------------------------------------------------------------|
| CNT STK Jam 4                |                      | E19B |                                      | Paper did not depart from jam<br>sensor of upper Cont. Stkr.                     |
| CNT STK Jam 5                |                      | E19C |                                      | Paper did not arrive at jam sensor of lower Cont. Stkr.                          |
| CNT STK Jam 6                |                      | E19D |                                      | Paper did not depart from jam sensor of lower Cont. Stkr.                        |
| CNT STK Jam 7                |                      | E19E |                                      | Paper did not arrive at jam sensor of upper Cont. Stkr.                          |
| CNT STK Jam 8                |                      | E19F |                                      | Paper did not depart from jam sensor of upper Cont. Stkr.                        |
| CNT STK Top Cover<br>Open    |                      | E02D |                                      | Top cover of the Cont. Stkr. is open. Close cover.                               |
| CNT STK V Path<br>Cover Open |                      | E038 |                                      | Vertical path cover of Cont.<br>Stkr. is open. Close cover.                      |
| CONT ST ACT<br>Timeout       |                      | E29C |                                      | Container Stacker did not start operation.                                       |
| CONT ST BUSY<br>Timeout      |                      | E29E |                                      | Container Stacker is busy continuously.                                          |
| CONT ST CPU Error            |                      | E29A |                                      | CPU error in Cont. Stacker.                                                      |
| CONT ST DORMANT<br>Timeout   |                      | E29D |                                      | Container Stacker cannot be in standby mode.                                     |
| CONT ST Exit Signal<br>Error |                      | E296 |                                      | Exit signal error in Container<br>Stacker.                                       |
| CONT ST Incorrect<br>Command |                      | E294 |                                      | Incorrect command in<br>Container Stacker.                                       |
| CONT ST Power<br>Error       |                      | E2E4 |                                      | ST P/K +24V error in<br>Container Stacker.                                       |
| CONT ST PRINT<br>Timeout     |                      | E29F |                                      | Container Stacker is in print mode continuously.                                 |
| CONT ST RAM Error            |                      | E2A0 |                                      | RAM error in Cont. Stacker.                                                      |
| CONT ST ROM error            |                      | E298 |                                      | ROM error in Cont. Stacker.                                                      |
| Developer Bottle Not<br>Set  | Set Developer Bottle | E01E | Dev Bottle Set                       | Developer bottle is not set correctly.                                           |
| Developer Charge             |                      | E0A1 | Developer Charge                     | Replacing the developer.                                                         |
| Developer Discharge          |                      | E0A2 | Developer Discharge                  | Replacing the developer.                                                         |
| Developer Error              | Retry Exhausting     | E048 | Developer Error 2 Retry<br>Replacing | Abnormality when operating<br>the developer (will not mix/<br>operate properly). |
| Developer Error              | Retry Operation      | E047 | Developer Error 1<br>Retry Replacing | Abnormality when replacing the developer mix.                                    |
| Developer Life Time          | Replace Developer    | E012 | Dev. Rep. Req.                       | Replace the developer mixture.                                                   |
| Drum Unit Life Time          | Replace Drum Unit    | E016 | PC End                               | The photoconductive drum needs to be replaced.                                   |
| Drum Wrap                    | Remove Paper         | E118 | Drum Wrap 1                          | Paper stuck on the photo-<br>conductive drum (simplex).                          |

Troubleshooting Procedures 5-29

| OCP Line 1                        | OCP Line 2         |      | Error Name                                | Brief Description                                        |
|-----------------------------------|--------------------|------|-------------------------------------------|----------------------------------------------------------|
| Drum Wrap                         | Remove Paper       | E119 | Drum Wrap 2                               | Paper stuck on the photo-<br>conductive drum (duplex).   |
| Drum Wrap Sensor                  | Clean Wrap Sensor  | E018 | Wrap Sensor Clean<br>Wrap Sns.            | Abnormal wrap sensor level.                              |
| Elevator Tray Paper<br>Full       | Remove Paper       | E009 | Stacker 2 Table 1 Full.                   | Stacker 2 table 1 is full.                               |
| Elevator Tray Paper<br>Full       | Remove Paper       | E00A | Stacker 2 Table 2 Full.                   | Stacker 2 table 2 is full.                               |
| EXP CNT ST<br>Incorrect Command   |                    | E295 |                                           | Incorrect command in the<br>Container Stacker.           |
| EXP CNT STK Top<br>Cover Open     |                    | E03B |                                           | Top cover of the Container<br>Stacker is open.           |
| EXP CNT STK V.<br>Path Cover Open |                    | E039 |                                           | Vertical path cover of the<br>Container Stacker is open. |
| EXP CONT ST CPU<br>Error          |                    | E29B |                                           | CPU error in Container<br>Stacker.                       |
| EXP CONT ST Exit<br>Signal Error  |                    | E297 |                                           | Exit signal error in Container<br>Stacker.               |
| EXP CONT ST Power<br>Error        |                    | E2E6 |                                           | ST P/K +24V error in<br>Container Stacker.               |
| EXP CONT ST RAM<br>Error          |                    | E2A1 |                                           | RAM error in Container<br>Stacker.                       |
| Finisher Front Cover<br>Open      | Close Cover        | E03F | Fns. Front Cover Open                     | Close the finisher front cover.                          |
| Front Cover Open                  | Close Cover        | E043 | Front Cover Open                          | Close the front cover.                                   |
| Fuser Unit Life Time              | Replace Fuser Unit | E015 | Fuser Unit                                | Replace the Fuser unit.                                  |
| Fuser Web Life Time               | Replace Fuser Web  | E014 | Felt End                                  | Replace HR cleaner.                                      |
| HCF Open                          | Close Tray         | E023 | Hopper 5 Open                             | Close the HCF.                                           |
| HCF Top Cover Open                | Close Cover        | E046 | HCF Cover Open                            | Close the HCF cover.                                     |
| IS Cover Open                     | Close Cover        | E044 | IS Cover Open                             | Close the IS cover.                                      |
| Lack Toner Recovery               |                    | E09A | Lack Toner Recovery                       | Supplying toner error.                                   |
| LED Eraser Non Set                | Set Erase Lamp     | E080 | LED Eraser Non Set                        | The LED eraser is not set.                               |
| MBT                               | Load xx            | E090 | The wrong size paper is loaded in the MBT | Load the MBT with <i>xxx</i> paper.                      |
| Paper in Finisher                 | Remove Paper       | E064 | Paper on Paper Path 14                    | Paper on finisher entrance path.                         |
| Paper in Finisher                 | Remove Paper       | E065 | Paper on Paper Path 15                    | Paper on exit path of finisher.                          |
| Paper in Finisher                 | Remove Paper       | E066 | Paper on Paper Path 16                    | Paper on the bypass.                                     |
| Paper in Finisher                 | Remove Paper       | E067 | Paper on Paper Path 17                    | Paper on staple tray of the finisher.                    |
| Paper in Finisher                 | Remove Paper       | E068 | Paper on Paper Path 18                    | Paper on exit path of sub tray.                          |
| Paper in Fuser                    | Remove Paper       | E070 | Paper on Paper Path 7                     | Paper on the HR unit.                                    |
| Paper in Input Station            | Remove Paper       | E050 | Paper on Paper Path 1                     | Paper on IS path 1.                                      |
| Paper in Input Station            | Remove Paper       | E051 | Paper on Paper Path 2                     | Paper on IS path 2.                                      |

| OCP Line 1                   | OCP Line 2   |      | Error Name             | Brief Description                                               |
|------------------------------|--------------|------|------------------------|-----------------------------------------------------------------|
| Paper in Input Station       | Remove Paper | E052 | Paper on Paper Path 3  | Paper on IS path 3.                                             |
| Paper in Input Station       | Remove Paper | E056 | Paper on Paper Path 4  | Paper on timing path.                                           |
| Paper in Input Station       | Remove Paper | E072 | Paper on Paper Path 19 | Paper on hopper 5 feed path.                                    |
| Paper in Paper Exit          | Remove Paper | E05E | Paper on Paper Path 12 | Paper on IS path 12.                                            |
| Paper in Regist.<br>Station  | Remove Paper | E057 | Paper on Paper Path 5  | Paper on skew path.                                             |
| Paper in Return Path         | Remove Paper | E05C | Paper on Paper Path 10 | Paper on return path 1.                                         |
| Paper in Return Path         | Remove Paper | E05D | Paper on Paper Path 11 | Paper on return path 3.                                         |
| Paper in Switch Back         | Remove Paper | E05B | Paper on Paper Path 9  | Paper on SB path.                                               |
| Paper in Switch Back         | Remove Paper | E05F | Paper on Paper Path 8  | Paper on Flip path.                                             |
| Paper in Transfer<br>Station | Remove Paper | E05A | Paper on Paper Path 6  | Paper on the drum.                                              |
| Paper Jam Duplex<br>Path     | Remove Paper | E194 | Pick Jam 10            | Paper not at timing path from<br>Rtn. 3 path in specified time. |
| Paper Jam Duplex<br>Path     | Remove Paper | E194 | Pick Jam 10            | Paper not at timing path from<br>Rtn. 3 path in specified time. |
| Paper Jam Finisher           | Remove Paper | E1D0 | Fns. 1 Lead Jam 1      | Paper did not get to entrance of the finisher path in time.     |
| Paper Jam Finisher           | Remove Paper | E1D1 | Fns. 1 Lead Jam 2      | Paper not at exit (non staple) of the finisher path in time.    |
| Paper Jam Finisher           | Remove Paper | E1D2 | Fns. 1 Lead Jam 3      | Paper not at bypass of the finisher path in specified time.     |
| Paper Jam Finisher           | Remove Paper | E1D3 | Fns. 1 Lead Jam 4      | Paper not at exit (bundle) of finisher path in specified time.  |
| Paper Jam Finisher           | Remove Paper | E1D4 | Fns. 1 Trail Jam 1     | Paper jam in stapler tray of the finisher.                      |
| Paper Jam Finisher           | Remove Paper | E1D5 | Fns. 1 Trail Jam 2     | Paper jam at exit (non staple) of the finisher.                 |
| Paper Jam Finisher           | Remove Paper | E1D6 | Fns. 1 Trail Jam 3     | Paper jam at bypass of the finisher.                            |
| Paper Jam Finisher           | Remove Paper | E1D7 | Fns. 1 Trail Jam 4     | Paper jam at exit (bundle) of the finisher.                     |
| Paper Jam Finisher           | Remove Paper | E1D8 | Fns. 1 Lead Jam 5      | Paper not at exit (sub tray) of the finisher path in time.      |
| Paper Jam Finisher           | Remove Paper | E1D9 | Fns. 1 Trail Jam 5     | Paper jam at exit (sub tray) of the finisher.                   |
| Paper Jam Fuser              | Remove Paper | E128 | HR Jam 1               | Paper not at the flip path in the specified time.               |
| Paper Jam Fuser              | Remove Paper | E129 | HR Jam 2               | Paper jam on the flip path.                                     |
| Paper Jam HCF                | Remove Paper | E190 | Pick Jam 8             | Paper not at IS 5 path in the specified time.                   |
| Paper Jam HCF                | Remove Paper | E192 | Pick Jam 9             | Paper at IS 5 path before the specified time.                   |
| Paper Jam Input<br>Station   | Remove Paper | E181 | IS Feed Jam 1          | Paper jam IS 1 path.                                            |

| OCP Line 1                    | OCP Line 2   |      | Error Name          | Brief Description                                                |
|-------------------------------|--------------|------|---------------------|------------------------------------------------------------------|
| Paper Jam Input<br>Station    | Remove Paper | E182 | IS Feed Jam 2       | Paper not at IS 2 path from IS 1 path in specified time.         |
| Paper Jam Input<br>Station    | Remove Paper | E185 | IS Feed Jam 3       | Paper jam on IS 2 path.                                          |
| Paper Jam Input<br>Station    | Remove Paper | E186 | IS Feed Jam 4       | Paper not at IS 3 from IS 2 path in the specified time.          |
| Paper Jam Input<br>Station    | Remove Paper | E189 | IS Feed Jam 5       | Paper jam on IS 3 path.                                          |
| Paper Jam Input<br>Station    | Remove Paper | E18A | IS Feed Jam 6       | Paper not at timing path from IS 3 path in specified time.       |
| Paper Jam Input<br>Station    | Remove Paper | E18B | IS Feed Jam 7       | Paper jam on timing path.                                        |
| Paper Jam Input<br>Station    | Remove Paper | E191 | IS Feed Jam 8       | Paper jam on IS 5 path.                                          |
| Paper Jam Input<br>Station    | Remove Paper | E193 | IS Feed Jam 9       | Paper not at IS 5 path from IS 1 path in specified time.         |
| Paper Jam MBT                 | Remove Paper | E18C | Pick Jam 7          | Paper not at timing path from<br>MB tray path in specified time. |
| Paper Jam Paper Exit          | Remove Paper | E134 | PF Out Jam 1        | Paper not at paper out path in the specified time.               |
| Paper Jam Paper Exit          | Remove Paper | E135 | PF Out Jam 2        | Paper jam on paper out path.                                     |
| Paper Jam Regist.<br>Station  | Remove Paper | E110 | Regist. Jam 1       | Paper not at skew path in the specified time (simplex).          |
| Paper Jam Regist.<br>Station  | Remove Paper | E111 | Regist. Jam 2       | Paper jam on skew path (simplex).                                |
| Paper Jam Regist.<br>Station  | Remove Paper | E112 | Regist. Jam 3       | Paper not at skew path in the specified time (duplex).           |
| Paper Jam Regist.<br>Station  | Remove Paper | E113 | Regist. Jam 4       | Paper jam on skew path (duplex).                                 |
| Paper Jam Return<br>Path      | Remove Paper | E138 | Rtn. Feed Jam 1     | Paper not at Rtn 1 path in the specified time.                   |
| Paper Jam Return<br>Path      | Remove Paper | E139 | Rtn. Feed Jam 2     | Paper jam on Rtn. 1 path.                                        |
| Paper Jam Return<br>Path      | Remove Paper | E13A | Rtn. Feed Jam 3     | Paper not at Rtn 2 path in the specified time.                   |
| Paper Jam Return<br>Path      | Remove Paper | E13B | Rtn. Feed Jam 4     | Paper jam on Rtn. 2 path.                                        |
| Paper Jam Sheet<br>Inserter 1 | Remove Paper | E1E0 | Insert Tray 1 Jam 1 | Paper not fed from insert tray 1.                                |
| Paper Jam Sheet<br>Inserter 1 | Remove Paper | E1E1 | Insert Tray 1 Jam 2 | Double feed in insert tray 1.                                    |
| Paper Jam Sheet<br>Inserter 1 | Remove Paper | E1E2 | Insert Tray 1 Jam 3 | Paper jam in insert tray 1.                                      |
| Paper Jam Sheet<br>Inserter 2 | Remove Paper | E1E5 | Insert Tray 2 Jam 1 | Paper not fed from insert tray 2.                                |

| OCP Line 1                    | OCP Line 2   |      | Error Name          | Brief Description                                             |
|-------------------------------|--------------|------|---------------------|---------------------------------------------------------------|
| Paper Jam Sheet<br>Inserter 2 | Remove Paper | E1E6 | Insert Tray 2 Jam 2 | Double feed in insert tray 2.                                 |
| Paper Jam Sheet<br>Inserter 2 | Remove Paper | E1E7 | Insert Tray 2 Jam 3 | Paper jam in insert tray 2.                                   |
| Paper Jam Stacker<br>Input    |              | E1C8 | Open Stacker Jam 1  | Paper not at entrance of open stacker path in specified time. |
| Paper Jam Stacker<br>Input    |              | E1C9 | Open Stacker Jam 2  | Paper jam on entrance of open stacker.                        |
| Paper Jam Switch<br>Back      | Remove Paper | E130 | SB Jam 1            | Paper not at SB path in the specified time.                   |
| Paper Jam Switch<br>Back      | Remove Paper | E131 | SB Jam 2            | Paper jam on SB path.                                         |
| Paper Jam Tray 1              | Remove Paper | E180 | Pick Jam 1          | Paper not at IS 1 path in the specified time.                 |
| Paper Jam Tray 1              | Remove Paper | E183 | Pick Jam 2          | Paper at IS 1 path before the specified time.                 |
| Paper Jam Tray 2              | Remove Paper | E184 | Pick Jam 3          | Paper not at IS 2 path in the specified time.                 |
| Paper Jam Tray 2              | Remove Paper | E187 | Pick Jam 4          | Paper at IS 2 path before the specified time.                 |
| Paper Jam Tray 3              | Remove Paper | E188 | Pick Jam 5          | Paper not at IS 3 path in the specified time.                 |
| Paper Jam Tray 3              | Remove Paper | E18D | Pick Jam 6          | Paper at IS 3 path before the specified time.                 |
| Paper On Paper Path<br>30     |              | E0B0 |                     | Paper on paper path sensor 1 of the Container Stacker.        |
| Paper On Paper Path<br>31     |              | E0B1 |                     | Paper on paper path sensor 2 of the Container Stacker.        |
| Paper On Paper Path<br>32     |              | E0B2 |                     | Paper on paper path sensor 3 of the Container Stacker.        |
| Paper On Paper Path<br>33     |              | E0B3 |                     | Paper on paper path sensor 4 of the Container Stacker.        |
| Paper On Paper Path<br>34     |              | E0B4 |                     | Paper on paper path sensor 5 of the Container Stacker.        |
| Paper On Paper Path<br>35     |              | E0B5 |                     | Paper on paper path sensor 6 of the Container Stacker.        |
| Paper On Paper Path<br>36     |              | E0B6 |                     | Paper on paper path sensor 7 of the Container Stacker.        |
| Paper On Paper Path<br>37     |              | E0B7 |                     | Paper on lower jam sensor of the Container Stacker.           |
| Paper On Paper Path<br>38     |              | E0B8 |                     | Paper on upper jam sensor of the Container Stacker.           |
| Paper On Paper Path<br>39     |              | E0B9 |                     | Paper on paper path sensor 1 of the Container Stacker.        |
| Paper On Paper Path<br>40     |              | E0BA |                     | Paper on paper path sensor 2 of the Container Stacker.        |

Troubleshooting Procedures 5-33

| OCP Line 1                      | OCP Line 2          |      | Error Name          | Brief Description                                      |
|---------------------------------|---------------------|------|---------------------|--------------------------------------------------------|
| Paper On Paper Path<br>41       |                     | E0BB |                     | Paper on paper path sensor 3 of the Container Stacker. |
| Paper On Paper Path<br>42       |                     | E0BC |                     | Paper on paper path sensor 4 of the Container Stacker. |
| Paper On Paper Path<br>43       |                     | E0BD |                     | Paper on paper path sensor 5 of the Container Stacker. |
| Paper On Paper Path<br>44       |                     | E0BE |                     | Paper on paper path sensor 6 of the Container Stacker. |
| Paper On Paper Path<br>45       |                     | E0BF |                     | Paper on paper path sensor 7 of the Container Stacker. |
| Paper On Paper Path<br>46       |                     | E0C0 |                     | Paper on lower jam sensor of the Container Stacker.    |
| Paper On Paper Path<br>47       |                     | E0C1 |                     | Paper on upper jam sensor of the Container Stacker.    |
| Paper Out HCF                   | Load xxx            | E005 | Tray 5 Paper Empty  | Load xxx paper in the HCF.                             |
| Paper Out MBT                   | Load xxx            | E004 | MB Tray Paper Empty | Load xxx paper in the MBT.                             |
| Paper Out Tray 1                | Load xxx            | E001 | Tray 1 Paper Empty  | Load xxx paper in tray 1.                              |
| Paper Out Tray 2                | Load xxx            | E002 | Tray 2 Paper Empty  | Load xxx paper in tray 2.                              |
| Paper Out Tray 3                | Load xxx            | E003 | Tray 3 Paper Empty  | Load xxx paper in tray 3.                              |
| Paper Skew Duplex<br>Path       | Remove Paper        | E154 | Over Skew 6         | Skew paper in DPX path.                                |
| Paper Skew HCF                  | Remove Paper        | E155 | Over Skew 4         | Skew paper in tray 5.                                  |
| Paper Skew MPT                  | Remove Paper        | E153 | Over Skew 5         | Skew paper in MBT.                                     |
| Paper Skew Tray 1               | Remove Paper        | E150 | Over Skew 1         | Skew paper in tray 1.                                  |
| Paper Skew Tray 2               | Remove Paper        | E151 | Over Skew 2         | Skew paper in tray 2.                                  |
| Paper Skew Tray 3               | Remove Paper        | E152 | Over Skew 3         | Skew paper in tray 3.                                  |
| Ready                           | Out of Front Staple | E01A | Low Staple (F)      | The front stapler is empty.                            |
| Ready                           | Out of Rear Staples | E019 | Low Staple (R)      | The rear stapler is empty.                             |
| SB Cover Open                   | Close Cover         | E045 | SB Cover Open       | Close the SB cover.                                    |
| Sheet Inserter 1 Open           | Close Tray          | E025 | Insert Tray 1 Open  | Close insert tray 1.                                   |
| Sheet Inserter 2 Open           | Close Tray          | E026 | Insert Tray 2 Open  | Close insert tray 2.                                   |
| Stacker 5 Basket<br>Nonset      |                     | E029 |                     | Set basket in stacker 5.                               |
| Stacker 5 F Jogger<br>Ps. Error |                     | E2B4 |                     | F jogger position error in stacker 5.                  |
| Stacker 5 Front Cover<br>Open   |                     | E02E |                     | Close cover of stacker 5.                              |
| Stacker 5 Full                  |                     | E00B |                     | Remove paper from stacker 5.                           |
| Stacker 5 R Jogger<br>Ps. Error |                     | E2B5 |                     | R jogger position error in stacker 5.                  |
| Stacker 5 Size<br>Unmatch       |                     | E092 |                     | Basket size of stacker 5 does not match the pick size. |
| Stacker 5 Stopper<br>Pos. Error |                     | E2B6 |                     | Stopper position error in stacker 5.                   |

| OCP Line 1                      | OCP Line 2 | Error Name | Brief Description                                          |
|---------------------------------|------------|------------|------------------------------------------------------------|
| Stacker 5 TBL Down<br>Timeout   | E279       |            | Time required to move stacker<br>5 table down has elapsed. |
| Stacker 5 TBL Up<br>Timeout     | E278       |            | Time required to move stacker<br>5 table up has elapsed.   |
| Stacker 6 Basket<br>Nonset      | E02A       |            | Set basket in stacker 6.                                   |
| Stacker 6 F Jogger<br>Ps. Error | E2B7       |            | F jogger position error detected in stacker 6.             |
| Stacker 6 Front Cover<br>Open   | E03A       |            | Front cover of stacker 6 is open. Close the front cover.   |
| Stacker 6 Full                  | E00C       |            | Remove paper from stacker 6.                               |
| Stacker 6 R Jogger<br>Ps. Error | E2B8       |            | R jogger position error in stacker 6.                      |
| Stacker 6 Size<br>Unmatch       | E093       |            | Basket size of stacker 6 does not match the pick size.     |
| Stacker 6 Stopper<br>Pos. Error | E2B9       |            | Stopper position error in stacker 6.                       |
| Stacker 6 TBL Down<br>Timeout   | E27B       |            | Time required to move stacker<br>6 table down has elapsed. |
| Stacker 6 TBL Up<br>Timeout     | E27A       |            | Time required to move stacker<br>6 table up has elapsed.   |
| Stacker 7 Basket<br>Nonset      | E02B       |            | Set basket in stacker 7.                                   |
| Stacker 7 F Jogger<br>Ps. Error | E2BA       |            | F jogger position error in stacker 7.                      |
| Stacker 7 Front Cover<br>Open   | E03C       |            | Front cover of stacker 7 is open. Close the front cover.   |
| Stacker 7 Full                  | E00E       |            | Remove paper from stacker 7.                               |
| Stacker 7 R Jogger<br>Ps. Error | E2BB       |            | R jogger position error in stacker 7.                      |
| Stacker 7 Size<br>Unmatch       | E094       |            | Basket size of stacker 7 does not match the pick size.     |
| Stacker 7 Stopper<br>Pos. Error | E2BC       |            | Stopper position error in stacker 7.                       |
| Stacker 7 TBL Up<br>Timeout     | E27C       |            | Time required to move stacker<br>7 table up has elapsed.   |
| Stacker 8 Basket<br>Nonset      | E02C       |            | Set basket in stacker 8.                                   |
| Stacker 8 F Jogger<br>Ps. Error | E2BD       |            | F jogger position error in stacker 8.                      |
| Stacker 8 Front Cover<br>Open   | E03D       |            | Close front cover of stacker 8.                            |
| Stacker 8 Full                  | E00F       |            | Remove paper from stacker 8.                               |
| Stacker 8 R Jogger<br>Ps. Error | E2BE       |            | R jogger position error in stacker 8.                      |

Troubleshooting Procedures 5-35

| OCP Line 1                      | OCP Line 2           |      | Error Name           | Brief Description                                          |
|---------------------------------|----------------------|------|----------------------|------------------------------------------------------------|
| Stacker 8 Size<br>Unmatch       |                      | E095 |                      | Basket size of stacker 8 does not match the pick size.     |
| Stacker 8 Stopper<br>Pos. Error |                      | E2BF |                      | Stopper position error in stacker 8.                       |
| Stacker 8 TBL Down<br>Timeout   |                      | E27F |                      | Time required to move stacker<br>8 table down has elapsed. |
| Stacker 8 TBL Up<br>Timeout     |                      | E27E |                      | Time required to move stacker<br>8 table up has elapsed.   |
| Stacker Size Unmatch            |                      | E096 |                      | Stack size of the stacker does not match the pick size.    |
| Stacker 7 TBL Down<br>Timeout   |                      | E27D |                      | Time required to move stacker<br>7 table down has elapsed. |
| Toner Bottle Full               | Replace Toner Bottle | E010 | Toner Bottle Full    | The toner collector is full.                               |
| Toner Bottle Not Set            | Set Toner Bottle     | E01D | Toner Bottle Non Set | Re-seat the toner bottle.                                  |
| Toner Out                       | Supply Toner         | E011 | Toner Supply Empty   | The toner is empty.                                        |
| Tray 1 Open                     | Close Tray           | E020 | Hopper 1 Open        | Close tray 1.                                              |
| Tray 2 Open                     | Close Tray           | E021 | Hopper 2 Open        | Close tray 2.                                              |
| Tray 3 Open                     | Close Tray           | E022 | Hopper 3 Open        | Close tray 3.                                              |
| Upper Tray Paper Full           | Remove Paper         | E090 | Upper Tray is Full.  | Remove paper from upper tray.                              |

| OCP Line 1       | OCP Line 2 | Error Name                              | Brief Description                                                              |
|------------------|------------|-----------------------------------------|--------------------------------------------------------------------------------|
| Call for Service | E260       | Finisher 1 CPU Error                    | Finisher SR5000 does not respond to a command.                                 |
| Call for Service | E262       | Finisher 1 Incorrect<br>Command         | Finisher SR5000 detected an interface error.                                   |
| Call for Service | E2C0       | Upper Transport Motor<br>Error          | The upper transport motor did not work correctly.                              |
| Call for Service | E2C1       | Lower Transport Motor<br>Error          | The lower transport motor did not work correctly.                              |
| Call for Service | E2C2       | Staple Movement Motor<br>Error          | The staple movement motor did not work correctly.                              |
| Call for Service | E2C3       | Staple Rotation Motor Error             | The staple rotation motor did not work correctly.                              |
| Call for Service | E2C4       | Staple Hammer Motor Error               | The staple hammer motor did not work correctly.                                |
| Call for Service | E2C5       | Upper Tray Exit Motor Error             | The upper tray exit motor did not work correctly.                              |
| Call for Service | E2C7       | Shift Tray Exit Motor Error             | The shift tray exit motor did not work correctly.                              |
| Call for Service | E2C8       | Upper Tray Junction Gate<br>Motor Error | The upper tray junction gate motor did not work correctly.                     |
| Call for Service | E2C9       | Pre-stack Junction Gate<br>Motor Error  | The Pre-stack junction gate motor did not work correctly.                      |
| Call for Service | E2CA       | Pre-stack Transport Motor<br>Error      | The Pre-stack transport motor did not work correctly.                          |
| Call for Service | E2CB       | Pre-stack Stopper Motor<br>Error        | The Pre-stack stopper motor did not work correctly.                            |
| Call for Service | E2CC       | Drag Roller Motor Error                 | The drag roller motor did not work correctly.                                  |
| Call for Service | E2CD       | Drag Drive Motor Error                  | The drag drive motor did not work correctly.                                   |
| Call for Service | E2CE       | Stack Plate Motor (Center)<br>Error     | The stack plate motor (center) did not work correctly.                         |
| Call for Service | E2CF       | Stack Plate Motor (Front)<br>Error      | The stack plate motor (front) did not work correctly.                          |
| Call for Service | E2D0       | Transit Pass Unit Driver<br>Error       | The +24V error was occurred on ED082 P/K<br>in the Transit Pass Unit Type DDP. |
| Call for Service | E2D1       | Stack Plate Motor (Rear)<br>Error       | The stack plate motor (rear) did not work correctly.                           |
| Call for Service | E2D2       | Jogger Motor Error                      | The jogger motor did not work correctly.                                       |
| Call for Service | E2D3       | Stack Feed-out Belt Motor<br>Error      | The stack feed-out belt motor did not work correctly.                          |
| Call for Service | E2D4       | Top Fence Motor Error                   | The top fence motor did not work correctly.                                    |
| Call for Service | E2D5       | Bottom Fence Motor Error                | The bottom fence motor did not work correctly.                                 |
| Call for Service | E2D6       | Exit Guide Motor Error                  | The exit guide motor did not work correctly.                                   |
| Call for Service | E2E7       | Stapler Exit Motor Error                | The stapler exit motor did not work correctly.                                 |

Table 5-5. Engine Error Codes(For Finisher SR5000)

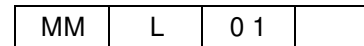

| OCP Line 1       | OCP Line 2 | Error Name                                  | Brief Description                                              |
|------------------|------------|---------------------------------------------|----------------------------------------------------------------|
| Call for Service | E2E8       | Stapler Junction Gate Motor<br>Error        | The stapler junction gate motor did not work correctly.        |
| Call for Service | E2E9       | Shift Motor Error                           | The shift motor did not work correctly.                        |
| Call for Service | E2EA       | Positioning Roller Motor<br>Error           | The positioning roller motor did not work correctly.           |
| Call for Service | E2EB       | Positioning Drive Motor<br>Error            | The positioning drive motor did not work correctly.            |
| Call for Service | E2EC       | Stapler Tray Lift Motor Error               | The stapler tray lift motor did not work correctly.            |
| Call for Service | E2ED       | Shift Tray Jogger Motor<br>Error            | The shift tray jogger motor did not work correctly.            |
| Call for Service | E2EE       | Shift Tray Jogger Retraction<br>Motor Error | The shift tray jogger retraction motor did not work correctly. |

Table 5-5. Engine Error Codes(For Finisher SR5000) (Continued)

# **Backup/Restore Error Codes**

The Backup/Restore error codes are displayed when any backup data have some problem. In some cases, the following should be done to attempt to correct the problem.

- 1. Execute "Backup All" from "Service Backup/Restore Backup" on OCP.
- **2.** Cycling of printer power.

| OCP Line 1       | OCP Line 2 | Error Name                                   | Brief Description                                               |
|------------------|------------|----------------------------------------------|-----------------------------------------------------------------|
| Call for Service | BR#11      | Software Revision Mismatch                   | The software revision is not matched.                           |
| Call for Service | BR#12      | No Backup Data                               | This is no HDD data.                                            |
| Call for Service | BR#13      | Read Error                                   | Read error of HDD backup data                                   |
| Call for Service | BR#14      | Write Error                                  | Write error of HDD backup data                                  |
| Call for Service | BR#15      | Memory Allocation Error                      | There is no memory to work.                                     |
| Call for Service | BR#16      | Time Stamp Write Error                       | Write error of time stamp for HDD data.                         |
| Call for Service | BR#21      | No Backup Data                               | There is no Engine data.                                        |
| Call for Service | BR#22      | Read Error                                   | Read error of Engine backup data                                |
| Call for Service | BR#23      | Write Error                                  | Write error of Engine backup data                               |
| Call for Service | BR#24      | Time Stamp Write Error                       | Write error of time stamp for Engine data.                      |
| Call for Service | BR#31      | No Backup Data                               | This is no Controller data.                                     |
| Call for Service | BR#32      | Read Error                                   | Read error of Controller backup data                            |
| Call for Service | BR#33      | Write Error                                  | Write error of Controller backup data                           |
| Call for Service | BR#34      | Time Stamp Write Error                       | Write error of time stamp for Controller data.                  |
| Call for Service | BR#35      | Click Charge Count No<br>Backup Data         | There is no Click Charge Count data.                            |
| Call for Service | BR#36      | Click Charge Count Read<br>Error             | Read error of Click Charge Count data.                          |
| Call for Service | BR#37      | Click Charge Count Write<br>Error            | Write error of Click Charge Count data<br>(Controller)          |
| Call for Service | BR#38      | Click Charge Count Write<br>Error            | Write error of Click Charge Count data<br>(Engine)              |
| Call for Service | BR#39      | Click Charge Count Time<br>Stamp Write Error | Write error of time stamp for Click<br>Charge Count data (HDD). |
| Call for Service | BR#41      | Data Compression Error                       | Data Compression Error                                          |
| Call for Service | BR#42      | Read Error                                   | Read error of HDD data.                                         |
| Call for Service | BR#43      | Write Error                                  | Write error of HDD data.                                        |
| Call for Service | BR#44      | Time Stamp Write Error                       | Write error of time stamp for HDD data.                         |
| Call for Service | BR#45      | Software Revision Mismatch                   | The software revision is not matched.                           |
| Call for Service | BR#46      | Time Stamp Mismatch                          | Time stamp of HDD data is not matched.                          |
| Call for Service | BR#47      | Time Stamp Incorrect                         | Time stamp of Controller data is incorrect.                     |
| Call for Service | BR#48      | Time Stamp Incorrect                         | Time stamp of HDD data is incorrect.                            |
| Call for Service | BR#51      | Read Error                                   | Read error of Engine data.                                      |

Table 5-6. Backup/Restore Error Codes

| MM | L | 00 |  |
|----|---|----|--|

Troubleshooting Procedures 5-39

| OCP Line 1       | OCP Line 2 | Error Name                                   | Brief Description                                                      |
|------------------|------------|----------------------------------------------|------------------------------------------------------------------------|
| Call for Service | BR#52      | Write Error                                  | Write error of Engine data.                                            |
| Call for Service | BR#53      | Time Stamp Write Error                       | Write error of time stamp for Engine data.                             |
| Call for Service | BR#54      | Time Stamp Mismatch                          | Time stamp of Engine data is not matched.                              |
| Call for Service | BR#55      | Time Stamp Incorrect                         | Time stamp of HDD data is incorrect.                                   |
| Call for Service | BR#56      | Time Stamp Incorrect                         | Time stamp of Engine data is incorrect.                                |
| Call for Service | BR#61      | Read Error                                   | Read error of Controller data.                                         |
| Call for Service | BR#62      | Write Error                                  | Write error of Controller data.                                        |
| Call for Service | BR#63      | Time Stamp Write Error                       | Write error of time stamp for Controller data.                         |
| Call for Service | BR#64      | Time Stamp Mismatch                          | Time stamp of Controller data is not matched.                          |
| Call for Service | BR#65      | Time Stamp Incorrect                         | Time stamp of HDD data is incorrect.                                   |
| Call for Service | BR#66      | Time Stamp Incorrect                         | Time stamp of Controller data is incorrect.                            |
| Call for Service | BR#67      | Click Charge Count Read<br>Error             | Read error of Click Charge Count data.                                 |
| Call for Service | BR#68      | Click Charge Count Write<br>Error            | Write error of Click Charge Count data (Engine)                        |
| Call for Service | BR#69      | Click Charge Count Write<br>Error            | Write error of Click Charge Count data (HDD)                           |
| Call for Service | BR#6A      | Click Charge Count Time<br>Stamp Write Error | Write error of time stamp for Click<br>Charge Count data (Controller). |
| Call for Service | BR#6B      | Click Charge Count Time<br>Stamp Mismatch    | Time stamp of Click Charge Count is not matched (Controller).          |
| Call for Service | BR#6C      | Click Charge Count Time<br>Stamp Mismatch    | Time stamp of Click Charge Count is not matched (Engine).              |
| Call for Service | BR#6D      | Click Charge Count Time<br>Stamp Mismatch    | Time stamp of Click Charge Count is not matched (HDD).                 |
| Call for Service | BR#6E      | Click Charge Count Time<br>Stamp Mismatch    | Time stamp of Click Charge Count is not matched (All).                 |
| Call for Service | BR#71      | Click Charge Count No<br>Backup Data         | There is no Click Charge Count on CPxxx A'ssy.                         |
| Call for Service | BR#72      | Click Charge Count Read<br>Error             | Read error of Click Charge Count of CPxxx A'ssy.                       |
| Call for Service | BR#73      | Click Charge Count Write<br>Error            | Write error of Click Charge Count data (Controller)                    |
| Call for Service | BR#74      | Click Charge Count Write<br>Error            | Write error of Click Charge Count data (HDD)                           |
| Call for Service | BR#75      | Click Charge Count Time<br>Stamp Write Error | Write error of time stamp for Click<br>Charge Count data (Engine).     |

Table 5-6. Backup/Restore Error Codes (Continued)

# General

There are many complex factors in calculating the estimated MOP limits. The disk partitioning scheme, fragmentation, page block boundaries, edge-to-edge, printer emulation, and sheet/page object overhead all affect the actual MOP limit as seen by the end user. Therefore, the stated MOP limits are defined in terms of "as least this many" sheets per MOP set.

#### NOTE:

A sheet is defined as a physical paper sheet. Although a Duplex sheet may print data on the backside of the sheet, it is still considered one physical sheet in this context.

For example, in the table that follows, a Ledger/Simplex MOP job using an 40GB disk, the MOP limit is stated as 1500 sheets. Therefore, the user can print a MOP job with at least 1500 sheets per MOP set. A MOP job exceeding this 1500 sheet estimate is not guaranteed to MOP successfully (i.e., it will be converted into a single copy job). A Ledger/Duplex MOP job could have at least 1000 sheets and still MOP successfully.

# **Important Information**

- When printing a job with mixed paper sizes, use the largest paper size in the job when consulting the table.
- When printing a job with a custom paper size, use the next larger size (in area) when consulting the table.
- When printing a job with Letter or A4 Tab Stock, use the values for letter or A4, respectively. When printing a job with *only* Tab Stock, reduce the stated sheet count by 6%.
- SEF and LEF paper sizes have the same limits and, therefore, are listed as a single paper size.
- There is a maximum of 1500 physical sheets per MOP set.

| Paper     | Physical                                                                               | Simplex<br>(Sheets) | Duplex<br>(Sheets) |
|-----------|----------------------------------------------------------------------------------------|---------------------|--------------------|
| Size      | Dimensions                                                                             | 40GB                | 40GB               |
|           |                                                                                        | (or larger)         | (or larger)        |
| Super B   | 12" x 18"                                                                              | 1500                | 1000               |
| Ledger    | 11" x 17"                                                                              | 1500                | 1000               |
| Legal     | 8.5" x 14"                                                                             | 1500                | 1500               |
| Folio     | 8.5" x 13"                                                                             | 1500                | 1500               |
| Letter    | 8.5" x 11"                                                                             | 1500                | 1500               |
| Executive | 10.5" x 7.25"                                                                          | 1500                | 1500               |
| Statement | 5.5" X 8.5"                                                                            | 1500                | 1500               |
| A3        | 297 x 420 mm                                                                           | 1500                | 1000               |
| B4        | 257 x 364 mm                                                                           | 1500                | 1000               |
| A4        | 210 x 297 mm                                                                           | 1500                | 1500               |
| B5        | 257 x 182 mm                                                                           | 1500                | 1500               |
| A5        | 149 x 210 mm                                                                           | 1500                | 1500               |
| Custom    | Use the next larger paper size (in area) to estimate MOP limits for custom size paper. |                     |                    |

Table A-1. MOP Limits

This chapter shows the procedure for Backup and Restore when the Hard Disk Drive, the Controller Board and Engine Board (CPxxx) are changed. Please execute following procedure in order to save vital data during printer service.

#### CAUTION!

In case of the revision of Controller is ev701 or later, BR#xx error may occur after replacement parts. In this case, push cancel botton then execute following procedure.

- 1. Replace one part individually
- (1) Replace the Controller Board
  - (a) Setup / Service / Backup/Restore / Restore / Controller
  - (b) Setup / Service / Backup/Restore / Backup / HDD Data
- (2) Replace the Hard Disk Drive
  - (2-1) In case of same Controller revision replacement
    - (a) Setup / Service / Backup/Restore / Restore / HDD Data
    - (b) Setup / Service / Backup/Restore / Backup / Engine Data
    - (c) Setup / Service / Backup/Restore / Backup / Controller
  - (2-2) In case of different Controller revision replacement
    - (a) Setup / Service / Backup/Restore / Backup / All

#### WARNING!

After replacement the Hard Disk Drive between different Controller revision, following matters are generated. (1) Various printer setting values are changed by user are reset to the factory-set. (2) Virtual Printers that are made by user are deleted

(2) Virtual Printers that are made by user are deleted.

- (3) Replace the Engine Board (CPxxx)
  - (a) Setup / Service / Backup/Restore / Restore / Engine Data
  - (b) Setup / Service / Backup/Restore / Backup / Controller

- 2. Replace multiple parts
- (1) Replace the Controller Board and the Hard Disk Drive simultaneously

(a) Setup / Service / Backup/Restore / Restore / Click Charge Count (ev701 or later)

(b) Setup / Service / Backup/Restore / Backup / All

#### WARNING!

After replacement the Hard Disk Drive between different Controller revision, following matters are generated.
(1) Various printer setting values are changed by user are reset to the factory-set.
(2) Virtual Printers that are made by user are deleted.

- (2) Replace the Controller Board and the Engine Board (CPxxx) simultaneously
  - (a) Setup / Service / Backup/Restore / Restore / Engine Data
  - (b) Setup / Service / Backup/Restore / Restore / Controller
  - (c) Setup / Service / Backup/Restore / Backup / HDD Data
- (3) Replace the Engine Board (CPxxx) and the Hard Disk Drive simultaneously
  - (3-1) In case of same Controller revision replacement
    - (a) Setup / Service / Backup/Restore / Restore / HDD Data
    - (b) Setup / Service / Backup/Restore / Backup / Engine Data
    - (c) Setup / Service / Backup/Restore / Backup / Controller
  - (3-2) In case of different Controller revision replacement

(a) Setup / Service / Backup/Restore / Backup / All

#### WARNING!

Various printer engine data are reset to the factory-set. Please refer to the DDP Engine Maintenance Manual.

(4) Replace the Controller Board, Engine Board (CPxxx) and the Hard Disk Drive simultaneously

#### (a) Setup / Service / Backup/Restore / Backup / All

#### WARNING!

In case of all part (Controller Board, Engine Board and HDD) is replaced at same time, ALL data are reset to the factory-set.

# Index

# A

A3 option 3-3 A4 LEF option 3-3 A4 SEF option 3-3 A4 Tab LEF option 3-3 A5 option 3-3 Ack Pulse Width option 3-5

# B

B4 option 3-3 B5 option 3-3 backup software 4-21 backup/restore 4-19 Backup/Restore option 3-7 Best Fit option 3-3 Boot option 3-3 Boot Method option 3-5 Brightness option 3-4

# С

cable connections checking 4-4 diagram 4-5 troubleshooting 5-2 Calendar option 3-5 Call for Service error codes 5-22 cancel printing 3-2 CD software 4-18 checking internal connections 4-4 network connections 5-11 circuit boards proper handling 1-3 replacing 4-6 clearing counters 3-8 Color option 3-3 Configuration 3-9 Configuration Menu 3-9 Configuration option 3-7 Consumables option 3-7, 3-8 Consumables options 3-4 Container Stacker 3-2, 3-6 short stacking 3-6 Contrast option 3-4, 3-6 controller definition 1-2

error codes 5-21 functional diagram 2-3 functions on the OCP 3-1 printing problems 5-11 printing system diagram 2-1 service procedures 4-1 controller assembly accessing 4-3 diagram 4-2 controller board connectors 4-7 layout 4-7 removing 4-8 replacing 4-6, 4-9 counters, clearing 3-8 Custom Size option 3-3

# D

Date option 3-5 Default Output option 3-3 Density Scale option 3-3 Detach Voltage option 3-9 Developer Mix option 3-4 Diagonal Lines option 3-3 DIMM 2-2 DIMMs replacing 4-12 Drum Unit option 3-4 Duplex-Always option 3-3

# Ε

Emulation option 3-5 engine error codes 5-22, 5-24 Engine option 3-8 error codes 5-21, 5-22, 5-24 error messages 5-10, 5-21, 5-22 errors 5-3 errors installing software 5-3 ESD safety precautions 1-3 Ethernet address 5-11 Executive option 3-3 Exhaust option 3-4

# F

Factory Default option 3-7 Fan 4-15

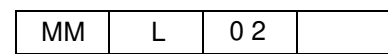

Finisher Menu 3-2 Container Stacker 3-6
Finisher options 3-8
flowchart controller software status 5-14 controller status 5-5
flowchart, menu structure 3-2
Folder option 3-6
Folio option 3-3, 3-9
Font Summary option 3-3
fonts 2-1 PostScript 2-1
Fuser Web option 3-4

# G

Gateway Address option 3-5 GhostG option 3-3

# Η

Half Tone option 3-3 Halftone Selection option 3-7 hard disk drive See HDD HDD proper handling 4-13 removing 4-13 replacing 4-14 unformatted 4-18 Heat Roller Tmp option 3-9 HTTP Port option 3-5

# I

Input Keycode 3-7 Inserter option 3-6 installing software 4-18 installing system software 4-18 internal connections checking 4-4 diagram 4-5 troubleshooting 5-2 IP address 1-3, 4-18 IP Address option 3-5

# J

Jam Recovery option 3-3 Jitter option 3-3 Job Timeout option 3-3 Jobs Menu 3-2

# Κ

keycode, installing 4-20

# L

Label option 3-3 LAN (local area network) 1-3 Language options 3-4 Large Letters option 3-3 LCD, See OCP Ledger option 3-3 Letgal option 3-3 Letter LEF option 3-3 Letter SEF option 3-3 Letter Tab LEF option 3-3 LetterTab option 3-3 LetterTab option 3-3 LetterTab option 3-3

# М

Main Menu 3-2 Max Width option 3-9 memory module 2-2 menu options 3-2 menu structure 3-2 messasges 5-22 Mode option 3-5 MOP limits A-1

# Ν

```
network connections
altering 1-3
checking 5-11
Network Interface Card 2-1
removing 4-10
replacing 4-10
Network option 3-5
networks supported 2-1
```

# 0

```
OCP 3-1
assembly 4-16
care and cleaning 1-3
definition 1-2
menu structure 3-2
options 3-4
removing 4-16
replacing 4-17
Operator Control Panel
See OCP
```

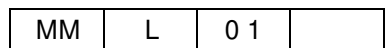

Options 3-3

#### Ρ

Paper Size options 3-3 Paper Source option 3-3 Paper Type options 3-3 Paper Weight option 3-3 Parallel option 3-5 Password option 3-5, 3-7 PCL and PCL5e 2-1 PCL option 3-5 Plain option 3-3 PM Counter Reset option 3-7 PostScript fonts 2-1 PostScript option 3-5 power off the printer 4-3 precautions 1-2 Preprinted option 3-3 Prepunched option 3-3 Print Density option 3-9 Print Errors option 3-3 printer fonts 2-1, 4-13 PostScript 2-1 printer software installing 4-18 versions 4-18 printing problems 5-1, 5-3, 5-11 printing system diagram 2-1 printing the Status Page 5-10 problems printing 5-1, 5-3, 5-11 public R/W option 3-5

#### R

Recycled option 3-3 removing circuit boards 4-6 controller board 4-8 HDD 4-13 NIC card 4-10 OCP assembly 4-16 replacing circuit boards 4-6 controller board 4-9 **DIMMs 4-12** HDD 4-14 NIC card 4-10 OCP assembly 4-17 Reports Menu 3-2 Restore option 3-7 restore software 4-21 restore/backup 4-21 Revert System option 3-7

### S

safety information A-1 service calls prerequisites 5-2 tools required 1-4 troubleshooting process 5-1 Service Menu 3-7 Service option 3-7 Service options 3-4 servicing the controller 4-1 restoring functionality 4-6 Setup Menu 3-4 short stacking 3-6 shutting down the printer 4-3 Small to Large option 3-3 software 4-13, 4-18 backup and restore 4-21 installing 4-18 versions 4-18 Software Log option 3-5 Solid Black option 3-3 Special option 3-3 Square Blk/Skew option 3-3 Stapler option 3-6 start-up errors 5-3 Statement SEF option 3-3 static discharge 1-3 Status Page, printing 5-10 Subnet Mask option 3-5 Super B option 3-3, 3-9 Supply option 3-4 system errors 5-3 System option 3-7 System options 3-4, 3-5, 3-7 system software 4-13, 4-18 installation error messages 5-10 installing 4-18 System Software option 3-7

### T

TCP/IP 2-1 Test Print option 3-3 Text File 4% option 3-3 Time option 3-5 Time Zone option 3-5 Toner Density option 3-9 Toner Supply option 3-9 tools required for service 1-4 Transfer Current option 3-9 Transparency option 3-3 Transparency-pp option 3-3 Tray Adjust option 3-3

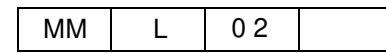

Tray Calibration option 3-9 Trimmer option 3-6 troubleshooting 5-1 internal connections 5-2 network connections 5-11 printing problems 5-11 printing the Status Page 5-10

# U

unformatted HDD 4-18 Upgrade System option 3-7 user software 4-13, 4-18 versions 4-18

#### W

Wait Timeout option 3-3 warnings 1-2

| -  | r |    |  |
|----|---|----|--|
| MM | L | 01 |  |